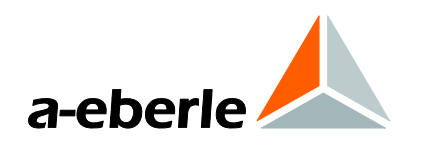

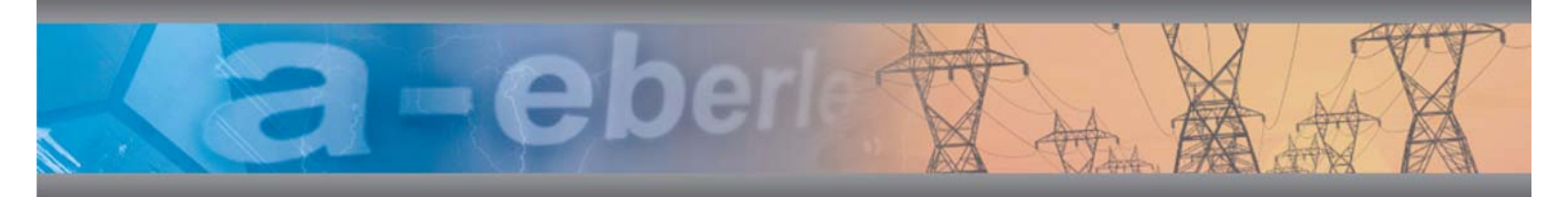

## **Commissioning Instructions**

# WinPQ Evaluation Software and PQI-D/PQI-DA Measuring Systems WinPQ Para Express (only chapter 9)

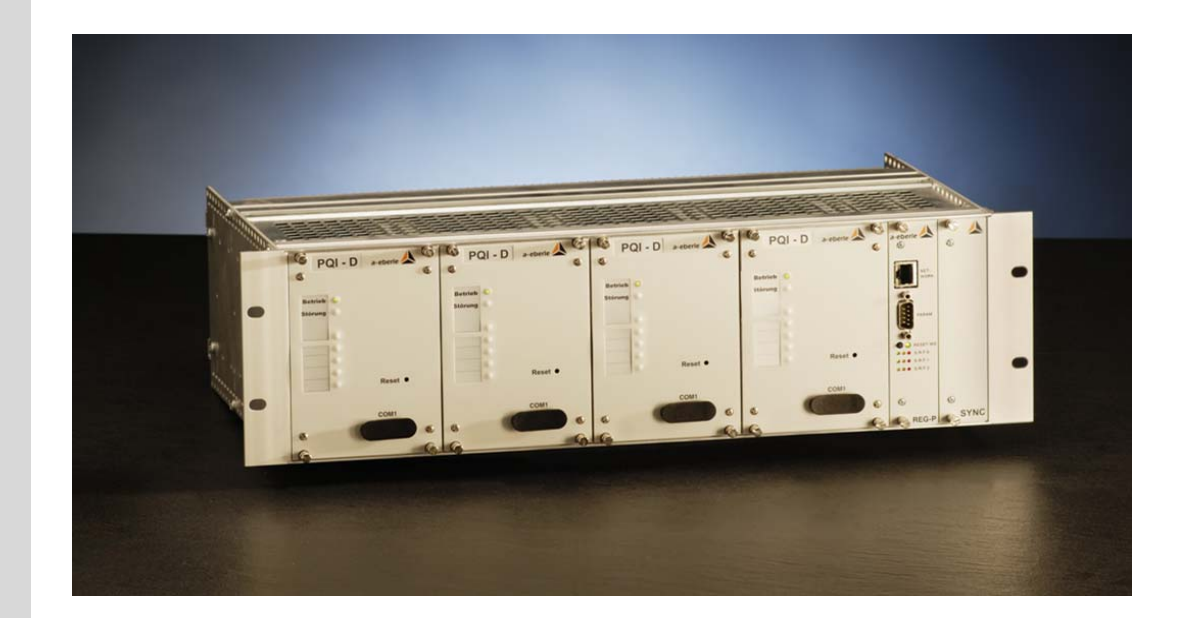

Software WinPQ

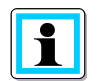

Notes on the commissioning instructions:

After installing the **WinPQ** software and the **MySQL** database in sections 2 and 3 of the instructions, select one of the chapters highlighted in colour for data communication between the software and the measuring devices.

The selected section (e.g. 6. Device Connection via TCP/IP) describes the required operating steps for the software and hardware. Any other, alternative chapters for connecting a device can be skipped.

If different communication paths are to be operated in parallel, work through all points of the respective data connections used (e.g. MODEM and TCP/IP).

### WinPQ Para Express

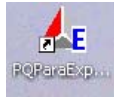

Additional to WinPQ there is a small software WinPQ Para Express available only for setup the parameters in PQI-D and PQI-DA. This software is free of charge and available on <u>www.a-eberle.de</u>.

All settings for the hardware could be made with this software. It is possible to check with online data the correct connection of the device. It is possible to start this SW directly from an USB-stick.

Please use all information from chapter 9.

### A. Eberle GmbH & Co. KG

Aalener Straße 30/32 D-90441 Nuremberg Tel.: 0911 / 62 81 08 0 Fax: 0911 / 62 81 08 96 E-Mail: info@a-eberle.de Internet: www.a-eberle.de

**A.-Eberle GmbH & Co. KG** cannot be held liable for any damage or losses resulting from printing errors or changes to this operating manual.

Furthermore, **A. Eberle GmbH & Co. KG** does not assume responsibility for any damage or losses resulting from defective devices or from devices altered by the user.

### Copyright 2010 by A. Eberle GmbH & Co. KG

All rights reserved.

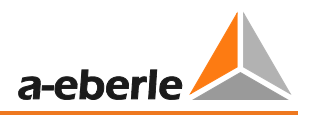

## Content

| 1.    | Introduction6                                                                          |
|-------|----------------------------------------------------------------------------------------|
| 2.    | Installation of the Software7                                                          |
| 2.1   | Index of the used TCP/IP-Ports7                                                        |
| 2.2   | Installation of the Database (File Server)8                                            |
| 2.3   | Installation of a Client (Further Evaluation Computer)8                                |
| 2.4   | Installation Procedure                                                                 |
| 3.    | The WinPQ Control Center: The Program PQStart15                                        |
| 3.1   | Representation of PQI-D Devices in PQStart15                                           |
| 3.1.1 | Create new stations, groups and tabs15                                                 |
| 3.1.2 | Changing the device name and ID number17                                               |
| 3.1.3 | Alerting – Optically, Acoustically, or by E-Mail17                                     |
| 3.1.4 | Hiding of Program Functions18                                                          |
| 3.2   | Connecting an additional evaluation computer to the database19                         |
| 3.2.1 | Connection of a client to the database19                                               |
| 3.2.2 | Connection of an additional evaluation computer for online data and parameterization21 |
| 4.    | Settings in WinPQ – PQ Admin                                                           |
| 4.1   | Tab: SQL                                                                               |
| 4.2   | Tab: User                                                                              |
| 4.3   | User with limited rights24                                                             |
| 5.    | Connection of a device directly with RS23226                                           |
| 5.1   | Setting the device PQI-D or DA                                                         |
| 5.2   | Settings of the PQRS232Server                                                          |
| 5.3   | Settings in the "PQManager"27                                                          |
| 6.    | Device Connection via TCP/IP                                                           |
| 6.1   | Setting the interface of the device29                                                  |
| 6.1.1 | TCP/IP Connection through W&T COM-Server                                               |
| 6.2   | Settings of the "PQRS232Server"                                                        |
| 6.3   | Settings in the "PQManager"                                                            |
| 7.    | Device Connection via Dial-Up MODEM35                                                  |
| 7.1   | Setting the device                                                                     |
| 7.1.1 | Setting the interface of the PQI-D35                                                   |
| 7.2   | Setting the MODEM on the PQI-D side                                                    |
| 7.3   | Setting the Remote MODEM                                                               |
| 7.4   | Settings of the "RS232Server"                                                          |

| 7.5   | Configuration of the WinPQ Software                   | 39 |
|-------|-------------------------------------------------------|----|
| 8.    | The WinPQ Management Programs in Continuous Operation | 40 |
| 8.1   | Windows Task Scheduler                                | 40 |
| 8.2   | The Management Programs in Continuous Operation       | 41 |
| 8.3   | Setting PQManager to Continuous Operation:            | 41 |
| 8.4   | Setting the PQRS232Server to Continuous Operation     | 42 |
| 8.5   | Setting PQRvReport to Continuous Operation:           | 42 |
| 9.    | Setup and parameterization – PQI-D/DA                 | 42 |
| 9.1   | Setup with PQ Para Express                            | 42 |
| 9.2   | Setup with WinPQ                                      | 43 |
| 9.3   | ID, LAN, Time                                         | 45 |
| 9.3.1 | Time synchronization                                  | 45 |
| 9.3.2 | ECL commands                                          | 46 |
| 9.3.3 | ELAN structure                                        | 47 |
| 9.4   | Thresholds, connection, IO                            | 47 |
| 9.4.1 | Special parameter                                     | 48 |
| 9.4.2 | EN50160 thresholds                                    | 49 |
| 9.4.3 | Transnostic                                           | 50 |
| 9.4.4 | Option M94/M95 – analogue output                      | 51 |
| 9.4.5 | Option M97/M98 analogue inputs                        | 52 |
| 9.4.6 | Binary inputs                                         | 53 |
| 9.4.7 | Messages on Relays and LED's                          | 54 |
| 9.5   | Measuring parameter / trigger                         | 55 |
| 9.5.1 | Status of LED's, relays and binary inputs             | 56 |
| 9.5.2 | Online panel                                          | 56 |
| 9.5.3 | Vector diagram                                        | 56 |
| 9.5.4 | Parameterization of continues classes                 | 57 |
| 9.5.5 | Parameterisation of disturbance recorder              | 59 |
| 9.5.6 | Parameterisation for disturbance recorder             | 60 |
| 9.5.7 | Parameterization of harmonic recorder RecC            | 61 |
| 9.5.8 | Parameterisation of RecS                              | 62 |
| 9.5.9 | Parameterization of power quality events              | 63 |
| 10.   | Time synchronization                                  | 63 |
| 10.1  | Time synchronisation with DCF77 time clock            | 63 |
| 10.2  | Time synchronisation with GPS time clock              | 64 |
| 10.3  | Interface settings for time clock connected to RS232  | 64 |

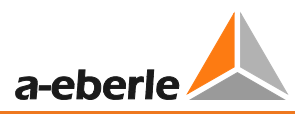

| 10 /                       | Interface settings for the CDS clock connected at the time bus                                                        | 65                    |
|----------------------------|----------------------------------------------------------------------------------------------------|-----------------------|
| 10.4                       | interface settings for the GPS clock connected at the time bus                                                        | 05                    |
| 10.5                       | Setting up the synchronization with E-LAN connection                                                                  | 65                    |
| 11.                        | Firmware update PQI-D and PQI-DA                                                                                      | 67                    |
| 12.                        | Setting of the PQ-Mail                                                                                                | 71                    |
|                            |                                                                                                    |                       |
| 13.                        | Automatically print or e-mail order                                                                                   | 72                    |
| <b>13.</b><br>13.1         | Automatically print or e-mail order<br>Automatically generated disturbance reports                                    | <b> 72</b><br>72      |
| <b>13.</b><br>13.1<br>13.2 | Automatically print or e-mail order<br>Automatically generated disturbance reports<br>Automatic power quality reports | <b>72</b><br>72<br>73 |

## 1. Introduction

The **WinPQ** software can be used to manage a large number of pre-installed PQI-Ds/DAs. The devices can communicate via different communication paths with **WinPQ**. The high degree of system flexibility, however, requires a certain degree of care when installing the software.

The overview graphic on the following page shows a situation with three computers and indicates which software module must be installed on which computer. Of course, the overhead is reduced if the application runs only on a single computer.

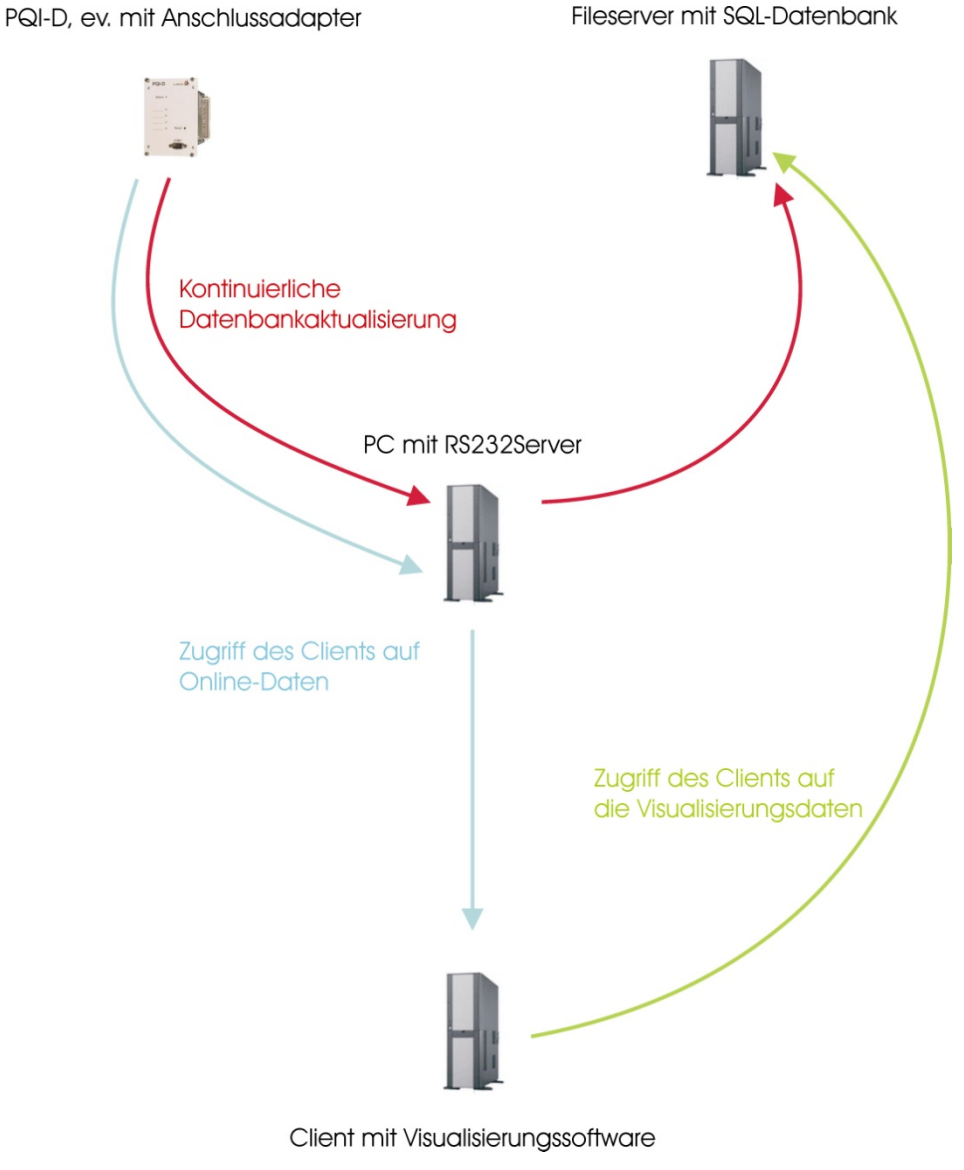

Remark on the excessive use of the word "Server":

File server: Computer on which the "MySQL" database runs and data are stored.

**RS232Server**: Part of the "**WinPQ**" software program which handles communication of the individual **WinPQ** programs with the devices.

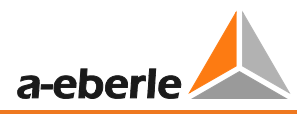

**MySQL server or database server**: **MySQL** is an "SQL server", i.e. database software for managing large amounts of data. **MySQL** runs on the file server.

**COM server**: Hardware, e.g. from W&T. This is an adaptor between RS232 and TCP/IP, which is used whenever PQI-Ds are to be connected via a network.

The **REGSys** devices "**REG-PE**" and "**REG-P**" (control system connection) also have this functionality.

The term "server" is avoided in these instructions. The respective term from this list is used instead. Thus it is always clear which server is meant.

## 2. Installation of the Software

The **WinPQ** software package manly comprises two components: the SQL server and the visualisation software. A complete installation only needs to be carried out on the file server. Only the **WinPQ** visualisation software without database needs to be installed on the control station and connection PC.

## 2.1 Index of the used TCP/IP-Ports

The following table shows a list of all TCP/IP-Ports used in this System. Depending from your system configuration and the hardware the ports can be different.

| Programm                        | Zweck                                                    | Server/<br>Client | Vorschlag            | Kommunikation mit                                            | Änderung             |
|---------------------------------|----------------------------------------------------------|-------------------|----------------------|--------------------------------------------------------------|----------------------|
| MySQL<br>(service)              | Communication with<br>MySQL- database server             | Server            | 3306                 | PQManager, PQVisu,<br>PQStart, PQReport                      |                      |
| RS232Server<br>(service)        | Remote Parametrization<br>(Changing RS232-<br>Parameter) | Server            | 8000                 | Telnet                                                       | INI-File             |
| RS232Server<br>(service)        | Access RS232-Ports                                       | Server            | 1701, 1702<br>usw.   | PQManager, PQPara                                            | INI-File,<br>PQStart |
| PQReport,<br>PQVisu,<br>PQStart | Read and visualize of<br>MySQL-data                      | Client            | 3306                 | MySQL-service                                                |                      |
| PQPara                          | Read and change of PQI-D setup                           | Client            | 1701 usw.<br>8000 …  | RS232Server<br>WuT-COM-Server                                | INI-File             |
| PQManager                       | Transfers data from E-LAN<br>Into SQL-database           | Client<br>Client  | 1700<br>3306         | RS232-/COM-Server<br>MySQL-service                           | INI-File             |
| WuT-COM                         | COM-Server-<br>parametrization<br>Communication to E-LAN | Client<br>Client  | 1111<br>8000<br>8888 | Telnet<br>PQManager, PQPara<br>Software-COM-Server-<br>Reset | Fix<br>COM-SVR       |
| Remote Desk-<br>top RDP         | Access via "Remote Desk-<br>top" (MS- Windows ©)         |                   | 3389                 | Remote access via oper-<br>ating system abilities            |                      |

**Overview of program components** 

## 2.2 Installation of the Database (File Server)

Installation of the complete package on the file server.

Proceed as described in section 2.3 of these instructions.

Note down the IP address or the BIOS name of the file server.

In some circumstances, the Windows command "IPCONFIG" may be useful.

## 2.3 Installation of a Client (Further Evaluation Computer)

When installing an additional evaluation computer without a database, the client accesses the database on the file server (alternatively it's possible to transfer the '..\winpq' directory by Copy & Paste to the next computer). Proceed as described in the next section of these instructions. Activate the option ,**Continue without installation of MySQL-Database**' in the dialog below.

| 🍌 C:\Program Files (x86)\WinPQ\DOC\WinPQ-Setup_EN.RTF                                                                                                    |
|----------------------------------------------------------------------------------------------------|
| Select the folder for WinPQ data                                                                                                    |
| Installation of MySQL database Selection WinPQ-data-folder                                                                                                    |
| 2,1 Installation of he MySQL-database-server on this PC                                                                                                    |
| 2.2.1 Optional selection of a different folder for SQL database data                                                                                                    |
| 2.2.2 Installation and start of the MySQL-service (establishes PQ user accounts)                                                                                                    |
| 2,3,1 Transfer the power quality DEMO data                                                                                                    |
| 2,3,2 Continue without Power-Quality-Demo-Data                                                                                                    |
| <ul> <li>Continue without installation of MySQL database</li> <li>To continue with MySQL-installation read and confirm the MySQL-license agreement.</li> </ul>                                                                                                    |
| 2. Installation und setup of the MySQL-Database-Server:                                                                                                    |
| You can skip this page by button 'Installation without MySQL', if you work with another database-server (ORACLE or MS-SQL) or if your database server should run on another machine.                                                                                                    |
| <ul> <li>2.1 The compressed MySQL-Program-File will be unzipped to folder \WinPQ\MySQL.</li> <li>2.2 You can select another folder for database data (e.g. a lager hard disc) by option.</li> <li>2.3 The MySQL service will be installed, started and PQ-Users will be established.</li> </ul> |
|                                                                                                    |

Main menu of the installation screen

### 2.4 Installation Procedure

The file WinPQ.exe is supplied on the installation CD. It is a self-extracting installation file, which is unzipped and started by double-clicking on it (or by selecting it and pressing ENTER). First, the usual start screen form is displayed. If no license number or an invalid license number is entered three times in a row, the software can be installed and used as a **DEMO** version. This version is restricted, access to real PQI-D stations is not possible.

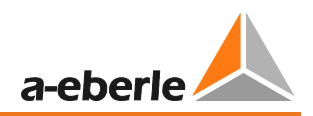

| 🔏 WinPQ - InstallAware Wizard |                                                                                                    | 🎄 WinPQ - InstallAware Wizard                                                                                                    |
|-------------------------------|----------------------------------------------------------------------------------------------------|----------------------------------------------------------------------------------------------------|
| ₫, ₩                          | Velcome to the InstallAware Wizard for<br>VinPQ                                                                                                | License Agreement Please carefully read the following license agreement.                                                                                                    |
| Th<br>Vit                     | ne InstallAware Wizard will install WinPQ on your computer.<br>ARNING: This program is protected by copyright law and<br>ternational treaties. | This is the wording of the end-user license agreement for all users of<br>WinPQ. It is included as RTF file with the program files and must be<br>acknowledged during installation. A negative confirmation will cancel the<br>installation. The text of the license agreement is also included in the Help file.<br>End-user license agreement for WinPQ and WinPQ demo version<br>Important: Please read carefully prior to installing the software! |
| То                            | o continue, dick Next.                                                                                                    | I accept the terms of the license agreement       InstallAware <back< td="">       Next &gt;</back<>                                                                                                    |
| First you find the usua       | al welcome dialog.                                                                                                    | You should then read the license agreement carefully and accept it.                                                                                                    |

| 🔏 WinPQ - InstallAware Wizard                                                                                                    | _ 🗆 🗵    | 🛦 WinPQ - InstallAware Wizard                               |
|----------------------------------------------------------------------------------------------------|----------|-------------------------------------------------------------|
| Important Information<br>Please carefully read the following program information.                                                                                                    | 5        | Customer Registration Please enter information on yourself. |
| Installation         a) Start of Installation         To start the installation of WinPQ, insert the WinPQ installation CD in y ROM drive. The WinPQ installation program starts automatically if the Autorate function is activated. | /our CD- | User Name:<br>JG<br>Organization:<br>IBG                    |
| If this is not the case, go to the parent directory of your CD-ROM drive a double-click on the file SETUP.EXE.                                                                                                    | Ind      |                                                             |
| InstallAware                                                                                                    | Cancel   | InstallAware                                                |
| Then a few notes on carrying out the installation displayed.                                                                                                    | are      | Now the software can be registered under your name.         |

| 🎄 WinPQ - InstallAware Wizard                                                              |              | 🔏 WinPQ - InstallAware W                         | izard                                                                |  |
|--------------------------------------------------------------------------------------------|--------------|--------------------------------------------------|----------------------------------------------------------------------|--|
| Destination Folder<br>Select folder where setup will install files.                        | 5            | Installing WinPQ<br>The program features y       | ou selected are being configured.                                    |  |
| Install WinPQ to:<br>C:\Program Files (x86)\WinPQ                                          | e            | Please wait<br>several min                       | while the InstallAware Wizard installs WinPQ. This may take<br>ites, |  |
|                                                                                            |              | Status:<br>File: PQi_3_<br>Size: 51052           | 4g.jpg, Directory: C:\Program Files (x86)\WinPQ\Picture              |  |
|                                                                                            |              | -                                                |                                                                      |  |
| Destination Folder<br>Required Disk Space: 159,51<br>Remaining Disk Space: 17,32           | 2 KB<br>7 MB |                                                  |                                                                      |  |
| InstallAware                                                                               | Cancel       | InstallAware                                     | < <u>B</u> ack Next > Cancel                                         |  |
| Select a different directory if it's necessary. Le                                         | ess than     | The installation p                               | rocess is now in progress. This can                                  |  |
| 300 MB of disk space (including the setting data or de-                                    |              | take 1 to 5 minutes, depending on the computer's |                                                                      |  |
| vice profiles created subsequently by the user                                             | speed.       |                                                  |                                                                      |  |
| required. The save location of the actual measure                                          | surement     |                                                  |                                                                      |  |
| data is not defined here. The amount of data<br>by the PQI-D stations can be ignored here. | generated    |                                                  |                                                                      |  |

Once all of the data have been copied, a tool from the **WinPQ** environment is automatically started. This can be used to set up the future program behaviour. Therefore do never change the check box 'Run WiPQ now'.

| 🔏 WinPQ - InstallAware Wizard 📃 🗆 🔀 |                                                                       |  |  |
|-------------------------------------|-----------------------------------------------------------------------|--|--|
| <b></b>                             | Completing the InstallAware Wizard for WinPQ                          |  |  |
|                                     | You have successfully completed the InstallAware Wizard for<br>WinPQ. |  |  |
|                                     | Run WinPQ now                                                         |  |  |
|                                     | To dose this wizard, click Finish.                                    |  |  |
|                                     | < Back Finish Cancel                                                  |  |  |

Before further steps can be taken, the license number must first be entered. This can be found on the license certificate in the folder containing the documentation. If no license number or an invalid license number is entered three times in a row, the software can be installed and used as a **DEMO** version. This version is restricted, access to real PQI-D stations is not possible.

| C:\Program Files (x86)\WinPQ\DOC\WinPQ-Setup                                          | _EN.RTF                                 |                                     |
|---------------------------------------------------------------------------------------|-----------------------------------------|-------------------------------------|
|                                                                                       |                                         | a-eberie                            |
| License (without a valid license the DEMO version can be ins                          | talled)                                 | 1                                   |
| 4A-15797                                                                              | Confirm license code                    |                                     |
| Change of language setup                                                              | -                                       |                                     |
| On change of selection the program will be restarted!                                 | The second second                       |                                     |
| C German                                                                              | By clicking th                          | e button the                        |
| English                                                                               | licence numb                            | or will be                          |
| C Chinese                                                                             | amun eoneoil                            | er will be                          |
| C Spanish                                                                             | checked and                             | the installation                    |
| C French                                                                              | checked and                             |                                     |
| C Croatian                                                                            | can be contin                           | ued!                                |
| C Polish                                                                              |                                         |                                     |
| C Romanian                                                                            |                                         |                                     |
| 2. Installation und setup of the MySQL-Data                                           | base-Server:                            |                                     |
| TOU CAD SUD LOIS DADE DV DUILDD JUSIABADOD WIDD                                       | NUL MYSCH . IL YOU WORK WITH ADDITION   | ALADASE-SERVER LUKACLE OF MS-SULLOF |
| if your database server should run on another ma                                      | chine.                                  |                                     |
| • 2.1 The compressed MySQL-Program-F                                                  | ile will be unzipped to folder \W       | inPQ\MySQL.                         |
| <ul> <li>2.2 You can select another folder for data</li> </ul>                        | atabase data (e.g. a lager hard disc) b | by option.                          |
| <ul> <li>2.3 The MySQL service will be installed</li> </ul>                           | , started and PQ-Users will be estab    | lished.                             |
| <ul> <li>2.4 Your installation package contains p<br/>'PQDemo' optionally.</li> </ul> | oower-quality-demo data. You can ti     | ransfer these data to the database  |
|                                                                                       |                                         |                                     |
| 3. Selection of the WinPQ-Data-Directories:                                           |                                         |                                     |
|                                                                                       |                                         |                                     |

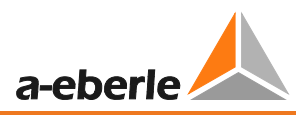

#### Installation screen license code

The following screens support the installation of the **MySQL**-database-server and important options of the basic setup can be selected. But before the next step can be launched, you have to read and accept the **MySQL** license agreement as an **embedded version** into the software package **WinPQ**. Notice the buttons have the same numbers like the text in the memo below.

| Ac:\Program Files (x86)\WinPQ\DOC\WinPQ-Setup_EN.RTF                                                                                                    |            |
|----------------------------------------------------------------------------------------------------|------------|
| Establish the 'WinPQ-MySQL-database' environment now!                                                                                                    | a-eberle   |
| Installation of MySQL database                                                                                                    |            |
| 2.1 Installation of he MySQL-database-server on this PC                                                                                                    |            |
| 2.2.1 Optional selection of a different folder for SQL database data                                                                                           |            |
| 2.2.2 Installation and start of the MySQL-service (establishes PQ user accounts)                                                                               |            |
| 2,3,1 Transfer the power quality DEMO data                                                                                                    |            |
| 2.3.2 Continue without Power-Quality-Demo-Data                                                                                                    |            |
| <ul> <li>Continue without installation of MySQL database</li> <li>To continue with MySQL-installation read and confirm the MySQL-license agreement.</li> </ul> |            |
| To finish the installation further steps a necessary:                                                                                                    |            |
| 1. Input of license key:                                                                                                    |            |
| You will find it on the license-certificate in your manual. After three times of a wrong license key the software will be ins <b>DEMO</b> version.             | stalled as |

With the button **"Installation of the MySQL-Dateabase-server**" the installation procedure of the **MySQL**-Database-server will be started. All necessary files will be unzipped into the sub folder '...\winpq\MySQL' of the installation path.

| <b>72</b> 33% Extracting |            |                  | _ 🗆 🗵  |
|--------------------------|------------|------------------|--------|
| Elapsed time:            | 00:00:02   | Total size:      | 437 MB |
| Files:                   | 0          | Processed:       | 145 MB |
| Compression ratio:       |            | Compressed size: |        |
|                          |            |                  |        |
|                          |            |                  |        |
|                          |            |                  |        |
|                          |            |                  |        |
|                          |            |                  |        |
|                          | Background | Pause            | Cancel |

| 🎪 C:\Program Files (x86)\WinPQ\DOC\WinPQ-Setup_EN.RTF                                                                                                    |   |
|----------------------------------------------------------------------------------------------------|---|
| C:\Program Files (x86)\WinPQ\MySQL\mysql_5_1_56_win32.EXE                                                                                                    |   |
| Installation of MySQL database Selection WinPQ-data-folder                                                                                                    |   |
| 2.1 Installation of he MySQL-database-server on this PC                                                                                                    |   |
| 2.2.1 Optional selection of a different folder for SQL database data                                                                                                    |   |
| 2.2.2 Installation and start of the MySQL-service (establishes PQ user accounts)                                                                                                    |   |
| 2.3.1 Transfer the power quality DEMO data                                                                                                    |   |
| 2,3.2 Continue without Power-Quality-Demo-Data                                                                                                    |   |
| <ul> <li>Continue without installation of MySQL database</li> <li>To continue with MySQL-installation read and confirm the MySQL-license agreement.</li> </ul>                                      |   |
|                                                                                                    | - |
| 2. Installation und setup of the MySQL-Database-Server:                                                                                                    |   |
| You can skip this page by button 'Installation without MySQL', if you work with another database-server (ORACLE or MS-SQL) or if your database server should run on another machine.                |   |
| <ul> <li>2.1 The compressed MySQL-Program-File will be unzipped to folder \WinPQ\MySQL.</li> <li>2.2 You can select another folder for database data (e.g. a lager hard disc) by option.</li> </ul> | • |

It's possible to select a different folder (assume a memory of about 500MB per Station and year) for the database data (e.g. a drive with more available memory). If this isn't necessary continue directly with button 2.2.2.

| Ordner suchen                                  | ×            |
|------------------------------------------------|--------------|
| Select a folder for the PQ/MySQL database data |              |
|                                                |              |
| System Volume Information                      |              |
|                                                | _            |
| Claude                                         |              |
| 🗆 🌗 MySQLData                                  |              |
|                                                |              |
| 📔 cpr_india                                    |              |
| MySQL                                          |              |
| pq_demo                                        |              |
| j pqdemo                                       |              |
|                                                | •            |
| Neuen Ordner erstellen                         | OK Abbrechen |
|                                                |              |

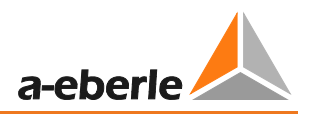

The following button 2.2.2 have to be executed in any case. The **MySQL**-service program will be installed, started and PQ-MySQL-users will be established. For the user '**root**' the password '**admin**' will be set.

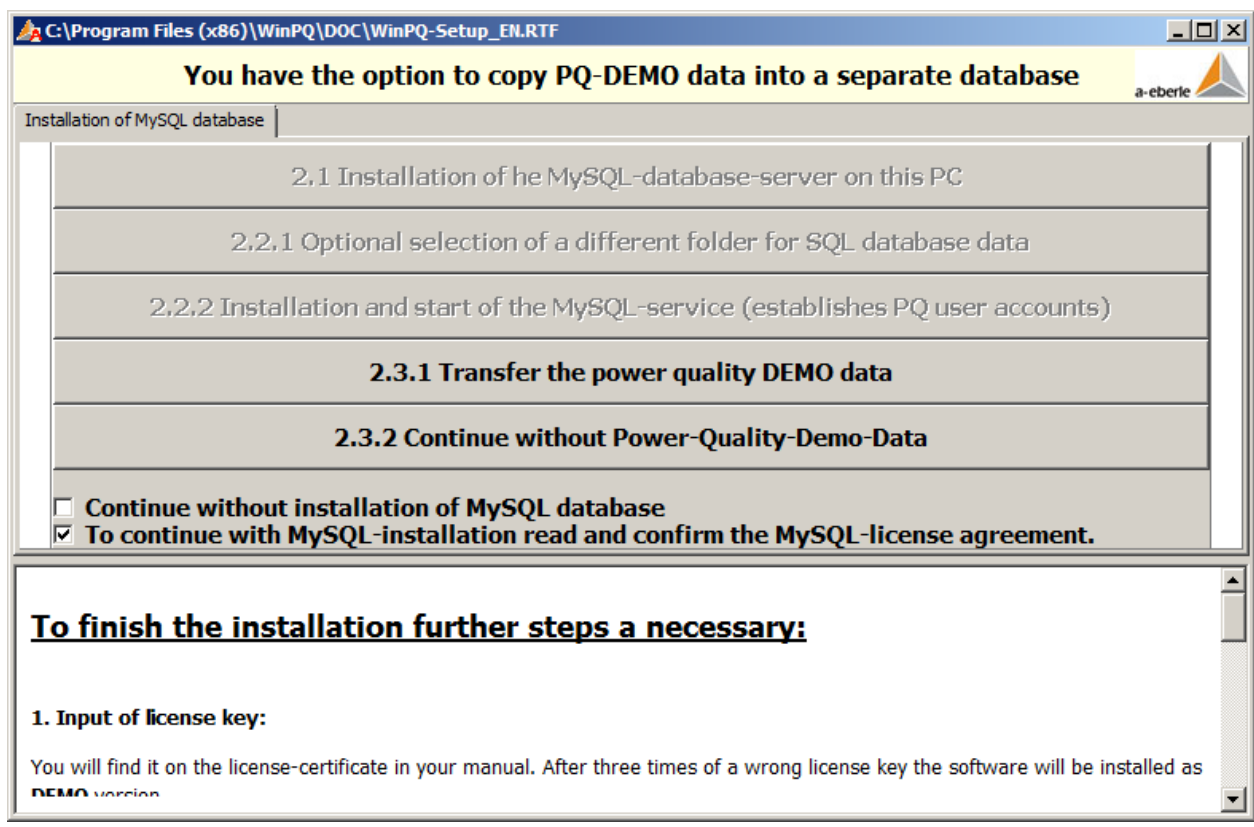

Right now the delivered DEMO-Data can be transferred into a SQL database. This data can be operated from a database with the name '**PQ\_DEMO**'.

| 👍 C:\Program Files (x86)\W     | 'inPQ\DOC\WinPQ-Setup_EN.RTF                                                                    |            |
|--------------------------------|-------------------------------------------------------------------------------------------------|------------|
|                                | Select the folder for WinPQ data                                                                | a-eberle   |
| Installation of MySQL database | Selection WinPQ-data-folder                                                                     |            |
| Folder for WinPQ da            | ta                                                                                              |            |
| C Classic installatio          | on upto Windows XP (all folders in WinPQ installation directory)                                |            |
| • Recommended fro              | om VISTA/Server 2008 single user %Public%:C:\Users\Public\                                      |            |
| © Recommended fro              | om VISTA/Server 2008 multi-user %UserProfile%:C:\Users\Joerg\                                   |            |
|                                | Continue with the setup of 'program options'                                                    |            |
| To finish the ins              | stallation further steps a necessary:                                                           | <b>_</b>   |
| 1. Input of license key:       |                                                                                                 |            |
| You will find it on the licens | se-certificate in your manual. After three times of a wrong license key the software will be in | stalled as |

Afterwards the installations routine changes to the page 'Basic-setup'. Mostly you can left the selection unchanged. If you want to operate in a an multi user environment (e.g. Citrix) with different setup of each user or several user at the same time the selection %UserProfile% is recommended. By confirming the selection the third page will be activated.

| 🎪 C:\Program Files (x86)\WinPQ\DOC\WinPQ-Setup_EN.RTF                                                                                                    |                                                                                      |  |  |  |  |  |  |
|----------------------------------------------------------------------------------------------------|--------------------------------------------------------------------------------------|--|--|--|--|--|--|
| Check and change the input, before taking it as basic setup!                                                                                                    |                                                                                      |  |  |  |  |  |  |
| Installation of MySQL database Selection WinPQ-data-folder Language and other options                                                                                                    |                                                                                      |  |  |  |  |  |  |
| Program-options:       Basic setup of communication ports:         COM port 1       COM port 1         Graphical PQStart-desktop       COM port 2         COM port 2       PC-Time-synchronization | Operation mode<br>© Manual communication                                             |  |  |  |  |  |  |
| 0     Callback from station       TCP/IP     Port number       192.168.000.120     8000       PC-Time-synchronization                                                                              | Permanent operation without printout     Permanent operation with automatic printout |  |  |  |  |  |  |
| Name of company                                                                                                    |                                                                                      |  |  |  |  |  |  |
| Company                                                                                                    |                                                                                      |  |  |  |  |  |  |
| Take the settings from the screen as basic-setup                                                                                                    |                                                                                      |  |  |  |  |  |  |
| To finish the installation further steps a necessary:                                                                                                    |                                                                                      |  |  |  |  |  |  |
| 1. Input of license key:                                                                                                    |                                                                                      |  |  |  |  |  |  |
| You will find it on the license-certificate in your manual. After three times of a wrong license key the software will be installed as                                                             |                                                                                      |  |  |  |  |  |  |

Several important settings can be made via the following screen form.

To differentiate between the station data, the ID of the **PQI-D** stations is usually used. When parameterising the stations, ensure that IDs are not used twice, even if stations are not to be interconnected via the **E-LAN**. "**Ex-tended ID**" means that this restriction is removed insofar as the station name (8 characters) is used in addition to the ID.

In the centre area, important settings can be made regarding data access to the stations. An interface for direct access via RS232, a second one for communication using a MODEM, and a TCP/IP interface can be stored and parameterised. Based on these examples, further ports can subsequently be added directly in the INI file of the "PQRS232Server" by means of copy and paste. With the checkbox "Time syn. via PC", it is defined that the PQI-D stations are synchronised daily with the PC time. The behaviour of the program is adapted to the preferred mode of operation by selecting "Access to PQI-D stations" (on the right).

Finally, your company name can be entered. An image file with your logo can be assigned (the formats "**jpg**" and "**bmp**" are supported) later in the **PQAdmin** program (Tab: User setup). These settings are used for protocol printouts and similar.

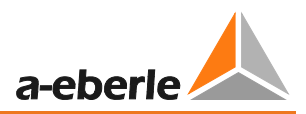

## 3. The WinPQ Control Center: The Program PQStart

| PQStart.exe/STD-ID                                    | [C:\Program Files\Win      | PQ\INI\PQStart_4E.DD | F*]      |   |  |  |  |  |  |
|-------------------------------------------------------|----------------------------|----------------------|----------|---|--|--|--|--|--|
| <u>Files</u> <u>P</u> rograms/Properties <u>H</u> elp |                            |                      |          |   |  |  |  |  |  |
|                                                       | P1: Feeder;10 kV [PQID-UI] |                      |          |   |  |  |  |  |  |
| EN PQ ev                                              | ents                       |                      |          |   |  |  |  |  |  |
| Substation                                            |                            |                      |          |   |  |  |  |  |  |
| P1PQID-UI                                             | PQID-UI                    | PQID-UI              | PQID-UI  |   |  |  |  |  |  |
| Feeder                                                | Feeder                     | Feeder               | Feeder   |   |  |  |  |  |  |
| 10 W                                                  | 110 W -                    | 10 W                 | 10 10 10 |   |  |  |  |  |  |
|                                                       |                            |                      |          |   |  |  |  |  |  |
| SS1 🔻                                                 | SS1 🔽                      | SS1 🔽                | SS1 🔽    |   |  |  |  |  |  |
|                                                       |                            |                      |          |   |  |  |  |  |  |
| Status                                                | Status                     | Status               | Status   |   |  |  |  |  |  |
|                                                       |                            |                      |          |   |  |  |  |  |  |
|                                                       |                            |                      |          |   |  |  |  |  |  |
|                                                       |                            |                      |          |   |  |  |  |  |  |
|                                                       |                            |                      |          |   |  |  |  |  |  |
|                                                       |                            |                      |          |   |  |  |  |  |  |
| SQL: PQID@LocalHost                                   | EN                         | 💐 🗙 📉 🔯 🛛 LIFE:09:05 | :25      | 1 |  |  |  |  |  |

This program represents the communication centre of **WinPQ**. Each individual PQI-D/DA is represented by a field which permits you to access the station directly. The most important functions of this program are:

- Display of the identifier and any text that describes the associated station
- Via the menu (in the figure "SS1", the text can be set as required), direct access to the station-related data in the database or the station itself
- Setting for access via MODEM
- It alerts the user when new PQ events/errors occur
- It reports PQ events and changes at the binary inputs

### 3.1 Representation of PQI-D Devices in PQStart

You can create a box for each device from which you can access the device directly. The station properties and labelling must be adapted to make it as easy as possible for subsequent users to assign the station. Right-click on the required station. Select "Properties: station" in the menu that appears. The central dialogue box for the link between this display and the devices is then displayed.

### 3.1.1 Create new stations, groups and tabs

| Station: Activate     | A station can be activated                             |
|-----------------------|--------------------------------------------------------|
| Station: Properties   | You can change the properties of each station          |
| Station: Copy setup   | You can copy the setup into clipboard                  |
| Station: Insert setup | You can insert properties from clipboard               |
| Station: New          | One can create a new station                           |
| Station: Delete       | A station can be deleted here                          |
| Group: Properties     | The properties of a group (sub station) can be changed |

By clicking the right mouse button you have the following options:

| Group: New           | A new group can be generated                                       |
|----------------------|--------------------------------------------------------------------|
| Page: Change text    | The text of the page tab can be changed                            |
| Search for a station | One can input a station name and the program searches for the item |

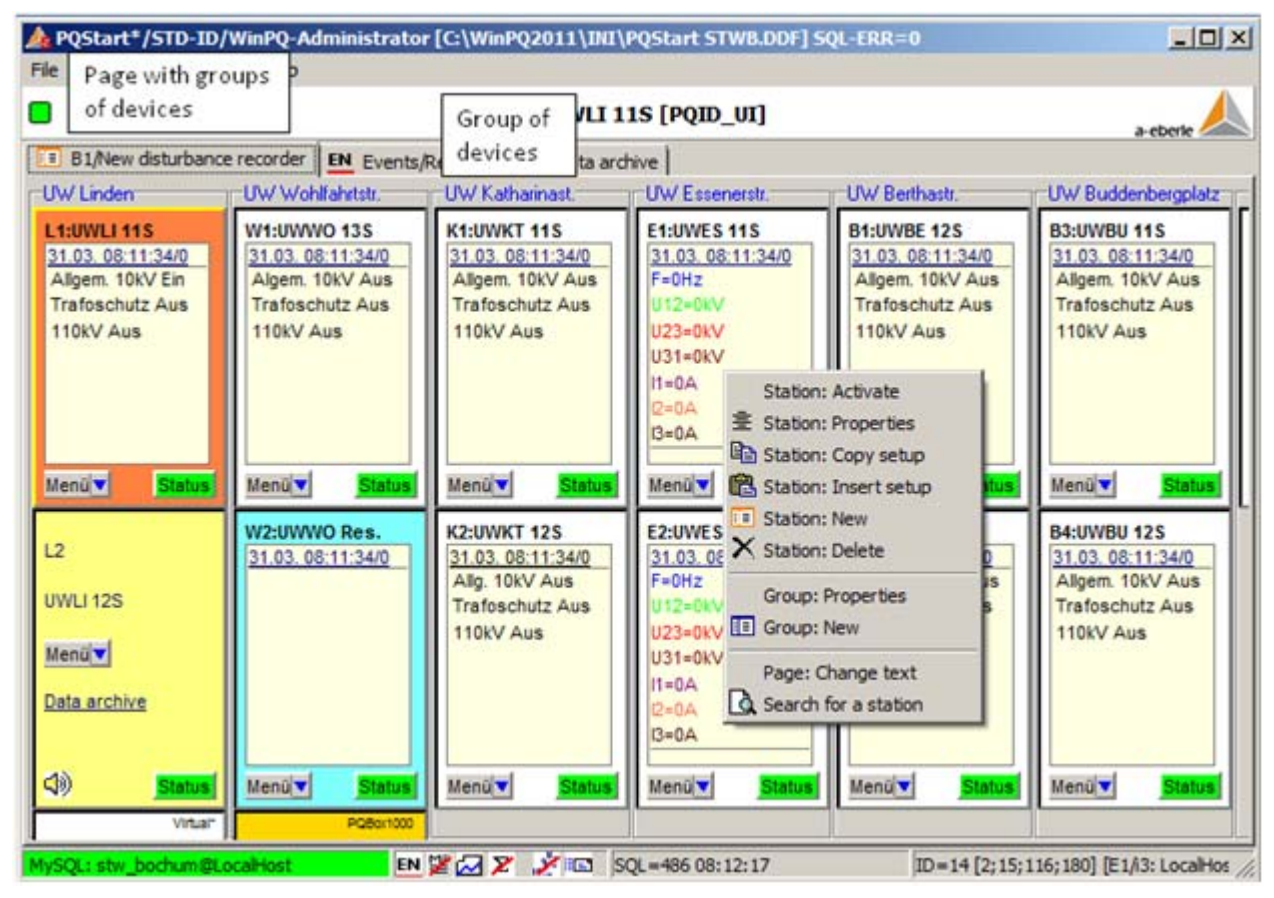

An example of station overview

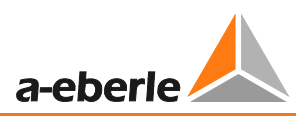

### 3.1.2 Changing the device name and ID number

| PQStart.exe/STD-ID [C:\Program Files\WinPQ\INI\PQStart_4E.DDF*]                                                                                               | E1: UWES 115 [PQID_UI]                                                                                                    |
|----------------------------------------------------------------------------------------------------|----------------------------------------------------------------------------------------------------|
| Files Programs/Properties Help                                                                                                    | Station Modem Alert/Mail Online data Data archive Binary input Information                                                                                                    |
| P1: Feeder; 10 kV [PQID-UI]                                                                                                    | Basic properties                                                                                                    |
| EN PQ events                                                                                                    | Type of station: ID: List of all stations:                                                                                                    |
| Substation<br>P1P2PQID-UI P2PQID-UI P3PQID-UI P4                                                                                                    |                                                                                                    |
| Feeder         Feeder         Toky         Feeder           10kV                                                                                              | Station labeling       Designation:       UVES 115       Button busbar 1                                                                                                    |
| Stat         Properties: group         Status:         Status:           Properties: tab         Properties: tab         Status:         Status:              | Menü                                                                                                    |
| SQL: POID@Local<br>SQL: POID@Local<br>SQL: POID@Local<br>SQL: POID@Local<br>Copy station parameter<br>Delete station<br>Changes align<br>Alignment of station | Connection (TCP/IP + SQL)     Network port       IccalHost     I718       SQL-connection     state       stw_bochum     IP         Other parameters       Left:     Top:       Width:     Height:       10-minute timeout       2     is:       116     i80 |
|                                                                                                    | F Font     □ Background color       ✓ Activate     X Cancel                                                                                                    |

The most important points:

- The designations which you can enter in the field do not change your device settings. It is therefore not absolutely essential for the designation and the device name to be identical. The ID (e.g. "Q1") must be entered correctly, because this ID is used as a filter when a program is started.
- In the field "Connections (SQL + TCP/IP)", the connection to the **RS232Server** is generated by means of "Network-ID" and "Network port", i.e. the direct access to the device for parameterisation and online data.
- The link to the database in the same field is created with "SQL connection" and "IP...". "SQL connection" indicates which data are to be used.

| PQVisu         Standard directory for PQI-D measurement data |  |  |  |
|--------------------------------------------------------------|--|--|--|
| PQDemo         Demo data for exemplifying and testing        |  |  |  |
| PQBox         Data of the PQ-Box 1000 measuring devices      |  |  |  |

- Select the SQL connection "PQVisu" as the default setting.
- The standard network ID is called "LocalHost" if the program PQRS232Server runs on the same PC.

### 3.1.3 Alerting – Optically, Acoustically, or by E-Mail

This permits alerting (optically and acoustically) when fault messages or binary signals (binary inputs of the PQI-D) are received.

| A4 [UI]                               |                                                |
|---------------------------------------|------------------------------------------------|
| <b>PQ mobil</b><br>20 kV <sup>—</sup> | If alerting is activated, the status indicator |
| SS1 V                                 | colour changes from green to red when          |
| Status                                | an event occurs                                |

In the dialogue box "Alert/Mail" you can set different alerting options for events on the PC.

| E SETUP: P2 []                                                                                                    |                                                                                                    |                                  |
|----------------------------------------------------------------------------------------------------|----------------------------------------------------------------------------------------------------|----------------------------------|
| Station Modem Alert/Mail 3se<br>Optical/acoustical aler<br>Optical/acoustical aler<br>Recorder A<br>Recorder C<br>Recorder C<br>Recorder S<br>PQ-Events<br>Binary inout | c-Online data   Binary input   Menus   Information  <br>Recording s<br>Recorde<br>Recorde<br>PQ-Ever<br>PQ-Stati           | tart/stop<br>r A<br>r B<br>stics |
| Sound<br>Quit Sound Alert via mail:                                                                                                    | Windows sound will be heard<br>from the PC, during an event.<br>Quit = permanent sound till<br>the event will be confirmed |                                  |
| Recorder A<br>Recorder E<br>Recorder C<br>Recorder S<br>PQ-Events<br>Binary events<br>Station timeout                                                                   | Send to<br>DEFAULT                                                                                                    |                                  |
| ✓ OK 🗙 Cancel                                                                                                    |                                                                                                    |                                  |

Recommendation: Recorder B – Optical alert

### 3.1.4 Hiding of Program Functions

The scope of the menu functions can be limited.

| ٩ | PQStart.exe/STD-ID [C:\Program Files\WinPQ\INI\PQStart_4E.DDF*] |              |         |                   |        |               |         |       |                                                                                                    |             |          |
|---|-----------------------------------------------------------------|--------------|---------|-------------------|--------|---------------|---------|-------|----------------------------------------------------------------------------------------------------|-------------|----------|
|   | Files Programs/Properties Help                                  |              |         |                   |        |               |         |       |                                                                                                    |             |          |
|   | P1: Feeder; 10 kV [PQID-UI]                                     |              |         |                   |        |               |         |       |                                                                                                    | erle 人      |          |
|   | Image: PQ         PQ events                                     |              |         |                   |        |               |         |       |                                                                                                    |             |          |
|   | Substation                                                      |              |         |                   |        |               |         |       |                                                                                                    |             |          |
|   | P1 190                                                          | PQ           | ID-UI   | PQID              | -UI    | 3 1 1917      | PQID-UI | P4    | PQID-UI                                                                                                    |             |          |
|   |                                                                 |              |         |                   |        |               |         |       |                                                                                                    |             |          |
|   | reeaei                                                          |              |         | reeder            | Fe Fe  | eder          |         | reeae | H.2.                                                                                                    |             |          |
|   | 10 kV                                                           | e            |         | 110 kV            | 10     | ) kV          |         | 10 kV | 1. A. I. A. I. A. |             |          |
|   | SS1                                                             | -            | 06      | CC1 -             | Qe     | ند <u>ا</u> ا | Qic     | SS1   | < Color                                                                                                    |             |          |
|   |                                                                 |              | Record  | er                |        |               |         |       |                                                                                                    |             |          |
|   | 2                                                               | 8636<br>9698 | PQ eve  | nts               |        |               | Status  |       | Status                                                                                                    |             |          |
|   | -                                                               |              | PQ ove  | rview             |        |               |         |       |                                                                                                    |             |          |
|   |                                                                 | 2            | Measu   | ring data         |        | 1             |         |       |                                                                                                    |             |          |
|   |                                                                 | EN           | EN rep  | orts              |        |               |         |       |                                                                                                    |             |          |
|   |                                                                 | $\bowtie$    | Online  | data              |        | 1             |         |       |                                                                                                    |             |          |
|   |                                                                 | sal<br>40    | Read o  | ut data           |        |               |         |       |                                                                                                    |             |          |
|   |                                                                 | ۴.           | Thresh  | olds, connection, | IO     |               |         |       |                                                                                                    |             |          |
|   |                                                                 | *            | Measu   | ring parameter/tr | igger  | 1             |         |       |                                                                                                    |             |          |
|   |                                                                 | ۲E           | Compa   | act               |        | 1             |         |       |                                                                                                    |             |          |
|   |                                                                 | Sys          | ID, LAN | l, Time           |        |               |         |       |                                                                                                    |             |          |
|   | SQL: PQI                                                        | D@Lo         | calHost |                   | EN 💐 🗴 | × N           | EMPTY   |       | ID=0 [P1: Loc                                                                                                    | alHost;1701 | /PQVi // |

As with all other selection boxes, if no selection has been made, all functions and data can be accessed.

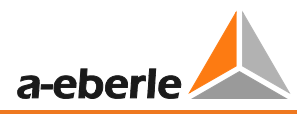

## 3.2 Connecting an additional evaluation computer to the database

### 3.2.1 Connection of a client to the database

### Option 1:

Open the station properties of any device.

If no database is found, the button "IP" is activated. When this is clicked, an input window appears, into which the BIOS name or IP address of the server on which the database is installed can be entered.

| Pa SETUP: P1 [SQL: PQID@Loca             | lHost]                      |                    |   |  |
|------------------------------------------|-----------------------------|--------------------|---|--|
| Station Modem Alert/Mail Me              | nus                         |                    |   |  |
| PQID-UI Statio                           | on type                     |                    |   |  |
| ID (station):<br>P1:                     | Designation<br>Feeder; 10 k | V                  |   |  |
| Button 1<br>SS1                          |                             | C Offline-Button   |   |  |
| Connections (TCP/IP + SQL)<br>Network-ID | Network po                  | dbxconnections.ini | x |  |
| LocalHost<br>SQL connection<br>PQRemote  | 1701<br>▼ IP                | PQRemote           | - |  |
| ✓ OK X Cancel                            |                             | OK Cancel          |   |  |

A connection has been established as soon as the status box on the bottom left is green. If it remains red, either the address is incorrect or there is a problem with the network. (For instance Firewall! Refer to the network checklist) In the Network-ID field, enter the address of the computer on which the program PQRS232Server is running. (Default setting "LocalHost")

### Option 2:

Open the file ... \WinPQ\dbxconnections.ini

| onnection:       PQVisu       Host:       LocalHost       User:       PQID       Password:       ####       Database:       PQID       o         1. SQL Basic Functions:       1.1. Installation of the MySQL database       1.2. Installation of MySQL ODBC drivers       1.3. Setup of the WinPQ database environment       1.4. Checks the completeness of WinPQ-SQL-Connections       Select a connection       Select a connection       Select                                                                                                    | 🖏 SQL-Options 🛛 💆 User s                                                           | etup 🖗 RS232-Setup 🐴 INI file setur    | Service progra      | ams                                                                                                    |                                                                                                    |      |
|----------------------------------------------------------------------------------------------------|------------------------------------------------------------------------------------|----------------------------------------|---------------------|----------------------------------------------------------------------------------------------------|----------------------------------------------------------------------------------------------------|------|
| 1. SQL Basic Functions:         1.1. Installation of the MySQL database         1.2. Installation of MySQL ODBC drivers         1.3. Setup of the WinPQ database environment         1.4. Checks the completeness of WinPQ-SQL-Connections         1.5. Generate a new SQL user         1.6. Generation, Change, Deletion of SQL connections         2. SQL-Database (Backup, Restore and Archiving):         2.1. Saves SQL database data (Backup) to a neutral folder         Value         Value         Output         Value         Output         Value         Output         DataBase         1.5. Second (Backup, Restore and Archiving):         2.1. Saves SQL database data (Backup) to a neutral folder         Value         Value         Value         Value         Value         Value         Value         Value         Value         Value         Value         Value         Value         Value         Value         Value         Value         Value         Value         Value         Value                                                                                                    | onnection: PQVisu                                                                  | Host: LocalHost                        | User: PQID          | Password: ####                                                                                                   | Database: PQID                                                                                                    | lons |
| 1.1. Installation of the MySQL database         1.2. Installation of MySQL ODBC drivers         1.3. Setup of the WinPQ database environment         1.4. Checks the completeness of WinPQ-SQL-Connections         1.5. Generate a new SQL user         1.6. Generation, Change, Deletion of SQL connections         2. SQL-Database (Backup, Restore and Archiving):         2.1. Saves SQL database data (Backup) to a neutral folder         Value         Value         User, name         Path/add         Path/add         Value         Value         Valu                                                                                                    | 1. SOL Basic Fund                                                                  | tions:                                 |                     |                                                                                                    |                                                                                                    |      |
| 1.2. Installation of MySQL ODBC drivers         1.3. Setup of the WinPQ database environment         1.4. Checks the completeness of WinPQ-SQL-Connections         1.5. Generate a new SQL user         1.6. Generation, Change, Deletion of SQL connections         2. SQL-Database (Backup, Restore and Archiving):         2.1. Saves SQL database data (Backup) to a neutral folder         XG info (errors/others):         Value         Value         Value         Outabase (Backup, Restore and Archiving):         2.1. Saves SQL database data (Backup) to a neutral folder         YG info (errors/others):         Value         Value         Val                                                                                                    | 1.1. Installation of                                                               | the MySOL database                     |                     |                                                                                                    |                                                                                                    |      |
| 1.2. Installation of MySQL ObsC drivers         1.3. Setup of the WinPQ database environment         1.4. Checks the completeness of WinPQ-SQL-Connections         1.5. Generate a new SQL user         1.6. Generation, Change, Deletion of SQL connections         2. SQL-Database (Backup, Restore and Archiving):         2.1. Saves SQL database data (Backup) to a neutral folder         Xi info (errors/others):         Value         Value         Optimized         Value         Optimized         Value         Optimized         Value         Optimized         Value         Optimized         Value         Optimized         Value         Optimized         Value         Optimized         Value         Optimized         Value         Value         Value         Value         Value         Value         Value         Value         Value         Value         Value         Value         Value         Value         Value                                                                                                    | 1.2. Installation of                                                               |                                        |                     |                                                                                                    |                                                                                                    |      |
| 1.3. Setup of the WinPQ database environment       Setect a connection         1.4. Checks the completeness of WinPQ-SQL-Connections       SQL connection PQVisu/ has 10 parameted         1.5. Generate a new SQL user       SQL         1.6. Generation, Change, Deletion of SQL connections       Value         2. SQL-Database (Backup, Restore and Archiving)       Value         2.1. Saves SQL database data (Backup) to a neutral folder       Motifiame         DataBase       PQID         DataBase       PQID         DataBase       1         Iscalecode       0000         Compressed       1         Iscalecode       0000         Compressed       False                                                                                                    | 1.2. Installation of                                                               | MySQL ODBC drivers                     | Cillsen licemil     | ocuments\RAD Studio\dbf.me                                                                                       |                                                                                                    |      |
| 1.4. Checks the completeness of WinPQ-SQL-Connections       SQL connection PQVisit has 10 parameter         1.5. Generate a new SQL user       Image: Connection SQL connections         1.6. Generation, Change, Deletion of SQL connections       Value         2. SQL-Database (Backup, Restore and Archiving):       Value         2.1. Saves SQL database data (Backup) to a neutral folder       Value         Of info (errors/others):       Use_name         2.3. SQL SQL database data (Backup) to a neutral folder       Paib         3.3. SQL database data (Backup) to a neutral folder       DataBase         3.3. Sover SQL database data (Backup) to a neutral folder       Paib         3.3. Sover SQL database data (Backup) to a neutral folder       Paib         3.3. Sover SQL database data (Backup) to a neutral folder       Paib         3.3. Sover SQL database data (Backup) to a neutral folder       Paib         3.3. Sover SQL database data (Backup) to a neutral folder       Paib         3.3. Sover SQL database data (Backup) to a neutral folder       Paib         3.3. Sover SQL database data (Backup) to a neutral folder       Paib         3.3. Sover SQL database data (Backup) to a neutral folder       Paib         3.3. Sover SQL database data (Backup) to a neutral folder       Paib         3.3. Sover SQL database data (Backup) to a neutral folder       Paib         3.3. Sover S                                                                                                    | 1.3. Setup of the V                                                                | VinPQ database environment             | Select a connection | f.                                                                                                    |                                                                                                    |      |
| 1.5. Generate a new SQL user     SQVew       1.6. Generation, Change, Deletion of SQL connections     Value       2. SQL-Database (Backup, Restore and Archiving):     Value       2.1. Saves SQL database data (Backup) to a neutral folder     ModName       Ki info (errors/others):     Pathword       Vision     Pathword       Value     Value       Value     MySQL       ModName     MySQL       Value     User, name       Pathword     PQID       Value     Value       Value     Value       Value     Value       Value     Value       Value     Value       Value     Value       Value     Value       Value     Value       Value     Value       Value     PQID       Value     PQID                                                                                                    | 1.4. Checks the completeness of WinPO-SQL-Connections 1.5. Generate a new SQL user |                                        | 15                  | SQL connection PQVi                                                                                              | su' has 10 parameter!                                                                                                    |      |
| 1.6. Generation, Change, Deletion of SQL connections     Value       2. SQL-Database (Backup, Restore and Archiving):     Avoitance     My60L       2.1. Saves SQL database data (Backup) to a neutral folder     DataBase     PGID       XG info (errors/others):     DataBase     PGID       XG info (errors/others):     PGID     Pathword       XG info (errors/others):     PGID     Pathword       XG info (errors/others):     PGID     Pathword                                                                                                    |                                                                                    |                                        | POViou              |                                                                                                    |                                                                                                    |      |
| 2. SQL-Database (Backup, Restore and Archiving): 2.1. Saves SQL database data (Backup) to a neutral folder  XG info (errors/others): XG info (errors/others): XG info (err                                                                                                    | 1.6 Constantion C                                                                  | and Deletion of COL connections        | Tape                | 5000                                                                                                    |                                                                                                    |      |
| 2. SQL-Database (Backup, Restore and Archiving):<br>2.1. Saves SQL database data (Backup) to a neutral folder<br>IG info (errors/others):<br>IG info (errors/others):<br>IG info (erro | 1.0. Generation, C                                                                 | lange, Deletion of SQL connections     | Talamana            | Value                                                                                                    |                                                                                                    |      |
| 2.1. Saves SQL database (backup) to a neutral folder Ginfo (errors/others):  Ginfo (errors/others):  G                                                                                                    | 2. SQL-Database (Backup, Restore and Archiving):                                   |                                        | a). Hostiane        | LocaHost                                                                                                    |                                                                                                    |      |
| 2.1. Saves SQL database data (Backup) to a neutral folder Ginfo (errors/others): Ginfo (errors/others): Ginfo (err                                                                                                    |                                                                                    |                                        | 97. DataBase        | PQID                                                                                                    |                                                                                                    |      |
| G info (errors/others): PassWord PGID biobise -1 biobise -1 biobise -1 biocalecode 0000 compressed False encrypted False encrypted False encry                                                                                                    | 2.1. Saves SQL da                                                                  | tabase data (Backup) to a neutral fold | er User_name        | PQID                                                                                                    |                                                                                                    |      |
| :37:25 NEWSTART: "C:\WinPQ2011\PQAdmin.exe" "                                                                                                    | G info (errors/others):                                                            |                                        | PassWord            | PQID                                                                                                    |                                                                                                    |      |
| :37:25 NEWSTART: "C:\WinPQ2011\PQAdmin.exe" " conpressed False                                                                                                    |                                                                                    |                                        | blobsize            | -1                                                                                                    |                                                                                                    |      |
| :37:25 NEWSTART: "C:\WinPQ2011\PQAdmin.exe" encrypted False                                                                                                    |                                                                                    |                                        | localecode          | 0000                                                                                                    |                                                                                                    |      |
| sorizo neworket: crywinegzorregadmin.exe encrypted False                                                                                                    | 15:37:25 NEWSTART: "C:\WinPQ2011\PQAdmin.exe" "                                    |                                        | compressed          | False                                                                                                    |                                                                                                    |      |
| 37/25 DATE + 01 04 2011 15/37/25                                                                                                    |                                                                                    |                                        | encrypted           | False                                                                                                    |                                                                                                    |      |
|                                                                                                    | 100 C                                                                              |                                        |                     | and the second second second second second second second second second second second second second second second | And the second second sec |      |

After each "HostName=", enter the IP or the BIOS name of the file server.

For example, HostName=StWX\_Server1 or HostName= 192.168.1.1

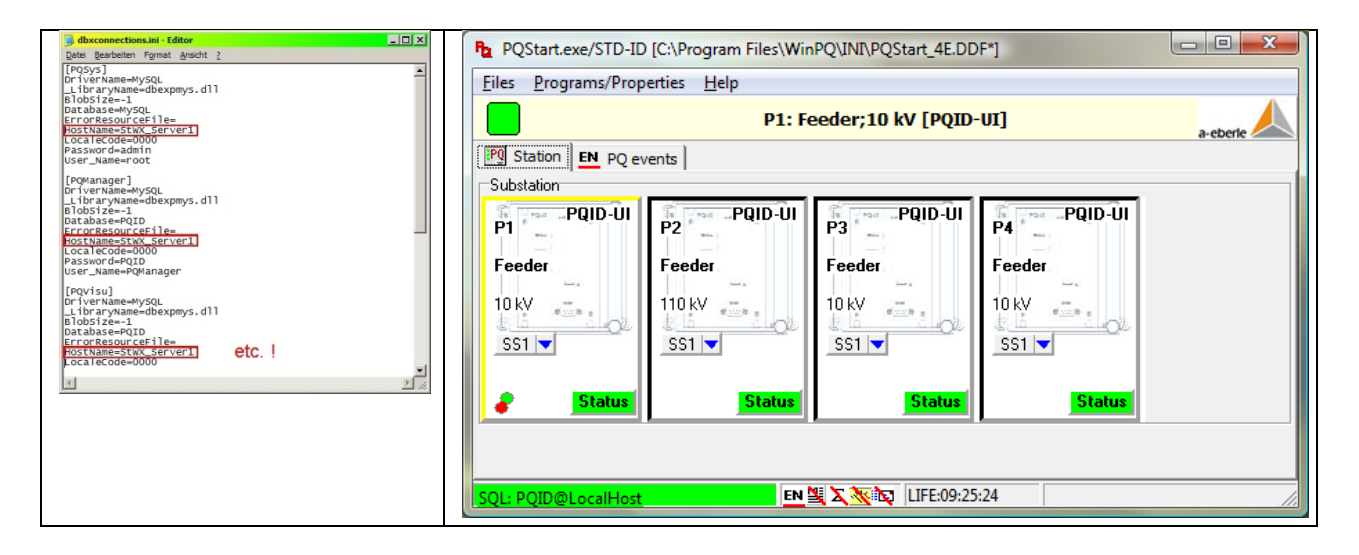

If the **PQStart** program finds the database, the colour of status box on the bottom left is green and displays:

### "SQL: PQID@Servername"

Information for the administrator:

To contact the SQLServer, the clients use Port 3306. If you set the "SQL connection" to PQDemo, demo data are displayed which will help you become accustomed in the beginning when actual data is not available yet.

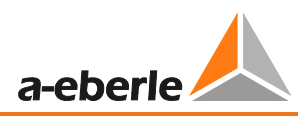

# 3.2.2 Connection of an additional evaluation computer for online data and parameterization

These settings are only required if you want to access devices (PQI-D/-DA) **online** from this client. A functional access to the database is sufficient for visualising data.

Open the station properties.

| P1: Feeder;10 kV         P1: Feeder;10 kV         Station         Station         Substation         PQID-UI         PQID-UI         PGID-UI         PGID-UI         PGID-UI         PGID-UI         Properties: station         Other behaviour         Properties: station         Insert a station         Insert a tab <th cols<="" th=""><th>Files Programs/Prop</th><th>erties Help</th><th></th><th></th></th>                                                                                                    | <th>Files Programs/Prop</th> <th>erties Help</th> <th></th> <th></th> | Files Programs/Prop                                | erties Help                                                                                                    |        |  |
|----------------------------------------------------------------------------------------------------|-----------------------------------------------------------------------|----------------------------------------------------|----------------------------------------------------------------------------------------------------|--------|--|
| Station       EN       PQ events         Substation       PQID-UI       P2         Pieceder       Feeder       Feeder         10 kV       Feeder       Feeder         10 kV       Select a station       Properties: station         Station       Properties: station       Feeder         Properties: station       Properties: group         Properties: tab       Insert a station         Insert a tab       Comment         Comment       Foot         Foot       Foot                                                                                                    |                                                                       | P1: Feeder:10 kV                                   | 🔁 SETUP: Q3 [MySQL: Coburg@LocalHost]                                                                                                    |        |  |
| Substation       EN PQ events         Pi       PQID-UI         Pi       PQID-UI         Pi       PQID-UI         Pi       PQID-UI         Pi       PQID-UI         Pi       PQID-UI         Pi       PQID-UI         Pi       PQID-UI         Pi       PQID-UI         Pi       PQID-UI         Pi       Pi         Pi       PQID-UI         Pi       Pi         Pi       Pi         Pi       Pi         Pi       Pi         Pi       Pi         Pi       Pi         Pi       Pi         Pi       Pi         Pi       Pi         Pi       Pi         Pi       Pi         Pi       Pi         Pi       Pi         Pi       Pi         Select a station       Tok         Insert a station       Pi         Insert a tab       Copy station parameter         Solut POID Cocal       Copy station parameter                                                                                                    |                                                                       | ,                                                  | Station Modem Alert/Mail Menus                                                                                                    |        |  |
| Substation       PQID-UI       Station type         P1       P2       PQID-UI       P3         Feeder       Feeder       D (station):       Designation         Q3:       Network ID       Network port         10 kV       10 kV       10 kV         SS1       Select a station       Sol: Properties: station         Properties: station       Properties: group         Properties: tab       Insert a station         Insert a tab       Comment         Font       Comment         Font       Comment         Font       Comment                                                                                                    | PQ Station EN PQ ev                                                   | vents                                              | Relation to the device                                                                                                    |        |  |
| Pi       PQID-UI       P2       PQID-UI       P3       P4         Feeder       Feeder       Feeder       D (station):       Designation         10 kV       Feeder       Feeder       0 kV         10 kV       Select a station       Select a station       Offline-Button         Stat       Properties: station       Connection       Coburg       Image: Coburg         Properties: tab       Insert a station       Insert a station       Insert a tab       Image: Coburg         Sol: POID@Local       Copy station parameter       Reset       IDX=2 POSI=[2]: I5120; I63/Iten] OUIT=661 [268 3eer=//Item D0086/ft                                                                                                    | Substation                                                            |                                                    | POID-LII VIEW                                                                                                    |        |  |
| Feeder       Feeder       Feeder         10 kV       10 kV       10 kV         SS1       Select a station       Solice to station         Properties: station       Properties: group         Properties: group       Properties: group         Properties: tab       Other behaviour         Insert a station       Insert a tab         Insert a tab       Font         SOL: POUD@Local       Copy station parameter                                                                                                    | PQID-UI                                                               | PQID-UI                                            | ID (station): Designation                                                                                                    |        |  |
| Feeder       Feeder       Feeder       Button 1         10 kV       10 kV       10 kV       551         Select a station       10 kV       0       0         Properties: station       20 kV metwork 100 fs. 15.2       1701       10 kV         Properties: station       20 kV metwork 100 fs. 15.2       1701       10 kV         Properties: station       0       10 kV       10 kV         Insert a station       10 kV       163       0       10 kV         Insert a tab       Font       10 kV       10 kV       10 kV         SOL: POUD@Local       Copy station parameter       Reset       10 kV       10 kV                                                                                                    |                                                                       | F2F3                                               | Q3: Neuses;110 kV                                                                                                    |        |  |
| Select a station       Connections (TCP)# + SQL)       Network port         Properties: station       Properties: group       120 = 1         Properties: tab       Insert a station       Coburg         Insert a station       Insert a tab       163 = 0         Font       Comment       Comment         SQL: POID@Local       Copy station parameter       Peset                                                                                                    | Feeder                                                                | Feeder Feeder                                      | Button 1<br>SS1 Coffline-Button                                                                                                    |        |  |
| Stat       Properties: station         Stat       Properties: group         Properties: tab       SQL connection         Insert a station       Insert a station         Insert a tab       Comment         Font       Comment         Font       Copy station parameter                                                                                                    | SS1 V                                                                 | Select a station                                   | Connections (TCP/IP + SQL)<br>Network ID<br>Ince Lies 2                                                                                            |        |  |
| Stat         Properties: group         SQL connection           Properties: tab         Properties: tab         Coburg         Properties: tab           Insert a station         Insert a station         120         163         0         -           Insert a group         Insert a tab         Font         -         -         -         -           SOL: POID@Locall         Copy station parameter         Reset         IDX=2 POSI=[2]:15:120:163/txon ] OUIT=681/268 3eer=//0min 10min=mo32/210m_00086/ff         -         -                                                                                                    |                                                                       | Properties: station                                |                                                                                                    |        |  |
| Properties: tab         Other behaviour<br>Width:         PQ-10-min-Timeout [min]           Insert a station         120         163         0         -           Insert a group         Insert a tab         Comment         -         -           SOL: POID@Locall         Copy station parameter         Reset         IDX=2 POSI=[2]:15:120:163/Monl OUIT=681/268 3eer=///min 10min=mo32/210m_00086/ff                                                                                                    | Stat                                                                  | Properties: group                                  | Coburg IP                                                                                                    |        |  |
| Insert a station     120 ± 163 ± 0 ±       Insert a group     Comment       Insert a tab     Font       SOL: POID@Locall     Copy station parameter                                                                                                    |                                                                       | Properties: tab                                    | Other behaviour<br>Width: Height: PO-10-min-Timeout [min]                                                                                          |        |  |
| SOL: POID@Locall Copy station parameter Copy station parameter Copy |                                                                       | Insert a station                                   |                                                                                                    |        |  |
| SOL: POID@Locall Copy station parameter Reset IDX=2 POSI=[2:15:120:163/Non1.01IIT=681/268.3eer=//0min.100in=m32/210m_00086//                                                                                                    |                                                                       | Insert a group                                     | Comment                                                                                                    |        |  |
| SOL: POID@Locall Copy station parameter Tox=2 POST=[2:15:120:163/Non1.0UIT=681/268.3ser=//0min.100in=m32/210m.00086//                                                                                                    |                                                                       | Insert a tab                                       |                                                                                                    |        |  |
| Insert station parameter Delete station Delete station Delete station                                                                                                    | SQL: PQID@Locali                                                      | Copy station parameter<br>Insert station parameter | Font         '           Reset         IDX=2 POSI=[2;15;120;163/Non] QUIT=681/268 3sec=/0min 10min=pq3i2c10m_00086           Corr         X Carcel | i/Omin |  |

In the Network-ID field, enter the IP address or the BIOS name of the computer on which the **PQRS232Server** is running. Select the device you want to address via the port number (in the field on the right) in accordance with the specifications made in the program **PQRS232Server**.

## 4. Settings in WinPQ – PQ Admin

| Files Prog    | exe/STD-ID<br>rams/Prop                | [C:\Program Files\Win<br>erties Help | PQ\INI\PQStart_4E.DD    | (F*]                    |                 |
|---------------|----------------------------------------|--------------------------------------|-------------------------|-------------------------|-----------------|
| 📄 🗈<br>1903 🕹 | Start: PQA<br>Start: PQA<br>Start: com | Aail<br>Admin<br>Im.exe              | der;10 kV [PQID         | ·UI]                    | a-eberie        |
| P1<br>Feeder  | Program :                              | Feeder                               | PQID-UI<br>P3<br>Feeder | PQID-UI<br>P4<br>Feeder |                 |
| 551           | Status                                 | Status                               | Status                  | Status                  |                 |
| SQL: PQID@    | LocalHost                              | EN                                   | 🖳 🗙 📉 🔯 🛛 EVT:09:25     | :51/0 Set up the prog   | ram environme 🏑 |

Using the "**PQAdmin**" part of the program, it is possible to implement changes in the communication settings, program language, etc. even after installation.

| 🕺 SQL-Options 🙎 User setup                                               | p 🖗 RS232-Setup 🖬 🌆 INI file se                               | etup 🛛 😭 Service program | is             |                |  |  |  |
|--------------------------------------------------------------------------|---------------------------------------------------------------|--------------------------|----------------|----------------|--|--|--|
| Connection: PQVisu                                                       |                                                               | User: PQID               | Password: #### | Database: PQID |  |  |  |
| 1. SQL Basic Functio                                                     | ons:                                                          |                          |                |                |  |  |  |
| 1.1. Installation of the                                                 | <u>: MySQL database</u>                                       |                          |                |                |  |  |  |
| 1.2. Installation of MyS                                                 | SQL ODBC drivers                                              |                          |                |                |  |  |  |
| 1.3. Setup of the WinPQ database environment                             |                                                               |                          |                |                |  |  |  |
| 1.4. Checks the compl                                                    | 1.4. Checks the completeness of WinPO-SQL-Connections         |                          |                |                |  |  |  |
| 1.5. Generate a new SQL user                                             |                                                               |                          |                |                |  |  |  |
| 1.6. Generation, Change, Deletion of SQL connections                     |                                                               |                          |                |                |  |  |  |
| 2. SQL-Database (Ba                                                      | ackup, Restore and Archiv                                     | ring):                   |                |                |  |  |  |
| 2.1. Saves SQL databa                                                    | <u>ase data (Backup) to a neutral fi</u>                      | <u>older</u>             |                |                |  |  |  |
| 2.2. Writes saved date                                                   | 2.2. Writes saved date (Restore) back to an existing database |                          |                |                |  |  |  |
| 2.3. SQL database arc                                                    | <u>chiving (time depended separati</u>                        | on of two databases)     |                |                |  |  |  |
| 2.4 Makes a backup of                                                    | <u>f SQL database data (time selec</u>                        | <u>:tive backup)</u>     |                |                |  |  |  |
| 3. SOL-Database Ad                                                       | ditional Functions:                                           |                          |                |                |  |  |  |
| 3.1. Checks the SQL ta                                                   | able structure (e.g. after an Upc                             | <u>late)</u>             |                |                |  |  |  |
| 3.2. Removes unused/accidental tables and nonsense records from database |                                                               |                          |                |                |  |  |  |
| 3.3 Optimization of My                                                   | ySQL-tables with the MySQL cor                                | nmand 'optimize table    | <u>!</u>       |                |  |  |  |
| ]                                                                        |                                                               |                          |                |                |  |  |  |

## 4.1 Tab: SQL

In the menu "Tab: SQL", it is possible to change settings in the database as well as to save measurement data of the database on another drive.

| Backup data  | Copy the measurement data of the database to another drive                   |
|--------------|------------------------------------------------------------------------------|
| Restore data | Restore the measurement data in the database                                 |
| Archive data | Measurement data are copied to another folder and deleted in the source file |

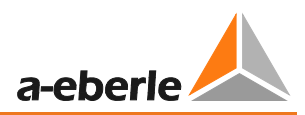

## 4.2 Tab: User

User-specific settings can be made in the menu "User".

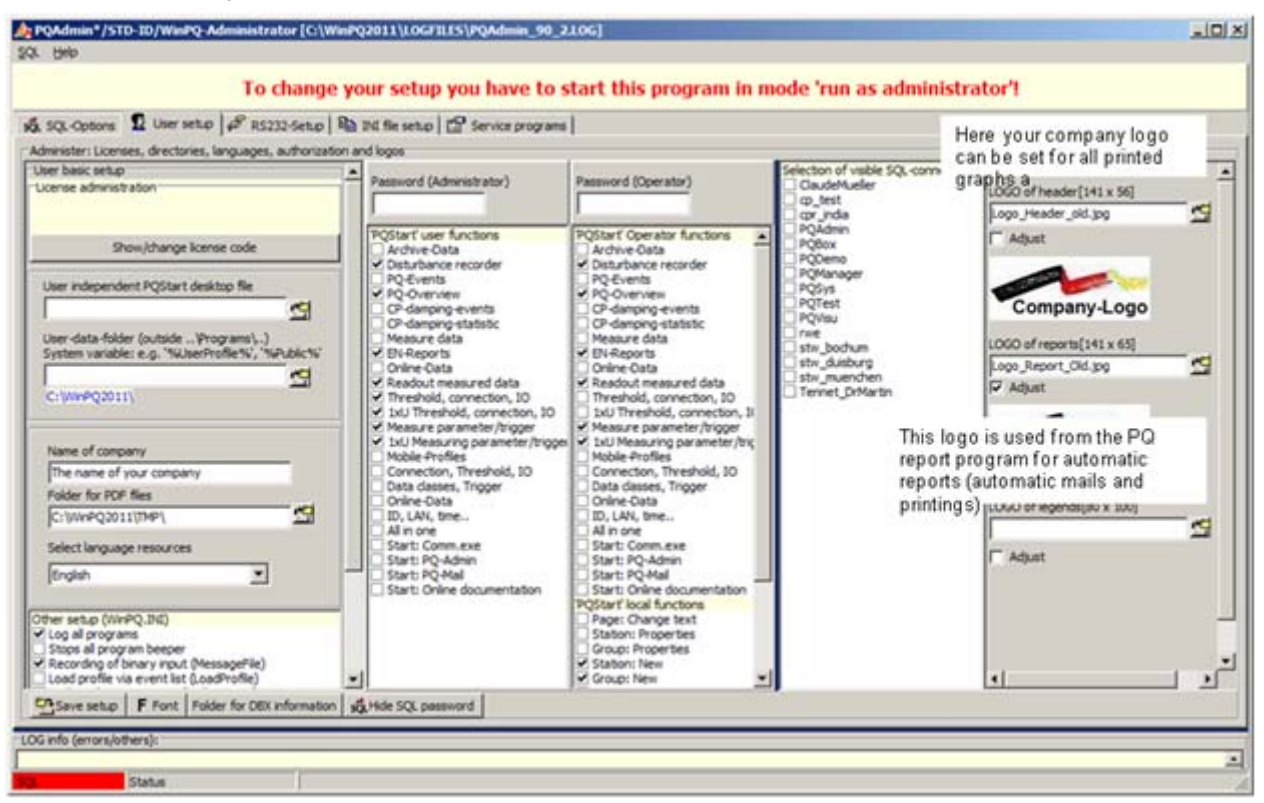

General: The language and company name, as well as the selection of authorisations, can be set here.

Graphic: Under the tab "Graphic", a company logo can be set for all printed reports and fault records.

## 4.3 User with limited rights

In "WinPQ / PQ Admin" it is possible to setup two user groups with limited rights. If one user should not have access to the setup of the devices, the adjustments can be made here

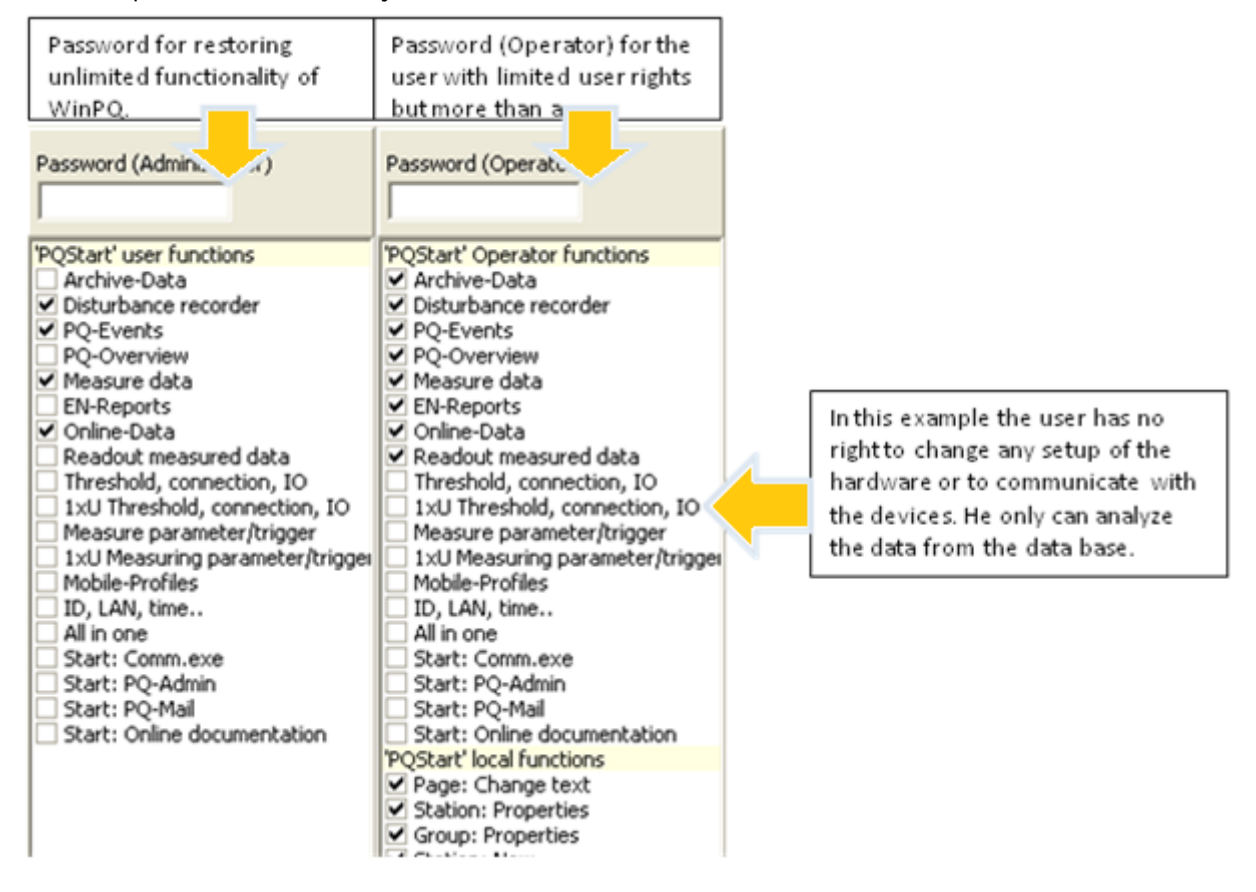

1) The access to "WinPQ Admin" is not allowed for the user with limited administration rights.

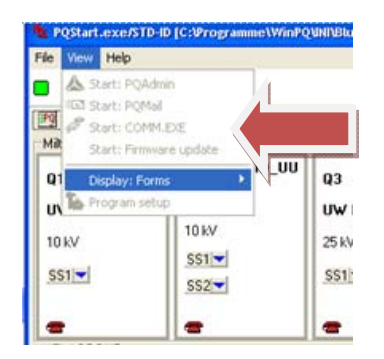

2) Only the icons with user rights are shown in WinPQ

In this example no parameters or thresholds of the hardware can be changed

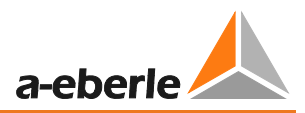

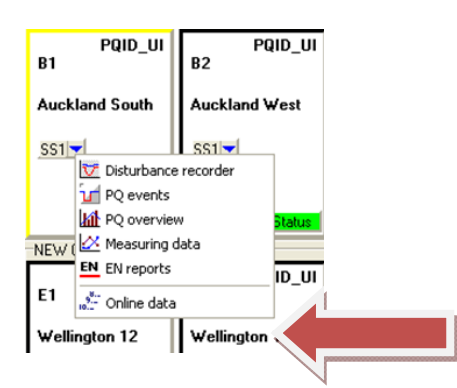

3) To enable all administration or operator rights it is necessary to insert the password. After the password is inserted all functions are available.

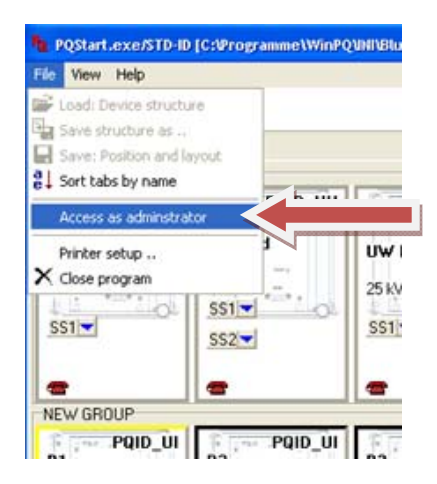

| PQStart.exe/Trusty |        | × |
|--------------------|--------|---|
| Password<br>abcd   |        | _ |
| ОК                 | Cancel |   |

## 5. Connection of a device directly with RS232

### 5.1 Setting the device PQI-D or DA

With a serial connection to a PC, no settings need to be made on the measuring device. The PQI-D/PQI-DA is supplied with a default baud rate of 115,200 baud.

### 5.2 Settings of the PQRS232Server

The program "**PQRS232Server**" handles the data connections to the network analysers installed in the field. It establishes the MODEM or TCP/IP connections.

The following settings must be made on the computer to which the device is connected.

### Note:

The COM 2 interface of the computer does not need to communicate with the COM 2 interface of the device.

If you are using a USB adapter: Make sure that you use an adapter that stores its last settings. If older or cheaper USB adapters are plugged in again, any free COM port is assigned, and your settings will thus no longer be correct. A.Eberle GmbH & Co. KG recommends and supplies devices from FTDI.

| A PQAdmin.EXE/STD-ID [C:\Programme\WinPQU.OGFILES\PQAdmin_ | _106_3.LOG*]               |                                |               |
|------------------------------------------------------------|----------------------------|--------------------------------|---------------|
| SQL Help                                                   |                            |                                |               |
| 🕺 Tab: SQL 🙎 Tab: User 🗭 Tab: R5232 🛍 Tab: Ini setup       |                            |                                |               |
| Setup also for PQManager.INI                               | ed from file >C:\Programme | \WinPQ\INI\PQR5232Server.INI < |               |
| PQI11=115200;8;None;1;XONXOFF; 711;0;;;;0                  | PQI11:R5232                |                                |               |
| A A New: R52                                               | NUM COM interface          |                                | 11            |
| Rew: TCF                                                   | /IP Baud-Rate              |                                | ▲ 115200<br>▼ |
|                                                            | Parity                     |                                | ▲ None        |
| Change                                                     | Protocol                   |                                | XONXOFF       |
|                                                            | X Delete MODEM             |                                | • OFF         |
|                                                            | Communication port         |                                | 1711          |
| Save                                                       | Timestamp (auto con        | nmand)                         | 0             |
|                                                            | Ч                          |                                |               |
| Here the is an entry for each dat                          | a connec-                  |                                |               |
| tion to a measuring device. Conn                           | ections to                 |                                |               |
| TCP/IP devices begin with                                  | IP; COM <sup>tior</sup>    | n via PC                       | 0             |
| connections begin with POI                                 | ·                          |                                |               |
| connections begin with PQL                                 |                            |                                |               |
|                                                            |                            |                                | //            |

The figure above shows a common entry for a serial connection to COM11.

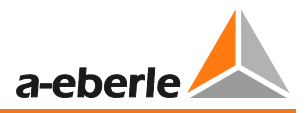

POI11 Use the COM 11 interface of the computer. 115200 Baud rate for communication (default setting in the device) 8 8 data bit (default setting in the device) 1 1 stop bit (default setting in the device) NONE No parity (default setting in the device) RTSCTS The handshake procedure (default setting in the device) 1711 Port number with which the WinPQ programs access this connection later. 600 Time interval in seconds for synchronising the device with the PC time. No value must be entered in case of external time synchronisation.

The entry comprises the following:

Usually, only the following three variables must be adapted:

- 1. The COM port: Right after "PQI", enter the COM port of the PC to which the device is connected. For COM 2, you should enter **PQI2**, for COM 27 you should enter **PQI27**, etc.
- 2. The port number of the client: This port number is the distinguishing feature for the **WinPQ** programs to address the required device. (See figure Overview in chapter 1). It should therefore be ensured that there is a different port number for each connection entered.
- 3. We suggest 1701 as the first port number.
- 4. Time synchronisation: This number (600 in the example) is the interval in seconds for synchronising the PC time/PQI-D time. You can deactivate the time synchronisation via PC by deleting this number. This is especially required if a DCF clock sets the time for the device.

Never delete one of the semicolons.

### 5.3 Settings in the "PQManager"

The **PQManager** archives the measurement data of the network analysers in the database. Each communication from **PQRS232Server** will be automatically copied to **PQManager**. For standard installations no work has to be done here.

| A PQAdmin.EXE/STD-ID [C:\Programme\WinPQ\LOGFILES | PQAdmin_106_3.LOG*]                   |   |
|---------------------------------------------------|---------------------------------------|---|
| SQL Help                                          |                                       |   |
| 🐝 Tab: 501 🖸 Tab: User 🖨 Tab: 85232 🍱 Tab: 1      | ni setup                              |   |
|                                                   |                                       | 1 |
| Save INI Start program                            | C:\Programme\WinPQ\INI\PQManager.INI  |   |
| Set in of the parameterization software           |                                       |   |
| ID, LAN and Time (POParaSys.ini)                  |                                       |   |
| Connection to the mains, transformer and IO       | (POParaConf.ini)                      |   |
| Data classes and trigger (POParaClass.in)         | · · · · · · · · · · · · · · · · · · · |   |
| Online and offline data (POParaVisu.in)           |                                       |   |
| Compact, only the most important parameter        | (POParaComp.in)                       |   |
| Transfer of measuring data to the SOL             | database                              |   |
| Setup of PQRS232Server (PQRS232Server.ini         |                                       |   |
| Setup of POManager (POManager.ini)                | Open "PQManager.ini"                  |   |
| Setup of other programs                           |                                       |   |
| General WINPO setup (WinPO.ini)                   |                                       |   |
| Behaviour of POStart program (POStart.ini)        |                                       |   |
| Behaviour of PORvReport program (PORvRepo         | ort.ini)                              |   |
| Mail program to send automatically generated      | l reports (PQMail.ini)                |   |
| Continues backup of the SQL database (PQBa        | <u>skup.ini)</u>                      |   |
| Global SQL-database-access (dbxconnections)       | <u>ini)</u>                           | ▼ |
| Direct change of the items in text editor         |                                       |   |
| [PROGRAM]                                         |                                       |   |
| WINDOUSTATE=1                                     |                                       |   |
| LOGFILE=1                                         |                                       |   |
| RS232Start=1                                      |                                       |   |
| OFFLINE=I<br>SNVECONFIC=168                       |                                       |   |
| CLOSEENDOFDAY=0                                   |                                       |   |
| FILEERASE=5                                       |                                       |   |
| MAXRUNTIME=0                                      |                                       |   |
| PROGAFTERREADY=                                   |                                       |   |
| SQLDEFAULT=PQManager                              |                                       |   |
| INTERVAL=1500                                     |                                       |   |
| PASSWORD=                                         |                                       |   |
| COMTRADEDIR=                                      |                                       |   |
| CLASSDEFAULT=                                     |                                       |   |
| TRAVICON=1                                        |                                       |   |
| (POTHOSTS)                                        | Here there is an entry for each date  |   |
| POI1=LocalHost;1711;BIN                           | mere mere is an entry for each data   |   |
|                                                   | connection to a measuring device.     |   |
|                                                   |                                       |   |
| SQL Status                                        |                                       |   |

### Entries in the PQManager:

| Offline=0       | "PQManager" operates continuously and reads measurement data from<br>the PQI devices.                                                                                                    |
|-----------------|----------------------------------------------------------------------------------------------------|
| Offline=1       | PQManager is automatically closed following data transmission from the devices.                                                                                                    |
| CLOSEENDOFDAY=3 | In cases of continuous operation, we recommend that you exit the "PQManager" once per day and reopen it via Windows " <b>Scheduled task</b> ". The number 3 here represents the time in minutes before midnight at which the program will be closed. |
| PASSWORD=       | A password can be set up here if unintentional closing of the program "PQManager" is to be prevented.                                                                                                    |

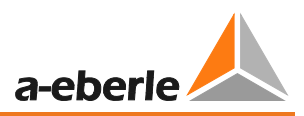

## 6. Device Connection via TCP/IP

### 6.1 Setting the interface of the device

Agree with the network administrator on a free IP address which can be permanently assigned to the device. Also make a note of the subnet mask of your network. Make an additional note of the MAC of the device. This can be found on the name plate.

If the connection to your office network is via a router (gateway, bridge), also make a note of the IP address of the router.

If you connect the device direct to your laptop computer, use a crossover cable, not a patch cable.

### TCP/IP Connection with PQI-DA (also Reg-P)

Connect your laptop computer and the device with a crossover cable. Start the program "**Reg-P-Loader**". The following dialogue box is displayed

| Made in Germ                                                       | ((                                                                                          |
|--------------------------------------------------------------------|---------------------------------------------------------------------------------------------|
|                                                                    | PQI-DA                                                                                      |
| MAC: 0                                                             | 0-60-35-07-E2-E6                                                                            |
| Ser.:                                                              | 07125015 NS                                                                                 |
| Art.:                                                              | 119.7301                                                                                    |
| Merkma<br>PQI-DA:<br>Eingang /<br>U <sub>e</sub><br>I <sub>e</sub> | ale / Characteristics:<br>: H0 C31 T1 E1 M00 G1<br>Input:<br>: 100 V/110V<br>:5A(max 20*In) |
| Relais-Au<br>AC<br>DC                                              | sgänge / Relay Outputs<br>2: 250 V, 5A<br>2: 220 V, 150W                                    |
| Binäre Ein<br>AC                                                   | ngänge / Binary Inputs:<br>C/DC: 48 V 230 V                                                 |
| Hilfsener                                                          | gie / Auxiliary Voltage:                                                                    |
| autors I au                                                        | derest 88 SEAVACIDC                                                                         |

| 🗢 REG-P-Loader                                                                                                    |          |       |
|----------------------------------------------------------------------------------------------------|----------|-------|
|                                                                                                    | Language | About |
| 00       60       35       08       35       EA       REG-P MAC address         12000       Topical REG-P UDP port (remote parameterization) |          |       |
| Available local connections<br>Connection                                                                                                    | ~        |       |
|                                                                                                    |          |       |
| Intel(R) 82566MM Gigabit Network Connection - Paketplaner-Miniport                                                                           | -        |       |
| Operational status                                                                                                    |          |       |
| Up                                                                                                    |          |       |
| IP address 192.168.1.71                                                                                                    |          |       |
| Status ready                                                                                                    |          |       |

- 1. Set the MAC address which is specified on the name plate of the device.
- 2. Select the network connection to which the device is connected. This is usually an "LAN connection".

Then switch to the second tab.

| 🏶 REG-P-Loader                                                                                                    |                                                                                                    |
|----------------------------------------------------------------------------------------------------|----------------------------------------------------------------------------------------------------|
|                                                                                                    | Language About                                                                                                    |
| 00         60         35         08         35         EA         REG-P MAC address           12000         Topical REG-P UDP port (remote parameterization)                                                                                                    |                                                                                                    |
| Local computer configuration New COM server parameters New REG-P IP parameters                                                                                                    |                                                                                                    |
| Accept any valid client IP<br>Accept any valid client IP<br>P address of remote computer<br>Accept any valid client IP<br>P address of REG-P<br>Accept any valid client IP<br>Accept any valid client IP<br>Accept any valid clien | New communication parameters of regulator<br>115200 COM2 Baud rate (REG)<br>20 TMO of regulator responses [10ms]<br>10 TMO between two characters [ms]<br>0 Time to wait after reg. response [ms] |
| Transfer new parameters                                                                                                    | Get COM server parameters                                                                                                    |
| Status ready                                                                                                    |                                                                                                    |

- 3. Read out the COM-Server parameters.
- 4. Enter the required IP address.
- 5. After entering the values, click the button "Transfer new parameters".

If the message "Transfer successful" appears, the device has been parameterised.

Note:

**IP address**: The IP address of the measuring device (PQI-DA) which you agreed on with the system administrator. **Subnet mask:** Subnet mask of your network.

The IP address of the default gateway: If the device is connected via a gateway (router, bridge), then enter its address here.

If no gateway is required, enter the address 0.0.0.0.

**TCP port (data transfer):** The port via which communication takes place. The default setting is 1023.

**T-O**: For the first character = 240

**T-O**: Between the characters = 36

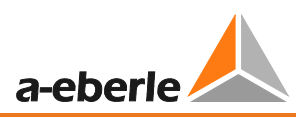

### 6.1.1 TCP/IP Connection through W&T COM-Server

Connect your laptop computer to the COM-Server (REG-COM) by means of a crossover cable. Start the program "WuTility.exe". Click on the icon "Scan". Your COM-Server with the currently set IP address is displayed. To set the IP address, select the entry and click the icon "IP address". The following dialogue box is displayed:

| Change Network Parameters                                                                                        |                                                                                                    |
|----------------------------------------------------------------------------------------------------|----------------------------------------------------------------------------------------------------|
| IP add <u>r</u> ess (must be unique):                                                                            | Address range:                                                                                                   |
|                                                                                                    | No restrictions                                                                                                  |
| The device's current IP address.                                                                                 |                                                                                                    |
| Caution!                                                                                                    |                                                                                                    |
| On a TCP/IP network, ther<br>Please make sure that the                                                           | e must never be two devices with the same IP address.<br>above IP address has not been assigned to someone else, |
| and that it is not part of a D                                                                                   | HCP address pool, either.                                                                                        |
| When in doubt about avail                                                                                        | able addresses, ask your network administrator.                                                                  |
| Subnet mark:                                                                                                    |                                                                                                    |
| o dibitios <u>m</u> asis.                                                                                        | Default values from                                                                                              |
| 255 255 255 0                                                                                                    | Default values from<br>Device settings                                                                           |
| 255         255         255         0           Default gateway:                                                 | Default values from<br>Device settings                                                                           |
| 255 . 255 . 255 . 0<br>Default gate <u>way:</u><br>192 . 168 . 1 . 5                                             | Default values from<br>Device settings                                                                           |
| 255         .         255         .         0           Default gateway:         .         1         .         5 | Default values from<br>Device settings                                                                           |

**IP address:** The first three fields of the IP address are deactivated by default. If you need to access one of these three fields, select "No restrictions" in the drop-down list "Address range" to gain access.

Subnet mask: Enter the value specified by the system administrator. 255.255.255.0 is the default value.

**Standard gateway:** Enter the value specified by the system administrator here. If no gateway is used, enter 0.0.0.0.

After clicking on "Next", BootP is requested; this should be deactivated. After clicking on "Next" again, a message is displayed indicating that the COM-Server can now be used and that the new IP address has been adopted.

## 6.2 Settings of the "PQRS232Server"

The "PQRS232Server" handles the data connections to the network analysers installed in the field. It establishes the MODEM or TCP/IP connections.

| A PQAdmin.EXE/STD-ID [C:\Programme\WinPQ\LOG                                                                    | FILESIPQAdmin_106_                                          | 3.LOG*]                     |                |
|----------------------------------------------------------------------------------------------------|-------------------------------------------------------------|-----------------------------|----------------|
| SQL Help                                                                                                    |                                                             |                             |                |
| 🕺 Tab: SQL 🛿 🕵 Tab: User 🖉 Tab: R5232 🔤 Tab: Ini setup                                                          |                                                             |                             |                |
| Setup also for PQManager.INI                                                                                    | Loaded from file >C:\Programme\WinPQ\INI\PQR52325erver.INI< |                             |                |
| IP1=192.168.0.20;8000;1701;600;0;;                                                                              |                                                             | IP2:IP                      |                |
| 192=192.168.0.21;8000;1702;800;0;;                                                                              | A New: R5232                                                | IP: Transducer TCP/RS232    | 192.168.0 .021 |
|                                                                                                    | 8 New: TCP/IP                                               | Port: Transductor           | 8000           |
|                                                                                                    |                                                             | Communication port          | 1702           |
|                                                                                                    | Change Time :                                               | Time synchronisation via PC | 600            |
|                                                                                                    | X Delete                                                    | Port: Auto reset            | 0              |
|                                                                                                    |                                                             | Request command             |                |
|                                                                                                    | Save                                                        | Reset command               |                |
| Here there is an entry for<br>nection to a group of d<br>Connections to TCP/IP dev<br>IP; COM connections begin | each data o<br>evices (EL/<br>ices begin<br>with PQI.       | con-<br>AN).<br>with        |                |

The figure above shows a common entry for two TCP/IP network connections.

The entry comprises the following:

| IP1          | The connection name. It must begin with "IP", followed by any number for differentiation |
|--------------|------------------------------------------------------------------------------------------|
| 192.168.0.20 | The IP address of the device to be addressed (i.e. PQI-DA or REG-PE or COM Server)       |
| 8000         | Port number W&T for communication between WinPQ and device                               |
| 1023         | Port number PQI-DA (REG-P) for communication between WinPQ and device                    |
| 1701         | Port number for communication between the client and PQRS232Server.                      |
| 600          | Time interval in seconds for synchronising the device with the PC time.                  |

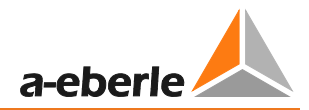

| PQI-DA (REG-P) W&T Com-Server |                    |
|-------------------------------|--------------------|
| COM-Port2:                    | -COM-Port2:        |
| Modus                         | Mode               |
| ECL                           | ECL                |
| Baudrate                      | Baud rate<br>57600 |
| Parity                        | Parity             |
| P-                            | P-                 |
| Protokoll                     | Protocol           |
| RTS(CTS)                      | RTS(CTS)           |

### Information: settings interface COM2 of the device:

### 6.3 Settings in the "PQManager"

The **PQManager** archives the measurement data of the network analysers in the database. Each communication from PQRS232Server will be automatically copied to PQManager. For standard installations no work has to be done here.

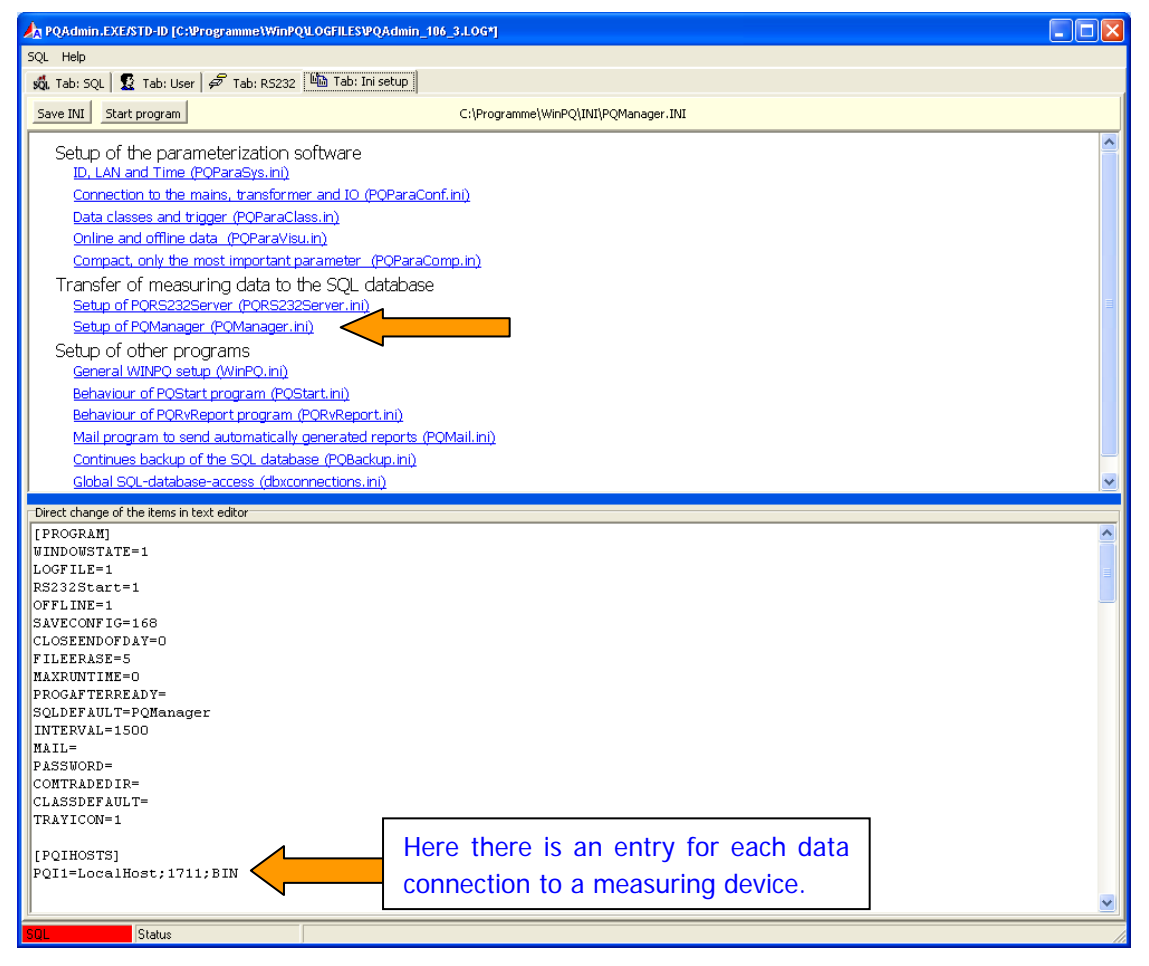

| Entries | in | the | PQManager | <u>.</u> |
|---------|----|-----|-----------|----------|
|         |    |     |           | _        |

| Offline=0       | "PQManager" operates continuously and reads measurement data from<br>the PQI devices.                                                                                                    |
|-----------------|----------------------------------------------------------------------------------------------------|
| Offline=1       | PQManager is automatically closed following data transmission from the devices.                                                                                                    |
| CLOSEENDOFDAY=3 | In cases of continuous operation, we recommend that you exit the "PQManager" once per day and reopen it via Windows " <b>Scheduled task</b> ". The number 3 here represents the time in minutes before midnight at which the program will be closed. |
| PASSWORD=       | A password can be set up here if unintentional closing of the program "PQManager" is to be prevented.                                                                                                    |

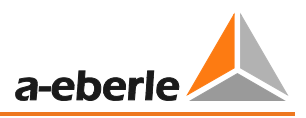

## 7. Device Connection via Dial-Up MODEM

When using a MODEM, there are two options:

- 1. The MODEM is only used for collecting data. This means that the connection is always established from the control centre and not by the MODEM on the PQI-D side.
- In case of an automatic disturbance record quickly after the event, the MODEM on the PQI-D side should establish a connection autonomously and transfer the disturbance recordings and EN messages.

### 7.1 Setting the device

### 7.1.1 Setting the interface of the PQI-D

In "PQStart", start the program "ID, LAN, Time".

Under the first tab, "Configuration", you can see the required settings for the two serial interfaces of the device. Set the corresponding variables for the interface to which the MODEM is connected.

Example COM 2: ECL, 38 400 baud, P- and XON(XOFF)

| PQStart.exe/STD-ID [C:\Program Files\WinPQ\INI\PQStart_4E.DDF*]                                                                                                    |                      |                      |
|----------------------------------------------------------------------------------------------------|----------------------|----------------------|
| Files Programs/Properties Help                                                                                                    |                      |                      |
| P1: Feeder;10 kV [PQID-UI]                                                                                                    |                      |                      |
| Station         EN         PQ events           Substation                                                                                                    |                      |                      |
| Pi - PQID-UI P2 - PQID-UI P3 - PQID-UI P3 - PQID-UI P4 - PQID-UI P4 - | COM-Port1:           | COM-Port2:           |
|                                                                                                    | Mode:<br>ECL         | Mode:                |
| Recorder     PQ events     Do querifier                                                                                                    | Baud rate:<br>115200 | Baud rate:<br>9600 💌 |
| Kessuring data                                                                                                    | Parity               | Parity               |
| 전 Online data<br>왢 Read out data                                                                                                    | Protocol:            | Protocol:            |
| <ul> <li>Thresholds, connection, IO</li> <li>✤ Measuring parameter/trigger</li> </ul>                                                                                                    |                      |                      |
| Y∃ Compact      Sys ID, LAN, Time.                                                                                                    | Set                  | Set                  |
| SQL: POID@LocalHost                                                                                                    |                      |                      |

Click the "Set" button in the dialogue box of the respective port (COM-Port1; COM-Port2).

Activating the automatic call

If you only use your MODEM to collect data without automatic call-back, you can skip the following sections and go directly to section "Settings MODEM on PQI-D side"

The automatic call by the MODEM when an event occurs is implemented as a background program. There are two types of connection possible:

1. The MODEM is connected to a PQI-D (standard scenario):

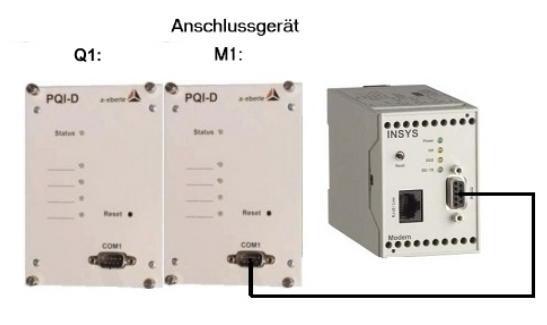

PQModem\_NoStat.ecl

Case 1: the MODEM is connected to a PQI-D

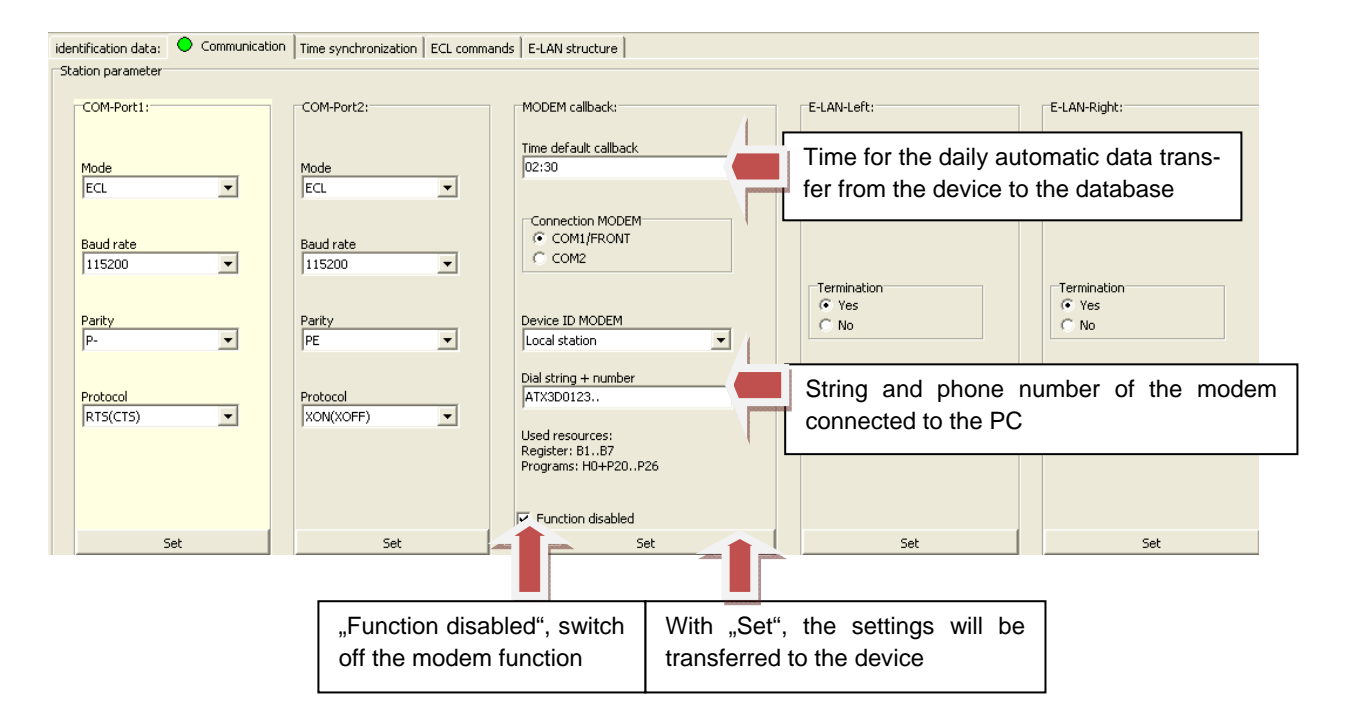
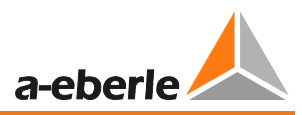

Case 2: the MODEM is connected to another REGSys device

The MODEM is not connected directly to a PQI-D device in the E-LAN. It is connected to a voltage or Petersen coil regulator.

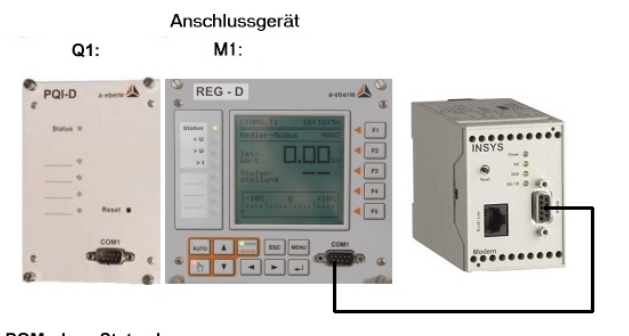

PQModem\_Stat.ecl

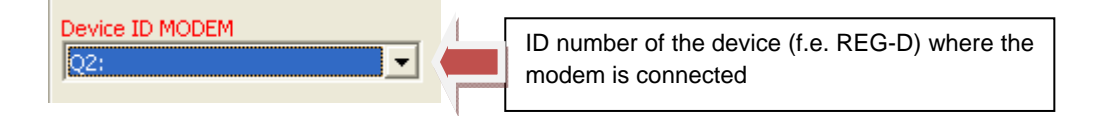

# 7.2 Setting the MODEM on the PQI-D side

The MODEM on the PQI-D side must be set in such a way that it can receive calls. The settings required for this purpose are (the AT commands for the MODEM Devolo Microlink 56 k i are used as examples):

| Begin with default settings           | &F    |
|---------------------------------------|-------|
| Deactivate the result codes           | Q1    |
| Ignore DTR                            | &D0   |
| Echo Off                              | EO    |
| Answer call after ringing three times | S0=3  |
| End of the command line := esc        | s3=27 |
| Silent operation                      | LO    |
| Save settings as Profile 0            | &W0   |
| Load Profile 0                        | &Y0   |

The whole command is thus as follows:

#### AT&F Q1 &D0 E0 S0=3 S3=27 L0 &W0 &Y0

Note:

It is common practice to use only upper case or lower case letters when setting up the MODEM. The use of both upper and lower case letters sometimes leads to undesired results.

If you have a different MODEM, the settings should be carried out by an expert, as even one single incorrect character could result in faulty operation of the MODEM.

## 7.3 Setting the Remote MODEM

#### Without MODEM Call-Back

Without MODEM call-back, the MODEM can remain in standard mode.

#### With MODEM Call-Back

If the MODEM on the PQI-D side calls back, this MODEM must also be set in such a way that it can receive calls. The same settings as described in section apply.

## 7.4 Settings of the "RS232Server"

In the file "RS232Server.ini", "TELLIST" must be the specified connection to the MODEM next to the handshake procedure

| 🖧 SQL-Options 🛛 🖸 User setup 🖉 RS23         | 12-Setup 📴 INI file   | setup                                           |                                                |
|---------------------------------------------|-----------------------|-------------------------------------------------|------------------------------------------------|
| * Start program                             |                       |                                                 | Load from file: C:\WinPQ2011\INI\PQRS232Server |
| Communication with measure devices and sele | ction of data classes | -                                               |                                                |
| NAME OF CASE OF DOMINISTRATION              |                       | PQI4:RS232                                      |                                                |
| ive: Ko-server/e-gmanager communication     | P New: RS232          | NR COM-Interface                                | 4                                              |
| P1=192.168.0.120;8000;1702;600;0;;          | S New: TCP/IP         | Baud-Rate                                       | 115200                                         |
|                                             |                       | Parity                                          | None                                           |
| Cause DOManager cellun                      | + Change              | Protocol                                        | RTSCTS                                         |
| IP1=LocaHost; 1702;8IN                      | × Delete              | MODEM                                           |                                                |
| QI4=LocalHost; 1701;BIN                     |                       | Communications-Port                             | 1701                                           |
| There is an entry for each                  |                       | Time step (Auto-Command)                        | 0                                              |
| data connection to a group                  |                       | Request-Command                                 |                                                |
| of devices (ELAN).                          |                       | Reset-Command                                   |                                                |
| 2 C10m1                                     |                       | Start program                                   |                                                |
| CDay1                                       |                       | Time-Synchronization via PC                     | 0                                              |
| CRecB1                                      |                       | general design in the state of the state of the |                                                |

Two PQI-Ds are connected in the example.

The first PQI-D is connected via a TCP/IP connection. The second one to COM 1, with MODEM; this is indicated by the entry "TELLIST" after the handshake entry RTSCTS.

In the section [TELLIST] further down in the file, you do not need to change anything.

The baud rate and COM interface can be easily set via the Interface tab.

#### Without MODEM Call-Back

If no MODEM call-back is required, the process is complete.

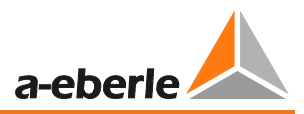

#### With MODEM Call-Back

With MODEM call-back, the RS232Server must be in continuous operation to recognise incoming calls from the MODEM. (See also the overview of continuous operation in section 7.2.2. Here, the setting "Autoclose=0" must be made).

# 7.5 Configuration of the WinPQ Software

In POStart, click "Properties: station" and select the "MODEM" tab.

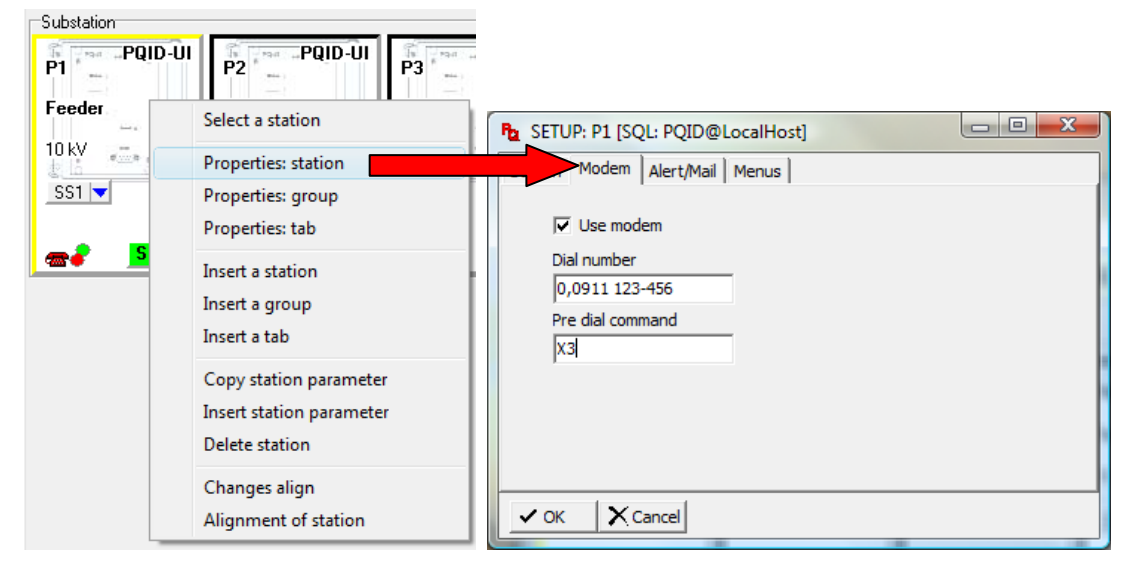

Select the checkbox "Use MODEM" and enter the number with which the MODEM is to be called.

If you use a telephone system and need to pre-dial 0, enter "0" before the number. The comma stands for a break of 0.5 seconds. This is required by some telephone systems. In addition, you should enter **X3** as a pre-dial command. **X3** causes the MODEM to dial immediately, and it does not wait for a dial tone.

Start one of the **WinPQ** programs to ensure that the settings are correct. We recommend the program "ID, LAN, Time", since the smallest amount of data is transferred in this case.

# 8. The WinPQ Management Programs in Continuous Operation

The programs "**PQManager**", "**PQRS232Server**", and "**PQRvReport**" (if error messages are printed out automatically) run in the background.

Usually, the program "**PQManager**" must run continuously to ensure that the database is updated continuously. In some use cases, the programs "**PQRS232Server**" and "**PQRvReport**" must also run continuously.

The programs come with a self-shutdown mechanism, since experience has shown that the system is more stable if the programs are shut down once per day in order to clear the databases interface.

They must therefore be re-started again once per day via the Windows Task Scheduler.

## 8.1 Windows Task Scheduler

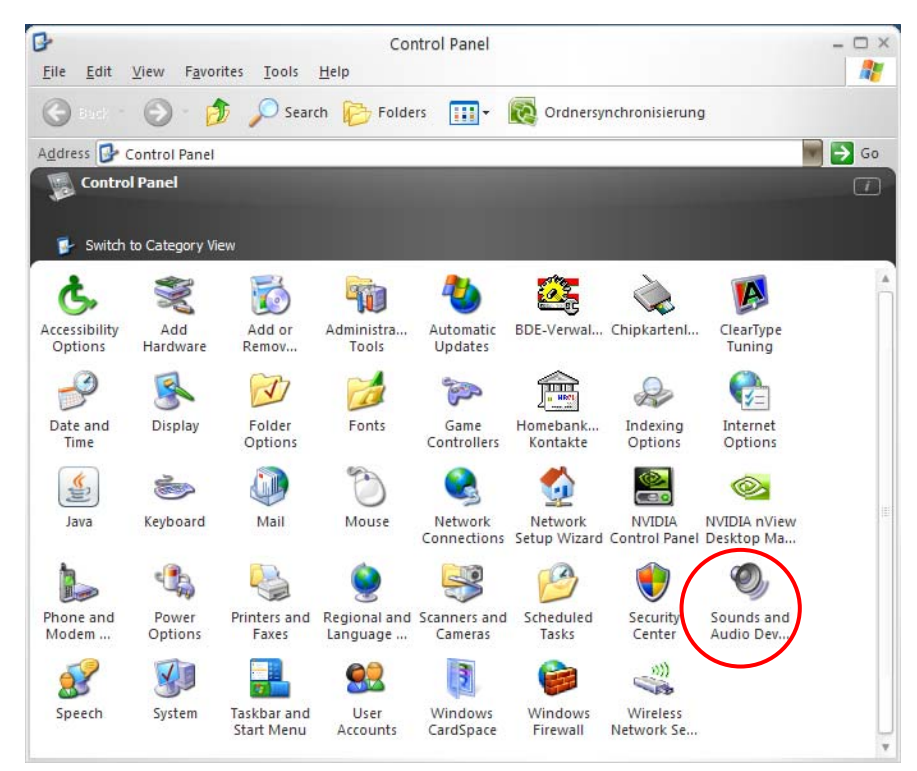

The Task Scheduler can be found under Start / Settings / Control Panel.

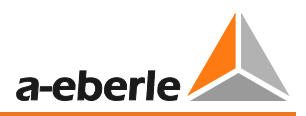

# 8.2 The Management Programs in Continuous Operation

|               | Standard             | MODEM call-back      |
|---------------|----------------------|----------------------|
| PQManager     | Continuous operation | Can shut itself down |
| PQRS232Server | Can shut itself down | Continuous operation |

If error messages are to be printed out immediately:

|            | With immediate printout of error | Without immediate printout of er- |
|------------|----------------------------------|-----------------------------------|
|            | message                          | ror message                       |
| PQRvReport | Continuous operation             | No continuous operation           |

## 8.3 Setting PQManager to Continuous Operation:

Under the tab "PQManager" in the "PQAdmin" part of the program, set the following parameters:

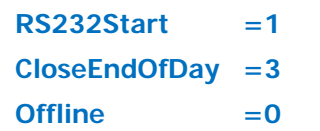

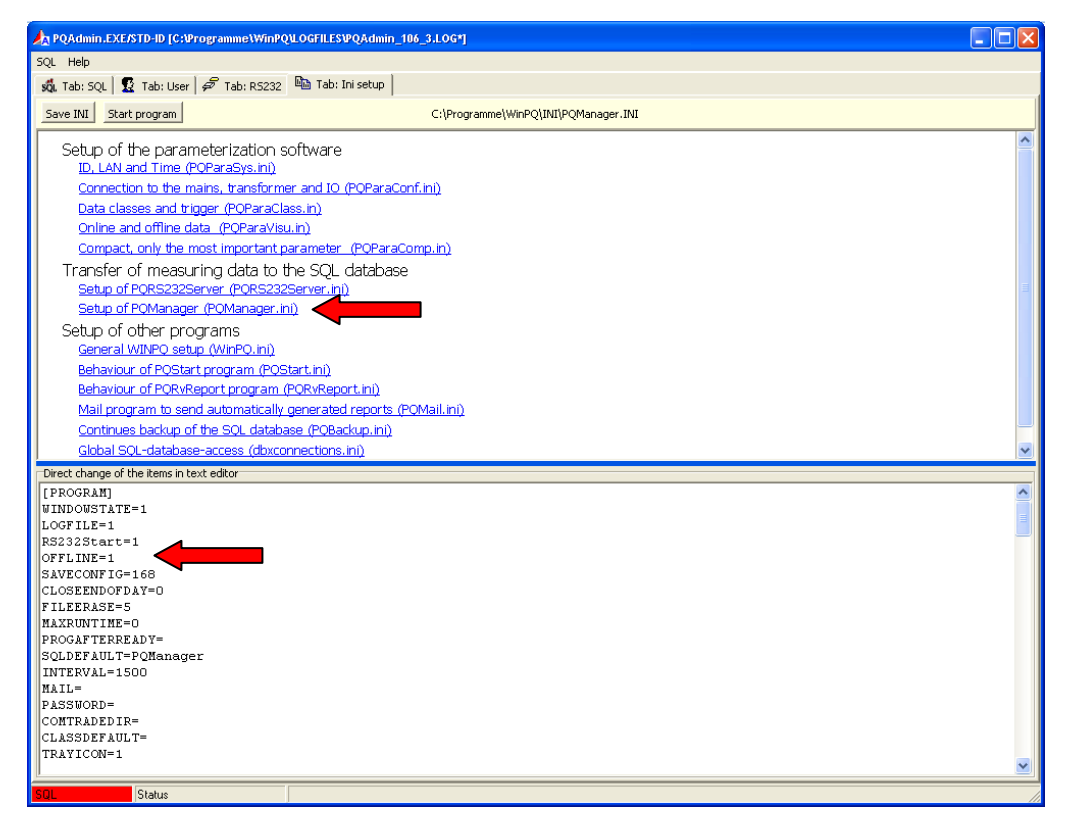

Enter the program into the Task Scheduler with a start time of 00:03.

In MODEM mode, the entry "Offline=1" should be displayed in the PQManager.

## 8.4 Setting the PQRS232Server to Continuous Operation

Under the tab "RS232" in the "PQAdmin" part of the program, set the following parameters:

CloseEndOfDay =3 Autoclose =0

Enter the program into the Task Scheduler with a start time of 00:04.

## 8.5 Setting PQRvReport to Continuous Operation:

**PQRvReport** has the same automatic shutdown mechanisms, and thus the files have to be changed in the same way. You only need to enter the program into the Task Scheduler with a start time of 00:05.

# 9. Setup and parameterization – PQI-D/DA

## 9.1 Setup with PQ Para Express

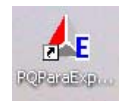

WinPQ-ParaExpress is a small software only for changing the setup and parameters in PQI-D and PQI-DA. This software is free of charge and available on <u>www.a-eberle.de</u>.

All settings for the hardware could be made with this software. With online data you can check the correct connection of the device.

It is possible to start this SW directly from an USB-stick. An installation on PC is not necessary.

#### Please use all information from chapter 9 if you work with PQ Para Express

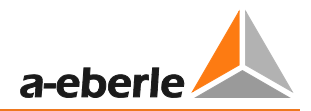

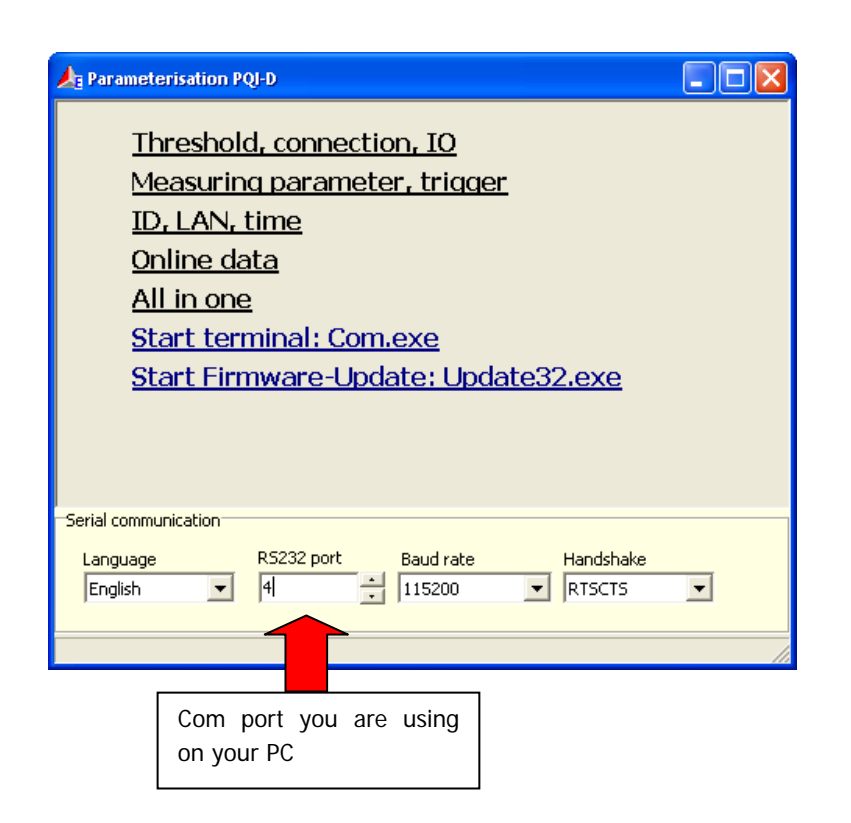

# 9.2 Setup with WinPQ

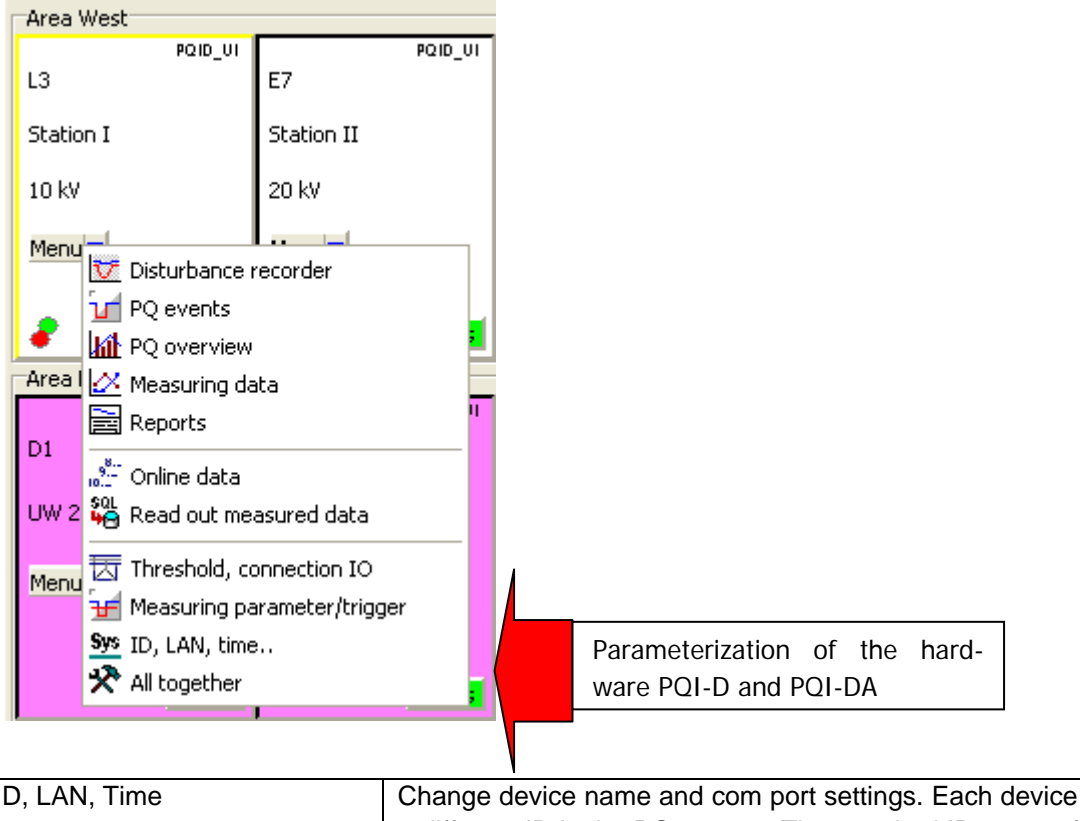

| ID, LAN, Time              | Change device name and com port settings. Each device must have<br>a different ID in the PQ-system. The standard ID name after delivery<br>is always "Q1" |
|----------------------------|----------------------------------------------------------------------------------------------------|
| Thresholds, connection, IO | Here the transformer factors (VT and CT ratio), the PQ event thre-                                                                                        |

| (relais, binary inputs)       | sholds and the IO settings can be changed.                                                                       |
|-------------------------------|----------------------------------------------------------------------------------------------------|
| Measuring parameter / trigger | Thresholds for disturbance recorder and all measurement values for the permanent recorder can be changed here.   |
| All together                  | All settings of ID, LAN, Time + Threshold connections + Measuring parameters can be read out or sent in one step |

Recommendation: setup for different voltage levels and different hardware configurations.

| File | Edit Help                                                                                                    |                                                                               |                                                                                                    |                                                                                      |                     |                    |
|------|----------------------------------------------------------------------------------------------------|-------------------------------------------------------------------------------|----------------------------------------------------------------------------------------------------|--------------------------------------------------------------------------------------|---------------------|--------------------|
|      |                                                                                                    |                                                                               |                                                                                                    |                                                                                      |                     |                    |
| l    | A4: PQI-<br>A4: PQI-<br>Time<br>E1CL<br>E1CL | D [PQI-D*/4.0.01/u<br>iguration<br>synchronisation<br>commands<br>N structure | Configuration Time synu<br>Station parameter<br>Identification<br>A4: Set<br>Plant (bus 1):<br>Langname-Kanal-3 | Chronisation ECL comma<br>Station name<br>PQI-D Se<br>Field (bus 1):<br>Langname-Kan | nds   E-LAN structu | re Device (bus 1): |
|      | Öffnen                                                                                                    |                                                                               |                                                                                                    |                                                                                      |                     | Device (hus 0):    |
|      | onnen                                                                                                    |                                                                               |                                                                                                    |                                                                                      |                     | Langname-Kanal-11  |
|      | Suchen in:                                                                                                    | Data                                                                          |                                                                                                    | ▼                                                                                    |                     | ,                  |
|      |                                                                                                    | Blum_Firmware                                                                 | 3.PQI                                                                                                    |                                                                                      |                     |                    |
|      | Zuletzt                                                                                                    | EN50160_1kV-3                                                                 | 5kV_Firmware13.PQ1                                                                                              |                                                                                      |                     |                    |
|      | verwendete D                                                                                                    | EN50160_1kV-3                                                                 | 5kV_FirmwareU2.PQI                                                                                              |                                                                                      |                     | -                  |
|      |                                                                                                    | EN50160_1kV-3                                                                 | 15kV_HirmwareU3.PQI<br>15kV Harmonic WPD Swansea No                                                             | orth.PQI                                                                             |                     |                    |
|      | Desktop                                                                                                    | EN50160_35kV-                                                                 | 150kV_FirmwareI2.PQI                                                                                            |                                                                                      |                     | •                  |
|      |                                                                                                    | EN50160_35kV-                                                                 | 150kV_FirmwareI3.PQI<br>150kV_FirmwareI12.POI                                                                   |                                                                                      |                     | <b></b>            |
|      | Eigene Dateien                                                                                                    | EN50160_35kV-                                                                 | 150kV_FirmwareU3.PQI                                                                                            |                                                                                      |                     |                    |
|      | Eigene Dateien                                                                                                    | EN50160_400V                                                                  | _FirmwareI2.PQI                                                                                                 |                                                                                      |                     | •                  |
|      |                                                                                                    | EN50160_400V                                                                  | _FirmwareI3.PQI                                                                                                 |                                                                                      |                     |                    |
|      | Arbeitsplatz                                                                                                    | EN50160_400V                                                                  | FirmwareU2.PQI                                                                                                  |                                                                                      |                     |                    |
|      |                                                                                                    |                                                                               | _Finiiware03.PQI                                                                                                |                                                                                      |                     | 5et                |
|      |                                                                                                    |                                                                               | h                                                                                                    |                                                                                      |                     |                    |
|      | Netzwerkumgeb<br>ung                                                                                                    | Dateiname:                                                                    | J                                                                                                    | <u> </u>                                                                             | Offnen              |                    |
|      |                                                                                                    | Dateityp:                                                                     | PQ parameter (*.PQI)                                                                                            | •                                                                                    | Abbrechen           |                    |
|      |                                                                                                    |                                                                               |                                                                                                    |                                                                                      |                     |                    |
|      | Receive   🗁 Open                                                                                                    | Send                                                                          | ▼ Save ▼ Save ▼                                                                                                 | t 🧭 Manual                                                                           |                     |                    |

In this folder you will find for each hardware version and for each voltage level a recommended setup.

- 0 U3 = device with 8 voltage inputs
- 0 I3 = device with 4 voltage + 4 current inputs

All setups are prepared according the latest version EN50160 (2010).

- 0 The factory setup for a new device with 100V voltage inputs is the setup for a typical medium voltage network *"EN50160 – 1kV-35kV"*.
- 0 The factory setup for a new device with 400V voltage inputs is the setup for a typical low voltage network *"EN50160 400V"*.

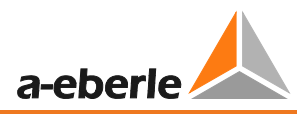

All parameters and thresholds can be changed at any time. With the icon "Save" different customized setups can be stored and used for all other PQI-D's in the network.

## 9.3 ID, LAN, Time

In this menu basic settings like device name and communication parameters can be changed.

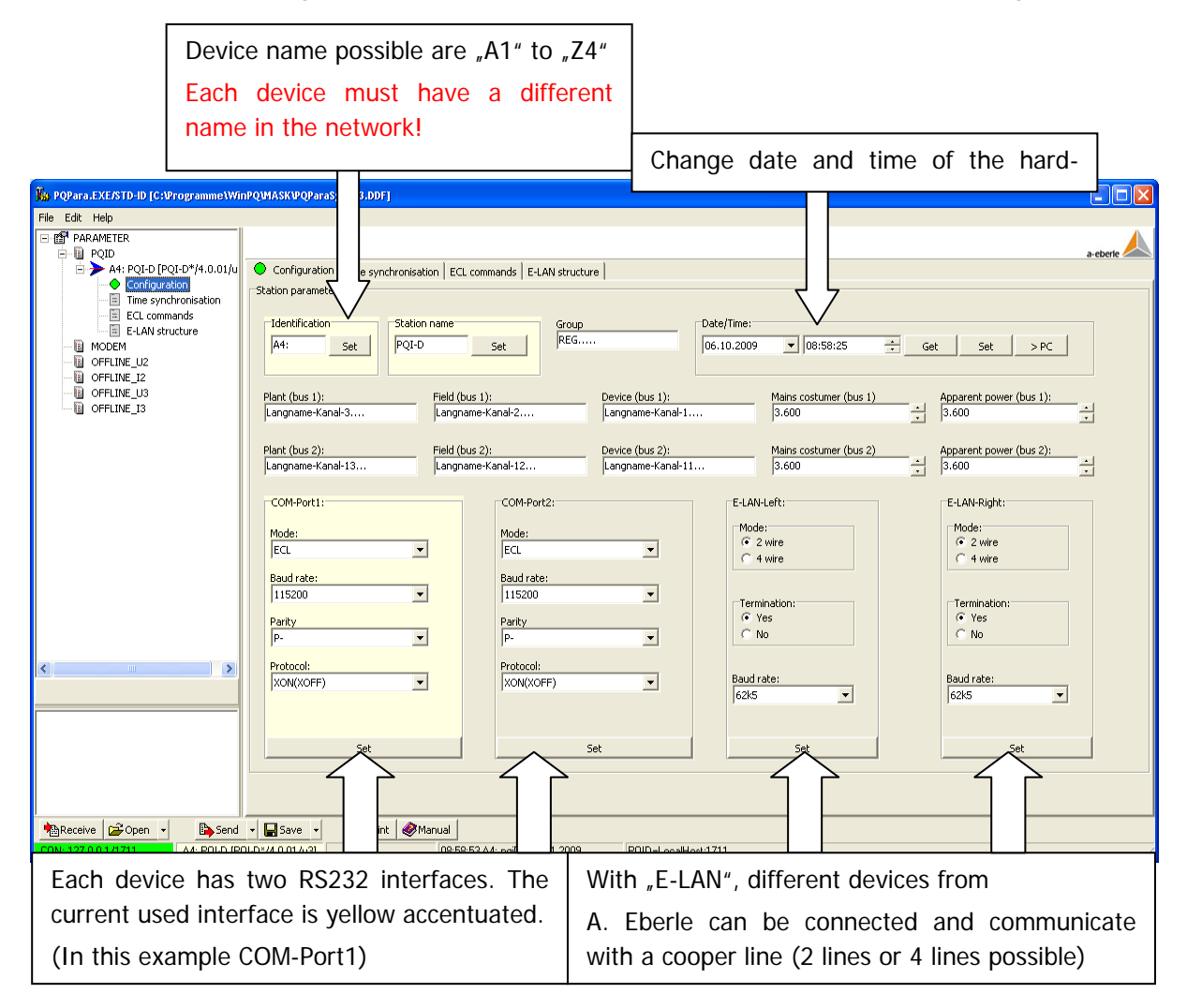

#### 9.3.1 Time synchronization

With the card "Time synchronization", special settings according the time synchronization of each device can be made. The time signal is connected with time and trigger bus (in this way there is no background program necessary)

| POPara EVENTD-ID IC (Programme) Wir | SDOIMASKIDODSesStur, II'S DDF1                                                                                 |                    |
|-------------------------------------|----------------------------------------------------------------------------------------------------|--------------------|
| File Edit Help                      | ו אמייסליא איזייניאאלי איזייא איזיין איז איזיא איזיא איזיא איזיא איזיא איזיא איזיא איזיא איזיא איזיא איזיא איז |                    |
|                                     |                                                                                                    | -A 1               |
|                                     |                                                                                                    | a-eberle           |
| 🖃 ≽ A4: PQI-D [PQI-D*/4.0.01/u      | Configuration 🗢 Time synchronisation ECL commands E-LAN structure                                              |                    |
|                                     | Time synchronisation                                                                                           |                    |
| ECL commands                        | [DCFSync]                                                                                                    | -                  |
| E-LAN structure                     | 1: DCF: Quality of receive signal                                                                              | 0                  |
| OFFLINE_U2                          | 2: Summer-/Wintertime change over (DST) 0=disabled, 1=enabled                                                  | ▲ 0: Disabled<br>▼ |
| OFFLINE_I2                          | 3: DCF-operation mode, 0=Single, 1=Slave, 2=Master                                                             | ▲ 0: Single        |
| OFFLINE_I3                          | 4: Time zone of the device in 0.25-h raster (e.g. 1.0 in case of Germany)                                      | 0.00               |
|                                     | 5: Time zone of DCF-time code in 0.25-h raster (e.g. 0.5 or 1.0)                                               | 1.00               |
|                                     | 6: Max. time deviation DCF-edge of rated value [s]                                                             | 0.05               |
|                                     | 7: Release of DCF-time-pulse-display on status LED                                                             | ▲ 0: Off           |
|                                     | 8: DST-Operation mode, 0=local, 1=external                                                                     | ▲ 0: local         |
|                                     | 9: Time tolerance [s] for message "TIMESET"                                                                    | 0.5                |
|                                     | 10: DCF-Timeout-Zeit [min]                                                                                     | 10                 |
|                                     | 11: Enable time set via ECL                                                                                    | ▲ 1: On<br>▼       |
|                                     |                                                                                                    |                    |
|                                     |                                                                                                    |                    |
|                                     | Direction Day of the week                                                                                      |                    |
| <                                   | Sonntag                                                                                                    |                    |
|                                     | Date Possibility to change                                                                                     | date and time      |
|                                     | of the switch over fr                                                                                          | om summer to       |
|                                     |                                                                                                    | on summer to       |
|                                     | winter and visa vers                                                                                           | а.                 |
|                                     | C Summer -> Winter Get Set > Always same                                                                       |                    |
|                                     |                                                                                                    |                    |
| 🐴 Receive 😂 Open 🔹 🕞 Send           | ▼ Save ▼ @Print @Manual                                                                                        |                    |
| CON: 127.0.0.1/1711 A4: PQI-D (PG   | QI-D*/4.0.01/u3] 08:58:53 A4: pgiDSTT# 1 2009 PQID=LocalHost;1711                                              |                    |

- 2. Quality of the time signal (only read)
- 3. Summer winter time switch (1= yes / 0= no time change from summer to winter time)
- 4. If the synchronizations bus is used between PQI-D's the setting is "Master" or "Slave"
- 5. Setting of the time zone (Germany = GMT+1)
- 6. Time zone of GPS signal (f. e. GMT = 0)
- 7. Permitted maximum time difference.
- 8. Show time impulse on status LED (0=no/1=yes)
- 9. Time change local or external (0=local own internal time change)
- 10. If a time change larger than this threshold is made, the system will generate one event.
- 11. In this time period (in this example 10 min) the device will not react to an external time signal.

#### 9.3.2 ECL commands

In "ECL commands" it is possible to send short commands or small programs to the PQI-D. These programs will work parallel to the firmware of the device.

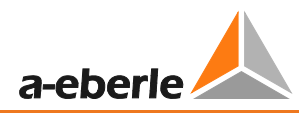

| Elle Edit Help<br>B C PARAMETER<br>B B POD                                        |                             |                                                                                                 |                    |            |                   |
|-----------------------------------------------------------------------------------|-----------------------------|-------------------------------------------------------------------------------------------------|--------------------|------------|-------------------|
| S > Q5: PQ5 0 (PQ5 0*/5.0.01).                                                    | Configuration Configuration | ton   Time synchronisation 🗢 ECL commands   E-LAN structure  <br>an Files/WinPQ/Data/PQModem.ed |                    |            |                   |
| CL commands     ECL commands     ECL commands     ECLAN structure     OPPLICE_3/2 | H 0+1                       | al,if,time-,a3,120,*,mod,du,a2,<,if,a2*.,time-,a<br>pqiagn1 13 0=1<br>hw,!                      | a5,>,p5, ,if,a     | ,i,+,a3=., | AA ITI A          |
| -B OHUNE VI                                                                       | 1 951                       | XITAIT > R                                                                                      | egion to           | r the a    | inswers from the  |
| -B OHISE'SS                                                                       | A 1 -                       | 1 8                                                                                             | noitet             |            |                   |
|                                                                                   | A 2 =<br>A 3 =              | 1                                                                                               | Children of the    |            | 2000              |
|                                                                                   | A 4 =<br>7199               | 7200                                                                                            |                    |            |                   |
|                                                                                   | thun.                       | Command                                                                                         |                    | Regult     |                   |
|                                                                                   | 20                          |                                                                                                 |                    |            |                   |
|                                                                                   | 21                          | # TX2 "%p0\r" -> Status-Test und Wachlen                                                        |                    |            |                   |
|                                                                                   | 2.2                         | # BEACHTE: TH1/2 + Kennung MODEM-Station (AA)                                                   | i Kennung der      |            |                   |
|                                                                                   | 2.3                         | R0='a1,1f,time-,a3,120,*,mod,du,a2,<,if,a2=.,                                                   | ,time-, a5, >, p5  | OR:        |                   |
| 1 18                                                                              | 24                          |                                                                                                 |                    |            |                   |
|                                                                                   | 2.5                         | # Testen der Einstellungen                                                                      |                    |            |                   |
|                                                                                   | 2.6                         | # Start/Stop und Status-Info                                                                    |                    |            |                   |
|                                                                                   | 27                          | plist", hlist"                                                                                  | Contraction of the |            |                   |
|                                                                                   | × 🖂 🗌                       |                                                                                                 | egion to           | rinpu      | tor ECL comman    |
|                                                                                   | Lood                        | I 1∃ Step   g∃ Al   ⊘ Stop   🖬 Save   \$∃ Append & V                                            | a keybo            | ard, ol    | ipboard or from f |
| Thecaive Copen histerd                                                            | Giave                       | Gittert @Harual                                                                                 |                    |            |                   |
| CON Juny Value PC/1201 05 PGI-0 PM                                                | 0.01/5.0.01                 | ADI 05 Mvai H                                                                                   |                    |            |                   |

#### 9.3.3 ELAN structure

With "ELAN structure", it is possible to see all with "E-LAN" connected devices in the network in one diagram. In this example different "REG-D" and "PQI-D" devices are connected.

| in 11: PQPARASYS C:\Programme\Wit                                                                                                    | nPQ\MASK\PQParaSysGer_UI.ddf                                                                                                    |  |
|----------------------------------------------------------------------------------------------------|----------------------------------------------------------------------------------------------------|--|
| <u>D</u> atei <u>B</u> earbeiten <u>H</u> ilfe                                                                                                    |                                                                                                    |  |
| PARAMETER     PQID     PQID     E: TRAF01 [REG-D/1.80//:     PQID     PUD [P01-0/30.17/11]     P101 [P01-0/30.17/11]     P101 [P01-0/30.17/11]     P101 [P01-0/30.17/11]     P101 [P01-0/30.17/11] | Konfiguration ECL-Kommandos 🖌 ELAN-Struktur                                                                                                    |  |
| OFFLINE_V3     OFFLINE_U1     OFFLINE_L1                                                                                                    | 24V Output : OK<br>LithiumBat. : OK<br>StatusRelay : 1 (OK), coupled<br>Max.L-Level : O<br>COM1 : 115200 hand perity: Off handshake: Yop/Yoff ECL                                                                                                    |  |
|                                                                                                    | COM2 : 9600 baud, parity: Off, handshake: Xon/Xoff, ECL<br>COM3 :<br>BUS-L : 62K5 baud (2W+), users-L: 2(2), total: 3<br>BUS-R : 62K5 baud (2W+), users-R: 0(0)<br>Response time: 780ms                                                                                                    |  |
|                                                                                                    | E-LAN 26.03.2005 13:15:03<br>Links<br>PQI-D<br>REG-D<br>PQI-D<br>E:1.50<br>PQI-D<br>E:1.50<br>E:1.50<br>E:1.50 |  |
| ▲Lesen 🖆 Laden 🕞 Senden                                                                                                    | PUI-D       PUI-D       PUI-D         P1.50       PUI-D       PUI-D         P1.50       PUI-D       PUI-D                                                                                                    |  |

## 9.4 Thresholds, connection, IO

In "thresholds, connection, IO" the transformer factors (VT and CT ratio), the PQ event thresholds and the IO settings can be changed. Example of PQI-DA (8x voltage inputs): We take care of it

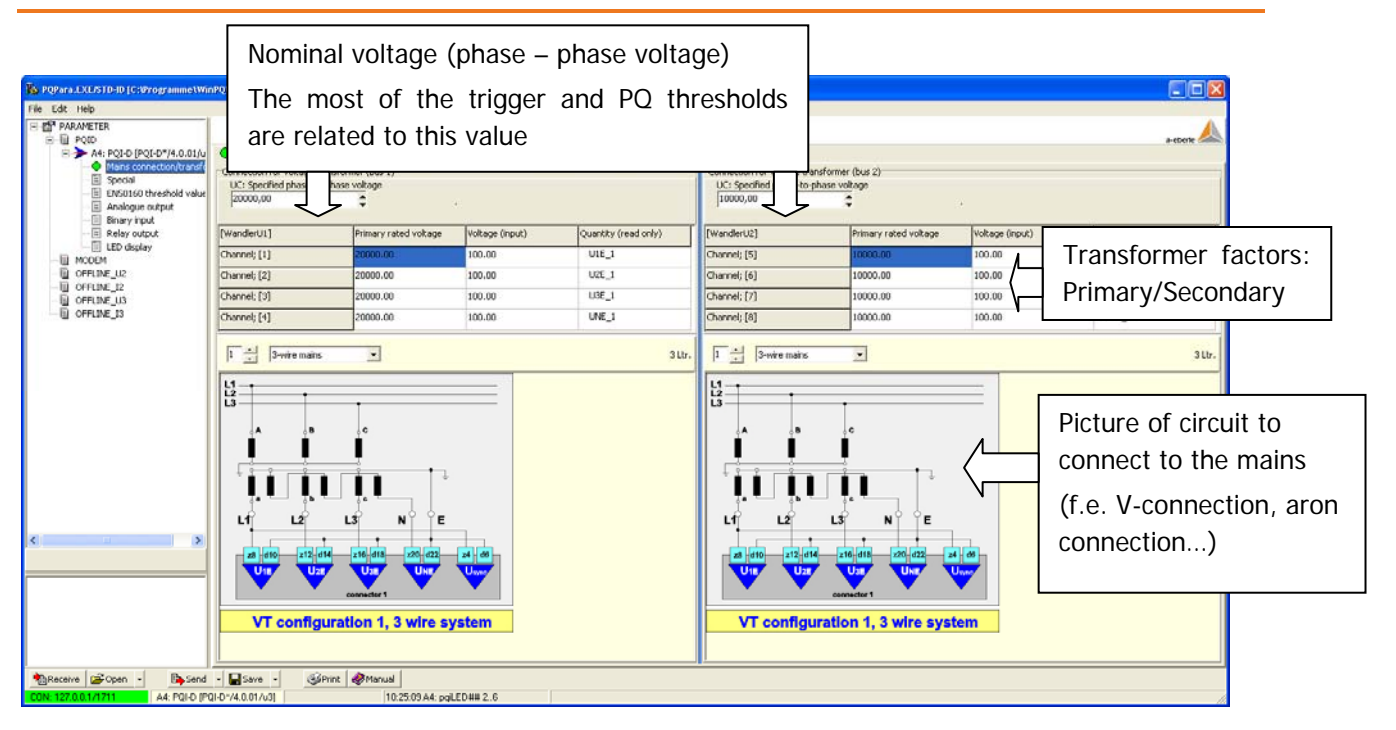

#### 9.4.1 Special parameter

In special parameter it is possible to change wrong connections of voltage and current inputs.

| e Edit Help                         |                                                |                         |                             |                          | 1.00             |                                          |
|-------------------------------------|------------------------------------------------|-------------------------|-----------------------------|--------------------------|------------------|------------------------------------------|
| PARAMETER                           |                                                |                         |                             |                          | a story          |                                          |
| E > A4: PQI-D [PQI-D*/4.0.01/u      | Mains connection/transformer Special ENSOID    | 0 threshold values Anal | logue output   Binary input | Relay output LED display |                  |                                          |
| Mains connection/bransh     Special | Station parameter                              |                         |                             |                          |                  |                                          |
| ENS0160 threshold value             | (WanderPH5]                                    | Sign voltage tran       | sformer                     | Secondary transforme     | r factor 18      |                                          |
| Analogue output     Elowy input     | Measuring channel 18; [1]                      | * positive              |                             | 1                        |                  |                                          |
| Relay output                        | Measuring channel 10; [2]                      | * positive              |                             | 1.                       |                  |                                          |
| ELED display                        | Measuring channel 18; [3]                      | * positive              | -                           | 1                        |                  |                                          |
| - B OFFLINE US                      | Measuring channel 18; [4]                      | a positive              | Example:                    |                          |                  |                                          |
| - E OFFLINE_12<br>- E OFFLINE_U3    | Measuring channel 10; [5]                      | fregetve Currentinouts  | nuts channels               | 5 to 8 are               |                  |                                          |
| EL OFFLINE, 13                      | Measuring channel 18; [6]                      | negative                | currentin                   | 1: A                     | June Aline Mitch |                                          |
|                                     | Measuring channel 18; [7]                      | negative                | connected                   | in the wrong             | direction. with  |                                          |
|                                     | Measuring channel 18; [8]                      | e negative              | the SW it i                 | s possible with          | "negative" to    |                                          |
|                                     |                                                |                         | change th                   | e phase angle            | with 180°        |                                          |
|                                     | (sbecra)                                       |                         |                             |                          | D (              | 1.1.1.1.1.1.1.1.1.1.1.1.1.1.1.1.1.1.1.1. |
|                                     | 1*: Input channel reference voltage            |                         |                             |                          | Reference volt   | age channel                              |
|                                     | 2*: Mapping UTE (bus1) - channel 14            |                         |                             | 1                        | for frequency i  | measurement.                             |
|                                     | 3*: Mapping UZE (bus1) - channel 14 2          |                         |                             | 2                        | 8                |                                          |
|                                     | 4*: Mapping LOE (bus1) - channel 14            |                         |                             | 2                        |                  |                                          |
|                                     | 5*: Mapping UNE (bus1) - channel 14            |                         |                             | 4                        |                  |                                          |
|                                     | 6*: Mapping U12 (bus1) - channel 14            |                         |                             | 1                        |                  |                                          |
|                                     | 7*: Mapping U23 (bus1) - channel 14            |                         |                             | 2                        |                  |                                          |
|                                     | 8*: Mapping U01 (bus1) - channel 14            |                         |                             | 2                        |                  |                                          |
|                                     | 9*: Mapping U21 (bus1) - channel 14            |                         |                             | 2                        |                  |                                          |
|                                     | 10*: Mapping U32 (bus1) - channel 14           |                         |                             | 2                        | Hann all innut a | hannals sould                            |
|                                     | 11*: Mapping U13 (bus1) - channel 14           |                         |                             | 1                        | Here all input o | nannels could                            |
|                                     | 12*: Mapping UIE (bus2) - channel 58           |                         |                             | 5                        | be changed to    | a different                              |
|                                     | 13*: Mapping USE (bus2) - channel 58           |                         |                             | 6                        | input            |                                          |
|                                     | 14*: Mapping USE (bus2) - channel 50           |                         |                             | 7                        |                  |                                          |
|                                     | 15*: Mapping UNE (busi2) - channel 50          |                         |                             | 8                        |                  |                                          |
|                                     | 16*: Mapping U12 (bus2) - channel 58           |                         |                             | s                        |                  |                                          |
|                                     | 17*: Mapping U23 (bus2) - channel 58           |                         |                             | 6                        |                  |                                          |
|                                     | 18*: Mapping U31 (bus2) - channel 58           |                         |                             | 7                        |                  |                                          |
|                                     | 19*: Mapping U21 (bus2) - channel 58           |                         |                             | 6                        |                  |                                          |
|                                     | 20*: Mapping U32 (bus2) - channel 58           |                         |                             | 7                        |                  | 01.9                                     |
|                                     | 21*: Mapping UI3 (bus2) - channel 58           |                         |                             | 5                        | The "10 min in   | terval" can be                           |
|                                     | 22*) Interval duration of the 10-nm data class |                         |                             | A 10 min                 | changed here t   | 0 5, 10, 12, 15                          |
|                                     |                                                |                         |                             |                          |                  | ,,,                                      |

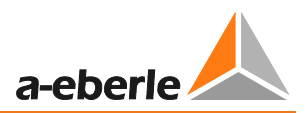

### 9.4.2 EN50160 thresholds

With this card all PQ event thresholds could be changed.

Standard setup are the limits according EN50160 (2010) for a medium voltage network.

| [SumPA in]                                                        |                                             | Par ameters  |
|-------------------------------------------------------------------|---------------------------------------------|--------------|
|                                                                   |                                             | P ar ameters |
| 1: HTSP: Swell hysteresis of frequency [Hz]                       |                                             | 2.05         |
| 2: TFML: Frequency lower threshold narrow tolerance (4            | 19.5 Hz)                                    | 49.5         |
| 3: TFNU: Upper threshold narrow tolerance (50.5 Hz)               |                                             | 50.5         |
| 4: TPWL: Lower threshold wide tolerance (47.0 Hz)                 |                                             | 47.0         |
| 5: TFWU: Upper threshold wide tolerance (52.0 Hz)                 |                                             | 52.0         |
| 6: FFN: Permissible frequency infractions narrow toleran          | nce (0,5%)                                  | 0.5          |
| 7: FC: Middle frequency of ripple control voltage [Hz]            |                                             | 168.0        |
| Limits for flicker, dips, swells,                                 |                                             | 9.0          |
| <sup>9</sup> frequency, unbalance                                 |                                             | 0.5          |
| 10                                                                | pper concror voltage per day/week) [%].     | 1.0          |
| 11: NSIGY: Admissible number of days with to often viol           | ation of the 3s-ripple control voltage/year | 10.0         |
| 12: HYSPV: Hysteresis of half period values (1.0%)                |                                             | 1.0          |
| 13: TVS: Fast voltage change/swell (106.0 %)                      |                                             | 106.0        |
| 14: TVD: Fast voltage change/dp (94.0 %)                          |                                             | 94.0         |
| 15: NFVCD: Permissible number per day (10)                        | 10                                          |              |
| 16: NFVCY: Permissible number per year (3650)                     | 3650                                        |              |
| 17: TDD: Threshold deep dp (90.0 %)                               | 85.0                                        |              |
| 18: NDOY: Permissible number per year (100)                       | 1000                                        |              |
| 19: TSI: Threshold voltage interruption (40.0 %)                  | 10.0                                        |              |
| 20: DSI: Time criterion short/long (Sec.)                         |                                             | 180          |
| 21: NSIV: Permissible number of short interruptions per year (30) |                                             | 200          |
| 22: NLTY: Permissible number of long interruptions per ye         | ear (10)                                    | 50           |
| 23: TOV: Threshold temporary overvoltage (170.0 %)                |                                             | 200.0        |
| 24: NOVY: Permissible number per year (10)                        |                                             | 10           |
| 25: TSVCL: Slow voltage change lower threshold (90.0 *            | 8)                                          | 90.0         |
| 26: TSVCU: Upper threshold (110.0 %)                              |                                             | 110.0        |
| 27: PSVC: Permissible frequency per week (5.0%)                   |                                             | 5.0          |
| 28: TUU: Threshold voltage unbalance (2.0 %)                      | 3.0                                         |              |
| 29: FUU: Permissible frequency per year (5.0 %)                   |                                             | 5.0          |
| 30: TTHD: Threshold total harmonic distortion (8.0 %)             |                                             | 8.0          |
| 31: FHD: THD+Harmonic Permissible frequency per week              | k(5.0 %)                                    | 5.0          |
| 32: TPST: Threshold flicker short term (1.0)                      |                                             | 1.0          |
|                                                                   |                                             |              |

#### 9.4.3 Transnostic

The function "Transnostic" can be used to analyze the kind and direction of disturbances.

A detailed description of this function you will find in the user manual WinPQ.

| 👪 PQPara.EXE/STD-ID [C:\Programm  | ne\WinPQMASKIPQPARACONF_13.DDF]                                                                   |                           |
|-----------------------------------|---------------------------------------------------------------------------------------------------|---------------------------|
| File Edit Help                    |                                                                                                   |                           |
| PARAMETER                         | [PQPara] Loaded from file >C:\Programme\WinPQ\MASK\PQPARACONF                                     | F_I3.DDF< a-eberle        |
| MODEM                             | Mains connection/transformer   Special   EN50160 threshold values 🔍 Transnostic   Analogue output | Binary input Relay output |
| OFFLINE_U2                        | [Transnostic]                                                                                     | Parameters                |
| OFFLINE_U3                        | 1: Threshold voltage dip/UC or /(UC/1.73) [%]                                                     | 94.0                      |
| ⊡ <u>Off.</u> A: Offline [PQI-D/5 | 2: Threshold over voltage/UC or /(UC/1.73) [%]                                                    | 106                       |
| Mains connecti                    | 3: Threshold neutral to earth /(UC/1.73) [%]                                                      | 30                        |
| EN50160 thres                     | 4: Minimum voltage for direction decision /(UC/1.73) [%]                                          | 5                         |
| Analogue outp 🗸                   | 5: Voltage hysteresis /UC or /(UC/1.73) [%]                                                       | 2                         |
|                                   | 6: Current threshold /INOM [%]                                                                    | 120                       |
|                                   | 7: Maximum current for direction decision /INOM [%]                                               | 500.0                     |
|                                   | 8: Reactive power threshold for dip direction decision/( INOM *UC*1.73) [%]                       | 20.0                      |
|                                   | 9: Reactive power threshold for swell direction decision /( INOM *UC*1.73) [%]                    | 5.0                       |
|                                   |                                                                                                   |                           |
|                                   |                                                                                                   |                           |
|                                   |                                                                                                   |                           |
| Teceive Den -                     | Send V Save V Manual                                                                              |                           |
| Offline A: Offlin                 | ne [PQI-D/5.0.00/i3] [10:25:09 A4: pqiLED## 26 [OFFLINE_I3=PQF                                    | ParaConf_13.ddf //        |

#### Possible messages from the system:

- :TRANSNOSTIC: Short circuit phase-to-earth own mains (behind measurement point) [TN\_K1P]
- :TRANSNOSTIC: Short circuit phase-to-phase own mains (behind measurement point) [TN\_K2P]
- :TRANSNOSTIC: 3-phase short circuit own mains (behind measurement point) [TN\_K3P]
- :TRANSNOSTIC: Short circuit front of measurement point [TN\_KIM]
- :TRANSNOSTIC: Peak own mains (behind measurement point) [TN\_PEX]
- :TRANSNOSTIC: Peak front of measurement point [TN\_PIM]

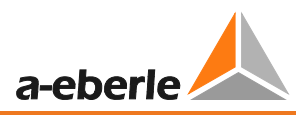

## 9.4.4 Option M94/M95 – analogue output

If the hardware option M94 or M95 is installed in the PQI-D it is possible to deliver any measurement value with an 0 - 20mA output signal.

| india sconnoccion                                                                            | n/transformer   Speci      | al EN50160 threshold values     | Transnostic 🗢                        | Analogue outpu                            | t Binary input | Relay output   LE                                              | D display                                                 |
|----------------------------------------------------------------------------------------------|----------------------------|---------------------------------|--------------------------------------|-------------------------------------------|----------------|----------------------------------------------------------------|-----------------------------------------------------------|
| Analogue I/O                                                                                 |                            | [                               |                                      |                                           |                | 1                                                              |                                                           |
|                                                                                              |                            | Allo                            | cation                               |                                           | A              | djustment time                                                 |                                                           |
| CHANNEL; [1]                                                                                 |                            | A V                             | 8576=P1                              | ]                                         |                |                                                                |                                                           |
| CHANNEL; [2]                                                                                 |                            | A                               | 3577=P2                              | 1                                         | Alloca         | tion of                                                        | measure-                                                  |
| CHANNEL; [3]                                                                                 |                            | .▲ (<br>▼                       | 3578=P3                              |                                           | ment           | values                                                         |                                                           |
| CHANNEL; [4]                                                                                 |                            | ×.                              | D=Off                                |                                           | <b>Even</b>    | ala                                                            |                                                           |
| CHANNEL; [5]                                                                                 |                            | × (                             | )=Off                                |                                           | Exam           | <u>sie:</u>                                                    |                                                           |
| CHANNEL; [6]                                                                                 |                            | ▲ (<br>▼                        | )=Off                                | 1                                         | P L1 =         | = cannel 1                                                     |                                                           |
| CHANNEL; [7]                                                                                 |                            | A C                             | D=Off                                |                                           | DI2_           | channol                                                        | 2                                                         |
| CHANNEL; [8]                                                                                 |                            |                                 | D=Off                                |                                           | F LZ =         |                                                                | 2                                                         |
|                                                                                              |                            |                                 |                                      |                                           |                |                                                                |                                                           |
| Transfer functio                                                                             | חת                         |                                 |                                      |                                           |                |                                                                |                                                           |
| [AnaFkt]                                                                                     | X0 (Input)                 | Y0 (Output/-1.2+1.2             | 2) X1 (Input)                        | Y1 (Outp                                  | ut/-1.2+1.2)   | X2 (Input)                                                     | Y2 (Output/-1.2+1.2)                                      |
| CHANNEL; [1]                                                                                 | -200000                    | -1                              | 1                                    |                                           |                |                                                                |                                                           |
|                                                                                              |                            | •                               | *                                    | 1                                         |                | 200000                                                         | 1                                                         |
| CHANNEL; [2]                                                                                 | 0                          | 0                               | 1                                    | 1                                         |                | 200000<br>1.05                                                 | 1 1.05                                                    |
| CHANNEL; [2]<br>CHANNEL; [3]                                                                 | 0                          | 0                               | 1<br>1<br>1                          | 1<br>1<br>1                               |                | 200000<br>1.05<br>1.05                                         | 1<br>1.05<br>1.05                                         |
| CHANNEL; [2]<br>CHANNEL; [3]<br>CHANNEL; [4]                                                 | 0<br>0<br>0                | 0<br>0<br>0                     | 1<br>1<br>1<br>1                     | 1<br>1<br>1<br>1                          |                | 200000<br>1.05<br>1.05<br>1.05                                 | 1<br>1.05<br>1.05<br>1.05                                 |
| CHANNEL; [2]<br>CHANNEL; [3]<br>CHANNEL; [4]<br>CHANNEL; [5]                                 | 0<br>0<br>0<br>0           | 0<br>0<br>0<br>0<br>0           | 1<br>1<br>1<br>1<br>1                | 1<br>1<br>1<br>1<br>1<br>1                |                | 200000<br>1.05<br>1.05<br>1.05<br>1.05                         | 1.05<br>1.05<br>1.05<br>1.05<br>1.05                      |
| CHANNEL; [2]<br>CHANNEL; [3]<br>CHANNEL; [4]<br>CHANNEL; [5]<br>CHANNEL; [6]                 | 0<br>0<br>0<br>0<br>0<br>0 | 0<br>0<br>0<br>0<br>0<br>0      | 1<br>1<br>1<br>1<br>1<br>1<br>1      | 1<br>1<br>1<br>1<br>1<br>1<br>1           |                | 200000<br>1.05<br>1.05<br>1.05<br>1.05<br>1.05<br>1.05         | 1<br>1.05<br>1.05<br>1.05<br>1.05<br>1.05<br>1.05         |
| CHANNEL; [2]<br>CHANNEL; [3]<br>CHANNEL; [4]<br>CHANNEL; [5]<br>CHANNEL; [6]<br>CHANNEL; [7] | 0<br>0<br>0<br>0<br>0<br>0 | 0<br>0<br>0<br>0<br>0<br>0<br>0 | 1<br>1<br>1<br>1<br>1<br>1<br>1<br>1 | 1<br>1<br>1<br>1<br>1<br>1<br>1<br>1<br>1 |                | 200000<br>1.05<br>1.05<br>1.05<br>1.05<br>1.05<br>1.05<br>1.05 | 1<br>1.05<br>1.05<br>1.05<br>1.05<br>1.05<br>1.05<br>1.05 |

| X0 =     | Lower value (e200 000 = -200kW)                  |
|----------|--------------------------------------------------|
| Y0 =     | Lower output signal PQI-D (f.e1 = -20mA)         |
| X1; Y1 = | Central value (input necessary f.e. X1=0 / Y1=0) |
| X2 =     | Upper value (f.e. 200 000 = +200kW)              |
| Y2 =     | Upper output value PQI-D (f.e. 1 = 20mA)         |

#### 9.4.5 Option M97/M98 analogue inputs

The options M97 and M98, provides four additional analogue inputs. Is is possible to connect voltage signals from 0 to 10V or current signals from -20mA...0...+20mA.

Example:

Channel 2: radiation (W/qm) - input 4 - 20mA = output in WinPQ: 0 - 1600 W/qm

The value = 1 is equivalent to 20mA (or 10V)

| (AnabilO)                                                                           | lodeyt:                             | Unit of                      | neasure Trput o                        | ignal normalized   | Transfer function                              | Lover threshold                              | Upper threshold        |
|-------------------------------------------------------------------------------------|-------------------------------------|------------------------------|----------------------------------------|--------------------|------------------------------------------------|----------------------------------------------|------------------------|
| [1] JANNARD                                                                         |                                     | *                            | 0                                      |                    | 10f                                            | -2.8                                         | +2.8                   |
| DAMANEL: (23                                                                        |                                     | witten                       |                                        |                    | 2 port                                         | -2.8                                         | +2.0                   |
| Devents, (3)                                                                        |                                     | 0                            |                                        |                    | * OF                                           | 4.0                                          | +2.0                   |
| Demonstra (4)                                                                       |                                     | and a                        | 0                                      |                    | * on                                           | 2.9                                          | +2.0                   |
|                                                                                     |                                     |                              |                                        |                    | Limit for alar                                 | ming, if the an<br>over or under k           | alogue inpu<br>ower or |
| 7 point characteristic                                                              |                                     |                              |                                        |                    | Limit for ala<br>signal goes o<br>upperthres   | rming, if the an<br>over or under lo<br>hold | alogue inpu<br>ower or |
| ) port characteristi<br>Analeffic]                                                  | PC (semaland eput value)            | Pl (masted value)            | Pi (varnalije) njuž valari)            | P1 (manual val     | Limit for alar<br>signal goes o<br>upperthres  | ming, if the an<br>over or under lo<br>hold  | alogue inpu<br>ower or |
| ) post characherolo<br>Inschefte)<br>Swindels [1]                                   | PE (surrindeed equal value)<br>0    | P0 (measured value)<br>0     | P) (verseloe( spot veloe)<br>1         | PI (moved rul      | Limit for alar<br>signal goes o<br>upperthres  | ming, if the an<br>over or under lo<br>hold  | ower or                |
| ) port characherolo<br>Analoffic]<br>SwinkEL [1]<br>SwinEL [2]                      | PS (sumalized eput value)<br>0<br>0 | PO(measured value)<br>0      | Pi (namalood ngut valari)<br>1<br>0.2  | PL (measured roll) | Limit for alar<br>signal goes o<br>upper thres | ming, if the an<br>over or under lo<br>hold  | ower or                |
| Typote characteristic<br>Anadorist]<br>SwendetL [1]<br>SwendetL [2]<br>SwendetL [3] | P0 (nemalized read value)<br>0<br>0 | 70 (newsred -star)<br>0<br>0 | Pi (nameljej njut vele)<br>i<br>i<br>i | PL (measured roll) | Limit for alar<br>signal goes o<br>upper thres | ming, if the an<br>over or under lo<br>hold  | ower or                |

The analogue inputs can be recorded in these data classes:

200ms; 3 sec; 10 min; 2 h interval.

Additional there are 200ms extreme values available in 3 sec; 10 min; 2 h interval

Overview 0,2-second average 3-second-average 10-minute-average/extreme 2-hour average Daily statistics Trigger thresholds External-trigger-out Recorder A Recorder A Recorder C Recorder S Events

| Average and spectral values of | f important mains parameters:                                                                                                    |                                            |
|--------------------------------|----------------------------------------------------------------------------------------------------|--------------------------------------------|
| Recording points 0             | ording model circular 🔹 🔿 📴 Send 🖀 Menu 🔹                                                                                                    |                                            |
| [C3s] ChNum=4                  | Channel ID (measured value)                                                                                                    |                                            |
| CHN_1                          | [14848]: AI_1/Analog input 1 [Fit]                                                                                                    |                                            |
| CHN_2                          | [14849]: AI_2/Analog input 2 [Flt]                                                                                                    |                                            |
| CHN_3                          | (14850): AI_3/Analog input 3 (Fit)                                                                                                    |                                            |
| CHN_4                          | (14851): AI_4/Analog input 4 (Fit)                                                                                                    |                                            |
| CHN_5                          | [0]: 0ff                                                                                                    |                                            |
| CHN_6                          | (0): 0ff                                                                                                    |                                            |
| CHN_7                          | 100 : 010                                                                                                    |                                            |
| CHIN_8                         |                                                                                                    |                                            |
| Y                              |                                                                                                    | Γ                                          |
| Frequency Voltage Curren       | t   Power   Direction harmonic active power   Phase U1E-n - I1-n (n=240)   Phase U2E-n - I2-n (n=240)   Phase U3E-n - I3-n (n=240) 🗢 Analog input   Analog extreme valu | es   Voltage harmonics   Current harmonics |
| [AE_35] 4                      |                                                                                                    | 5election:;                                |
| 14848: Analog input 1 [-]      |                                                                                                    | ✓ AI_1                                     |
| 14849: Analog input 2 [-]      |                                                                                                    | ✓ AI_2                                     |
| 14850: Analog input 3 [-]      |                                                                                                    | ✓ AI_3                                     |
| 14851: Analog input 4 [-]      |                                                                                                    | ✓ AI_4                                     |
|                                |                                                                                                    |                                            |

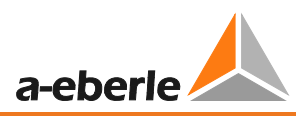

#### 9.4.6 Binary inputs

On this card it is possible to change the name and the status of all binary inputs. The binary inputs could be inverted (no signal = 1 / signal = 0) or set permanent high or low. If the hardware option M96 is installed the sampling frequency of all binary inputs is 10.24 kHz, we suggest to use the debouncing filter. With M00 the sampling interval of binary inputs is 4 milliseconds.

| Mains connection/trans<br>Statistics:<br>Debounce cycle:<br>5 | former   Special   EN50160 thre:                                       | shold values   Transnostic   Analogue outpu                                                                                                    | t 🔍 Binary input   Relay output | LED display                                                                                                    |
|---------------------------------------------------------------|------------------------------------------------------------------------|----------------------------------------------------------------------------------------------------|---------------------------------|----------------------------------------------------------------------------------------------------|
| Binary in                                                     |                                                                        |                                                                                                    |                                 |                                                                                                    |
| [BinIN]                                                       | Name                                                                   | Logic state: Voltage on input                                                                                                    | Debounce [M96] falling edge     | Debounce [M96] rising edge                                                                                                    |
| CHANNEL; [1]                                                  | Protection 1                                                           | inverted                                                                                                    | With debouncing                 | Without debouncing                                                                                                    |
| CHANNEL; [2]                                                  | Protection 2                                                           | ≜ High                                                                                                    | With debouncing                 | Without debouncing                                                                                                    |
| CHANNEL; [3]                                                  | Protection 3                                                           | Low                                                                                                    | With debouncing                 | Without debouncing                                                                                                    |
| CHANNEL; [4]                                                  | Name                                                                   | ▲ not inverted                                                                                                    | With debouncing                 | Without debouncing                                                                                                    |
| CHANNEL; [5]                                                  | Name                                                                   | ▲ not inverted                                                                                                    | With debouncing                 | Without debouncing                                                                                                    |
| CHANNEL; [6]                                                  | Name                                                                   | ▲ not inverted                                                                                                    | With debouncing                 | Without debouncing                                                                                                    |
| CHANNEL; [7]                                                  | Name                                                                   | not inverted                                                                                                    | With debouncing                 | <ul> <li>Without debouncing</li> </ul>                                                                                                    |
| CHANNEL; [8]                                                  | Name                                                                   | not inverted                                                                                                    | With debouncing                 | Without debouncing                                                                                                    |
| CHANNEL; [9]                                                  | Name                                                                   | not inverted                                                                                                    | With debouncing                 | Without debouncing                                                                                                    |
| CHANNEL; [10]                                                 | Name                                                                   | not inverted                                                                                                    | With debouncing                 | Without debouncing                                                                                                    |
| CHANNEL; [11]                                                 | Name                                                                   | not inverted                                                                                                    | With debouncing                 | Without debouncing                                                                                                    |
| CHANNEL; [12]                                                 | Name                                                                   | not inverted                                                                                                    | With debouncing                 | ▲ Without debouncing                                                                                                    |
| CHANNEL; [13]                                                 | Name                                                                   | not inverted                                                                                                    | With debouncing                 | Without debouncing                                                                                                    |
| CHANNEL; [14]                                                 | Name                                                                   | not inverted                                                                                                    | With debouncing                 | Without debouncing                                                                                                    |
| CHANNEL; [15]                                                 | Name                                                                   | not inverted                                                                                                    | With debouncing                 | Without debouncing                                                                                                    |
| CHANNEL; [16]                                                 | Name                                                                   | not inverted                                                                                                    | With debouncing                 | Without debouncing                                                                                                    |
|                                                               | sối, T                                                                 | ab: SQL 😰 Tab: User 🖗 Tab: RS23<br>ut registration code<br>Display/change of licence code<br>Folder user setup<br>C:\Programme\WinPQ\<br>PQStart desktop | 2 Deat Tab: INU setup           | Select PQStart functions   Recorder  PQ overview  PQ overview  Pd overview  Character and a standard a standar |
| o display th<br>ogether wi<br>he option<br>outs" must b       | the binary chann<br>the the record<br>frecord binary<br>the activated. | ame of company<br>stadtwerke Ahorn<br>els<br>mme\WinPQ\TMP\<br>ers<br>in-<br>er setup<br>er setup<br>er setup<br>of lie for all programs                 | 3                               | CP Online data<br>Reg-D Basic functions<br>Reg-D parallel operation<br>Analogue/binary IO<br>Trafo monitoring<br>Add-on devices<br>D, LAN, Time<br>Start: comm.exe<br>Start: PQAdmin<br>Start: PQAdmin<br>Demo: Guide                                                                                                    |

#### 9.4.7 Messages on Relays and LED's

Alarms or messages could be reported on any relay or LED. The status relay is always used for the "watch dog function" of the PQI-D. The function of the status relay is inverted. Relay is always on and opened if the PQI-D has an error.

| ile Edit Help                                                                                                    |                                                                                       |                                                                     |                                                                                                    |                                                                                         |                      |                      |                   |
|----------------------------------------------------------------------------------------------------|---------------------------------------------------------------------------------------|---------------------------------------------------------------------|----------------------------------------------------------------------------------------------------|-----------------------------------------------------------------------------------------|----------------------|----------------------|-------------------|
| Constant Sector      Constant Sector      Cons | Mains conne                                                                           | ction/transformer   S                                               | pedal   10150 160 threshold values                                                                                                    | Analogue output   Binary input                                                          | Relay outs           | x4 UED display       | a etterie         |
|                                                                                                    | [RELOW]                                                                               | COND1                                                               | COND2                                                                                                    | COND3                                                                                   | COND4                |                      | CONDS             |
|                                                                                                    | STATE                                                                                 | 2-2-20                                                              | 3+ConErr                                                                                                    | 4+LanErr                                                                                | 0-NoSe               | pnal                 | 0-NoSignal        |
|                                                                                                    | Relay [1]                                                                             | 13=MSRRecA                                                          | 14-MSRRed                                                                                                    | 0+hipSignal                                                                             | C-NoSe               | gnel                 | C-NoSignal        |
| E actor                                                                                                    | Relay [2]                                                                             | C-NoSignal                                                          | C-NoSgnal                                                                                                    | 0=NoSignal                                                                              | \$0-tess             | pnal                 | to-NoSignal       |
| - MODEM                                                                                                    | Relay [3]                                                                             | C-NoSignal                                                          | 0-NoSignal                                                                                                    | 0-NoSignal                                                                              | to-NoSe              | gnal                 | 0-NoSignal        |
| - OFFLIKE_U1                                                                                                    | Relay [4]                                                                             | C-NoSignal                                                          | 20-NoSonal                                                                                                    | Co-NoSignal                                                                             | -0-NoSe              | anal                 | C-NoSignal        |
| - (0) OPFL37E_32<br>- (0) OPFL37E_33<br>- (0) OPFL37E_33<br>- (0) PQID                                                                                                    |                                                                                       |                                                                     | Conditions (<br>There are a                                                                                                    | up to 32) to activ<br>local menu to su                                                  | /ate the<br>ipport t | e Relays<br>the sele | s/LEDs.<br>ction. |
| G OFFLIXE_J2<br>G OFFLIXE_UJ<br>G OFFLIXE_J3<br>G RQD                                                                                                    | r ()                                                                                  |                                                                     | Conditions (<br>There are a                                                                                                    | up to 32) to activ<br>local menu to su                                                  | ate the              | e Relay:<br>the sele | s/LEDs.<br>ction. |
| G OFFLIXE_J2<br>G OFFLIXE_UJ<br>G OFFLIXE_J3<br>G RQD                                                                                                    | finary logic<br>[RelDut]                                                              | Name                                                                | Conditions (I<br>There are a                                                                                                    | up to 32) to activ<br>local menu to su<br>roding time (se                               | /ate the<br>ipport t | the sele             | s/LEDs.<br>ction. |
| G OFFLIKE J2<br>G OFFLIKE UJ<br>G OFFLIKE J3<br>G OFFLIKE J3<br>G RQID                                                                                                    | Finany logic<br>[RelOut]<br>STATE                                                     | Name<br>Kanol-17                                                    | Conditions (I<br>There are a<br>Operating mode                                                                                                    | up to 32) to activ<br>local menu to su<br>rolding time (se<br>1                         | State=0              | state=1              | s/LEDs.<br>ction. |
| G OFFLIKE J2<br>G OFFLIKE UJ<br>G OFFLIKE J3<br>G OFFLIKE J3<br>G RQID                                                                                                    | finary logic<br>[RefDud]<br>STATE<br>Relay [1]                                        | Name<br>Ranal-17<br>Kanal-18                                        | Conditions (I<br>There are a<br>Operating mode                                                                                                    | up to 32) to activ<br>local menu to su<br>relding time (se<br>i<br>eo                   | State -0             | state-1              | s/LEDs.<br>ction. |
| G OFFLIXE_J2<br>G OFFLIXE_UJ<br>G OFFLIXE_J3<br>G PQID                                                                                                    | Finary logic<br>[RelOut]<br>STATE<br>Relay [1]<br>Relay [2]                           | Name<br>Reval-17<br>Canal-18<br>Canal-19                            | Conditions (I<br>There are a<br>Operating mode<br>Monostable, level retrigger<br>Monostable, level retrigger                                                               | up to 32) to activ<br>local menu to su<br>rolding time (se<br>1<br>60<br>1              | State -0             | State=1              | s/LEDs.<br>ction. |
| G OFFLIXE_J2<br>G OFFLIXE_J3<br>G OFFLIXE_J3<br>G POID                                                                                                    | Finary logic<br>[RelOut]<br>STATE<br>Relay [1]<br>Relay [2]<br>Relay [3]              | Name<br>Caroli-17<br>Caroli-18<br>Caroli-19<br>Canal-20             | Conditions (I<br>There are a<br>Operating mode<br>Monostable, level retrigger<br>Monostable, level retrigger<br>Monostable, level retrigger                                | up to 32) to activ<br>local menu to su<br>reading time (se<br>i<br>60<br>1<br>1         | State =0             | state=1              | s/LEDs.<br>ction. |
| G OFFLIKE J2<br>G OFFLIKE J3<br>G OFFLIKE J3<br>G POD                                                                                                    | Finary logic<br>[RelOut]<br>STATE<br>Relay [1]<br>Relay [2]<br>Relay [3]<br>Relay [4] | Name<br>Caroli-17<br>Caroli-18<br>Caroli-19<br>Canol-20<br>Canol-21 | Conditions (I<br>There are a<br>Operating mode<br>Monostable, level retrigger<br>Monostable, level retrigger<br>Monostable, level retrigger<br>Monostable, level retrigger | Iocal menu to su<br>local menu to su<br>holding time (se<br>i<br>60<br>i<br>1<br>i<br>1 | State =0             | State-1              | s/LEDs.<br>ction. |

With a pull down menu in "conditions1 ...", it is possible to select from 142 trigger signals. Up to 32 conditions could be "or linked"

121=Trigger signal: wave shape U1 [TrgET1] 122=Trigger signal: wave shape U2 [TrgET2] 123=Trigger signal: wave shape U3 [TrgET3] 124=Trigger signal: wave shape U12 [TrgET12] 125=Trigger signal: wave shape U23 [TrgET23] 126=Trigger signal: wave shape U31 [TrgET31] 127=Trigger signal: wave shape UNE [TrgETN] 128=Trigger signal: lower threshold half period voltage positive sequence system [TrgLP5] 129=Trigger signal: upper threshold half period voltage Positive sequence system [TrgUPS] 130=Trigger signal: upper threshold half period voltage negative sequence system [TrgUNS] 131=Trigger signal: upper threshold half period voltage zero system [TrgUZ5] 132=Trigger signal: lower threshold half period-current I1 [TrgLT1\_I] 133=Trigger signal: lower threshold half period-current I2 [TrgLT2\_I] 134=Trigger signal: lower threshold half period-current I3 [TrgLT3\_I] 135=Trigger signal: upper threshold half period-current I1 [TrgUT1\_I] 136=Trigger signal: upper threshold half period-current I2 [TrgUT2\_I] 137=Trigger signal: upper threshold half period-current I3 [TrgUT3\_I] 138=Trigger signal: upper threshold half period-current IN [TrgUTN\_I] 139=Trigger signal: half period-current jump I1 [TrgST1\_I] 140=Trigger signal: half period-current jump I2 [TrgST2\_I] 141=Trigger signal: half period-current jump I3 [TrgST3\_I] 142=Trigger signal: half period-current jump IN [TrgSTN\_I]

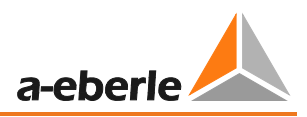

# 9.5 Measuring parameter / trigger

In this menu the highest number of parameters are available. All recorders (oscilloscope, 10ms rms, ripple control) and all parameters for permanent measurement can be changed in this menu. We suggest to use one of our standard setup files for parameterization of PQI-D´s

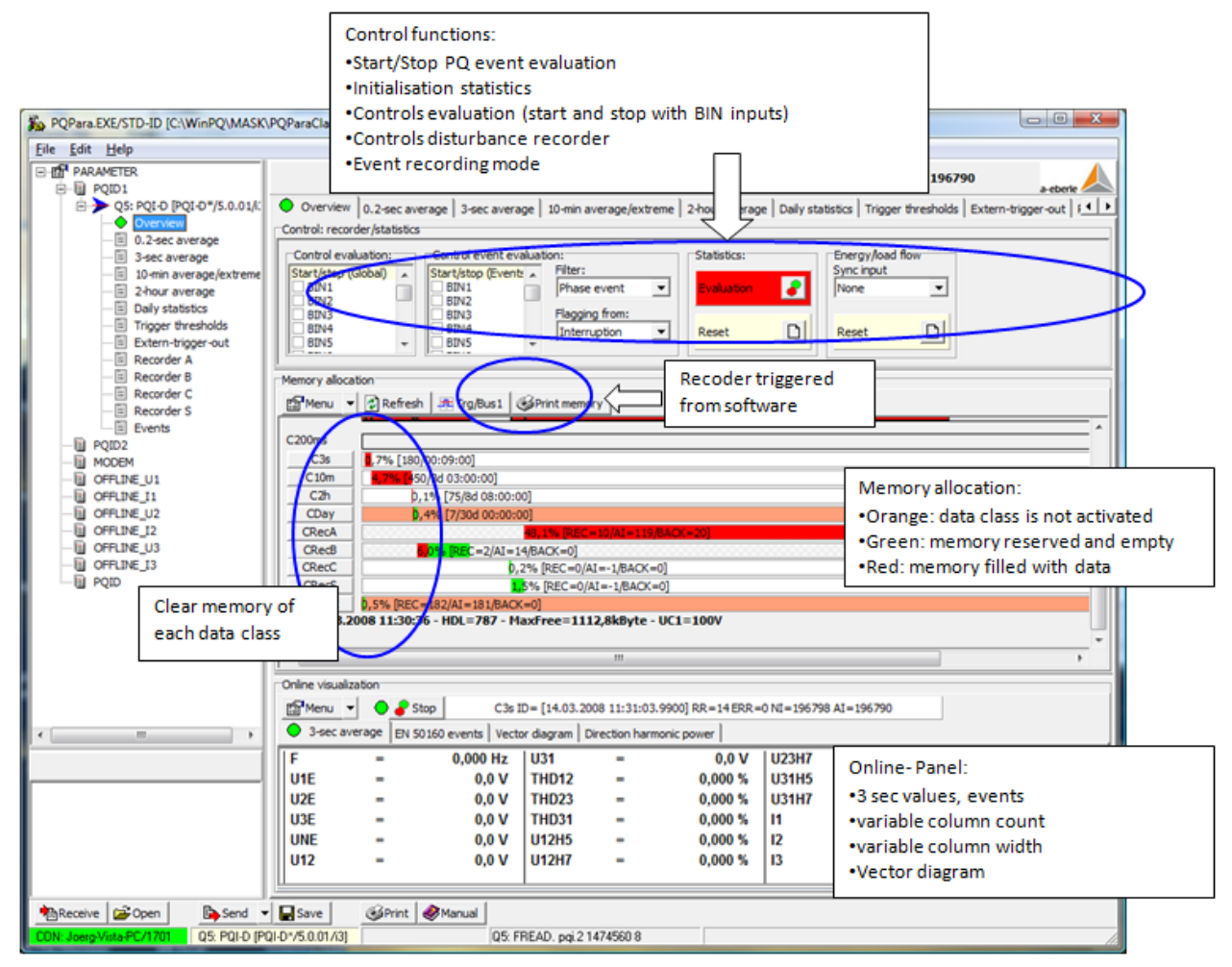

RecA/B disturbance recorder:

The mode "Linear" (use of 48MB additional memory on DSP processor) has to be selected (hatched bar background in memory overview)
 It is not possible to see the background memory (48MB) in this overview picture.

Permanent data (3 sec; 10min, 2h) and events:

• These recorder data classes are working with an circular memory (first in first out)

#### 9.5.1 Status of LED's, relays and binary inputs

LED: 📕 🖉 🖉 🖉 RELAY: 📕 🖉 🖉 BINARY: 🖉 🖉 🖉 🗖

This display shows the status of all LED's, relays and binary inputs.

These variants are possible:

|  | Channel is not active          |  | Channel is active          |
|--|--------------------------------|--|----------------------------|
|  | Channel is fixed to not active |  | Channel is fixed to active |

#### 9.5.2 Online panel

With the online panel it's possible to check the correct connection of voltage and current inputs.

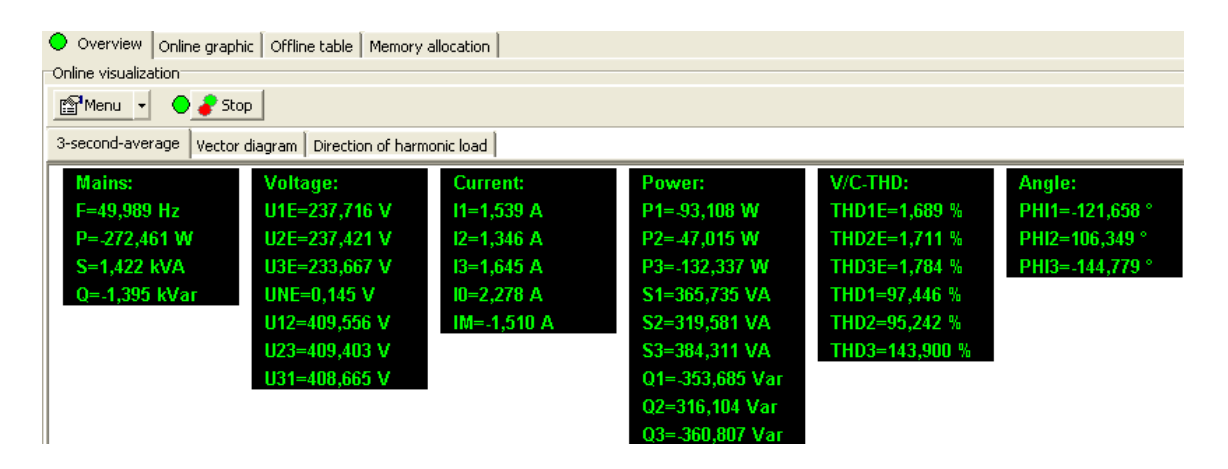

## 9.5.3 Vector diagram

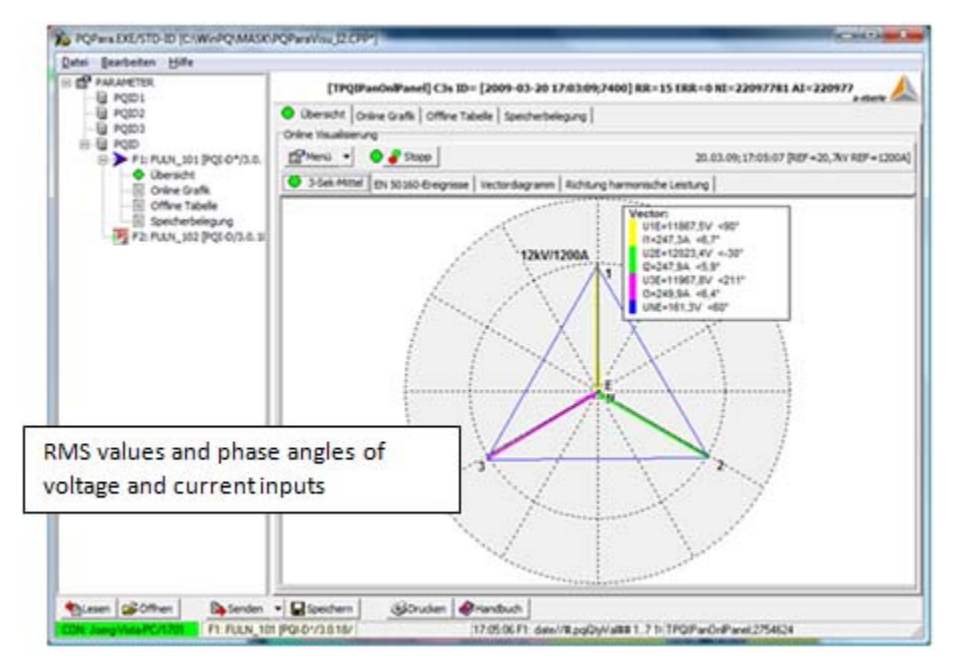

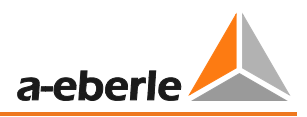

## 9.5.4 Parameterization of continues classes

0,2-Sek.-Mittel 3-Sek.-Mittel 10-Min.-Mittel/Extrem 2-Std.-Mittel

On the card "10min average/extreme", up to 2000 different parameters available for permanent recording. The maximum number of parameters is limited to 1024 parameters. The recorder time in the circular memory depends on the number of different measurement values.

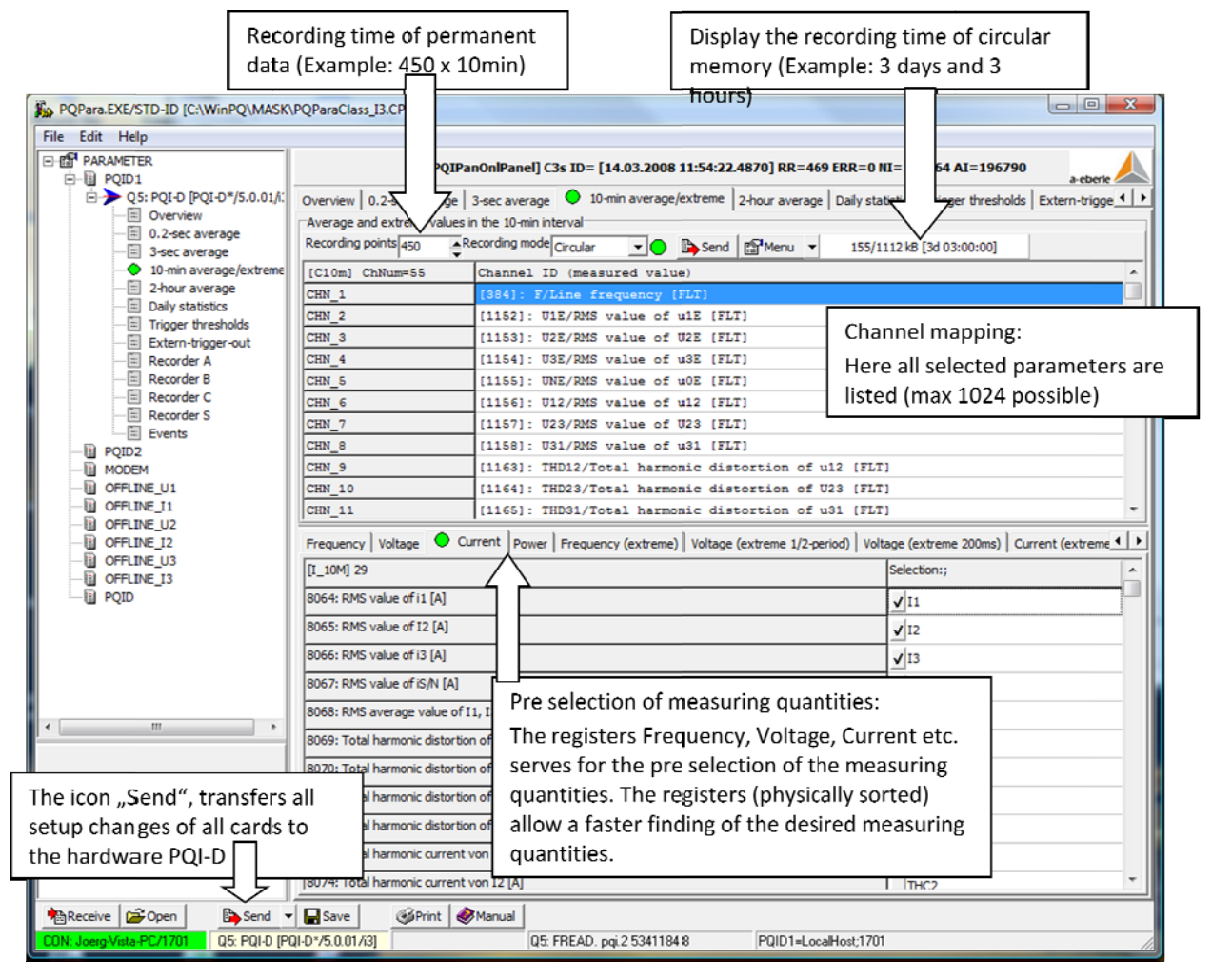

| POPara.EXE/STD-ID [C:\WinPO\MASK\      | OParaClass 13.CPP*1                      |                                                                 |                                                   |
|----------------------------------------|------------------------------------------|-----------------------------------------------------------------|---------------------------------------------------|
|                                        | grandoless_see j                         |                                                                 |                                                   |
|                                        |                                          |                                                                 | A                                                 |
|                                        | [TPQIPanOnlPar                           | nel] C3s ID= [14.03.2008 11:54:22.4870] RR=469 ERR=0            | NI=197264 AI=196790                               |
| 🖻 🄶 Q5: PQI-D [PQI-D*/5.0.01/i:        | Overview 0.2-sec average 3-sec av        | rerage 😑 10-min average/extreme 2-hour average Daily st         | atistics   Trigger thresholds   Extern-trigge 💶 🕨 |
| Overview                               | Average and extreme values in the 10     | -min interval                                                   |                                                   |
|                                        | Recording points 450                     | mode Circular                                                   | 1112 kB [3d 03:00:00]                             |
| 10-min average/extreme                 | [C10m] ChNum=55 Chann                    | el ID (measured value)                                          | A                                                 |
|                                        | CHN_1 [384]                              | : F/Line frequency [FLT]                                        |                                                   |
| Trigger thresholds                     | CHN_2 [1152                              | ]: U1E/RMS value of u1E [FLT]                                   |                                                   |
| Extern-trigger-out                     | CHN_3 [1153                              | ]: U2E/RMS value of U2E [FLT]                                   |                                                   |
| Recorder A                             | CHN_4 [1154                              | ]: U3E/RMS value of u3E [FLT]                                   |                                                   |
| Recorder B                             | CHN_5 [1155                              | ]: UNE/RMS value of uOE [FLT]                                   |                                                   |
| Recorder C                             | CHN_6 [1156                              | ]: U12/RMS value of u12 [FLT]                                   |                                                   |
| Events                                 | CHN_7 [1157                              | ]: U23/RMS value of U23 [FLT]                                   |                                                   |
| POID2                                  | CHN_8 [1158                              | ]: U31/RMS value of u31 [FLT]                                   |                                                   |
| MODEM                                  | CHN_9 [1163                              | ]: THD12/Total harmonic distortion of u12 [FL                   | T]                                                |
| OFFLINE_U1                             | CHN_10 [1164                             | ]: THD23/Total harmonic distortion of U23 [FL                   | T]                                                |
| OFFLINE_I1                             | CHN_11 [1165                             | ]: THD31/Total harmonic distortion of u31 [FL                   | T] -                                              |
| OFFLINE_02                             | Frequency Voltage O Current              | Power   Frequency (extreme)   Voltage (extreme 1/2-period)   Vo | ltage (extreme 200ms) Current (extreme            |
| OFFLINE_U3                             | [I_10M] 29                               |                                                                 | Selection:;                                       |
| PQID                                   | 8064: RMS value of i1 [A]                |                                                                 | <b>√</b> I1                                       |
|                                        | 8065: RMS value of I2 [A]                |                                                                 | <b>√</b> I2                                       |
|                                        | 8066: RMS value of i3 [A]                |                                                                 | <b>√</b> 13                                       |
|                                        | 8067: RMS value of iS/N [A]              |                                                                 | 10                                                |
|                                        | 8068: RMS average value of I1, I3, I3    | [A]                                                             | IM                                                |
|                                        | 8069: Total harmonic distortion of i1 [% | %]                                                              | ✓ THD1                                            |
|                                        | 8070: Total harmonic distortion of I2 [9 | %]                                                              | ✓ THD2                                            |
|                                        | 8071: Total harmonic distortion of i3 [% | %]                                                              | ✓ THD3                                            |
|                                        | 8072: Total harmonic distortion of iS/N  | [%]                                                             | THDN                                              |
|                                        | 8073: Total harmonic current von i1 [A]  | ]                                                               | THC1                                              |
|                                        | 8074: Total harmonic current von I2 [A   | J                                                               | тнс2                                              |
| 📲 Receive 🖆 Open 🔹 Send 👻              | Save Save Manual                         |                                                                 |                                                   |
| CON: Joerg-Vista-PC/1701 05: PQI-D [P0 | I-D*/5.0.01/i3]                          | Q5: FREAD. pqi.2 5341184 8 PQID1=LocalHost;170                  | )1                                                |

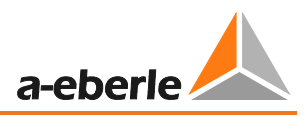

## 9.5.5 Parameterisation of disturbance recorder

All thresholds for the disturbance recorder (oscilloscope & 10ms rms recorder) can be changed on card "Trigger thresholds".

| Overview   0.2-sec average   3-sec average   10-min average/extreme   2-hour average   Daily statistics • Trigger thresholds   Extern- | rn-trigger-out   Recorder A   Recorder B   Recorder C   Recorder S   Events |
|----------------------------------------------------------------------------------------------------|-----------------------------------------------------------------------------|
| Control: recorder/statistics (bus 1)                                                                                                   | Valuare                                                                     |
| Lingder inden i<br>1. Trianer sine i dualities [s]                                                                                     | values.                                                                     |
| Ingger signal ower une [s]     Secondary hysteraels [Ma]                                                                               | 0.05                                                                        |
| 2: Frequency rijskeresis [nz]                                                                                                    | 5.55                                                                        |
| 3: Prequency upper arreshold [Hz]                                                                                                    | 50.50                                                                       |
| *: Prequency lower direction [nz]                                                                                                    | 93.50                                                                       |
| 5: Frequency jump [rtz/s]                                                                                                    | 0.50                                                                        |
| 6: Hysteress for 12-period-voltage [16]                                                                                                | Thresholds                                                                  |
| 7: upper chreshold [%], line-co-earch-volcage                                                                                          |                                                                             |
| 8: Lower threshold, line-to-earth-voltage                                                                                              | Frequency                                                                   |
| 9: RMS jump threshold [%], ine-to-earth-voltage                                                                                        | Voltage line to earth (lower + upper)                                       |
| 10: Phase jump threshold /º, line-to-earth-voltage                                                                                     | voltage line-to-earth (lower + upper)                                       |
| 11: Upper threshold [%], NE voltage                                                                                                    | Voltage line-to-line (lower + upper)                                        |
| 12: RMS jump threshold [%], NE voltage                                                                                                 | RMS iumn                                                                    |
| 13: Upper threshold [%], line-to-line-voltage                                                                                          |                                                                             |
| 14: Lower threshold [%], line-to-line -Voltage                                                                                         | NE voltage                                                                  |
| 15: RMS jump threshold [%], line-to-line -Voltage                                                                                      | Phase jump                                                                  |
| 16: Threshold wave shape trigger [%], line-to-earth-voltage                                                                            | > Wave shape trigger                                                        |
| 17: Threshold wave shape trigger[%], line-to-line-voltage                                                                              |                                                                             |
| 18: Threshold wave shape trigger [%], NE voltage                                                                                       | Balanced components                                                         |
| 19: Upper threshold positive sequence system [%]                                                                                       | Trigger by Current thresholds                                               |
| 20: Lower threshold positive sequence system [%]                                                                                       | East current DMS change                                                     |
| 21: Upper threshold negative sequence system [%]                                                                                       |                                                                             |
| 22: Upper threshold zero sequence system [%]                                                                                           | Ripple control voltage                                                      |
| 23: Hysteresis for current RMS values [%]                                                                                              |                                                                             |
| 24: Upper threshold [%], phase current                                                                                                 |                                                                             |
| 25: Lower threshold [%], phase current                                                                                                 | 0.00                                                                        |
| 26: RMS jump threshold [%], phase current                                                                                              | 20.00                                                                       |
| 27: Upper threshold [%], sum current                                                                                                   | 50.00                                                                       |
| 28: RMS jump threshold [%], sum current                                                                                                | 20.00                                                                       |
| 29: FC: Middle frequency of ripple control voltage [Hz]                                                                                | 168.0                                                                       |
| 30: Triggerschwelle Recorder S [%], bus 1                                                                                              | 1                                                                           |

## 9.5.6 Parameterisation for disturbance recorder

With the cards "Recorder A" and "Recorder B" the recorder length, the pre recorder time can be changed.

| E@ PARAMETER              | [TPQIPa                           | nOnlPanel] C3s ID= [15.03.2     | 008 06:05:49.4 | 550] R  | R=25 ERR=0 NI=2       | 19089 AI=219064            | a-eberle                             |
|---------------------------|-----------------------------------|---------------------------------|----------------|---------|-----------------------|----------------------------|--------------------------------------|
|                           | Overview 0.2-sec average 3-se     | c average   10-min average/extr | eme 2-hour ave | rage    | Daily statistics Trig | ger thresholds Extern-trig | gger-out Recc 4 >                    |
| 0.2-sec average           | Recording points 10               | ding mode Linear 🔍 🗨 🕒          | Send Send      | lenu    | 332/1                 | 112 kB                     |                                      |
| 10-min average/extreme    |                                   |                                 |                |         |                       |                            |                                      |
| Daily statistics          | [RecB] 17                         |                                 | Selection:;    | *       | [RecBSetup]           |                            | Values:                              |
| Fitters trigger out       | 775: I1 half period RMS value [A] |                                 | ✓ I1s01        |         | 1> Record length (s   | ample points)              | 300                                  |
| Direct selection of       | 6: I3 half period RMS value [A]   |                                 | ✓ I2s01        | -       | 2> Pre-trigger (sam   | ole points)                | 100                                  |
| ocordor valuos:           | 7: I3 half period RMS value [A]   |                                 | ✓ I3s01        | - 1     | 3> Re-trigger (samp   | le points)                 | Deparder perameters:                 |
| ecoluel values.           | 8: IN not period RMS value [A]    |                                 | V INs01        | -       | 4> Maximum record     | er number per sequence     | Recorder parameters:                 |
| f.e. 10ms recorder)       | active power, RMS valu            | ie [W]                          | V Ps01         | - 1     |                       |                            | recorder length                      |
| ,<br>/altana augurat gaal | 1: Main reactive power, RMS va    | alue [Var]                      | ✓ Qs01         | -       |                       |                            | > pre trigger time                   |
| voltage, current, real    | 2: Mains apparent power, RMS v    | value [VA]                      | ✓ Ss01         |         |                       |                            | <ul> <li>re trigger time</li> </ul>  |
| ower, frequency           | 3: Frequency, half period value   | [Hz]                            | ✓ Fs01         |         |                       |                            | may recorder per co                  |
|                           | 4: Gradient of frequency, half p  | eriod [Hz/s]                    | ✓ dFs01        | -       |                       |                            | Fillax. Tecorder per se-             |
| 4                         | Trigger mask                      | Trigger 1 32                    | Trioger        | 33 64   |                       | Trigger 65, 96             | quence                               |
|                           | Condition; [1]                    | Deviation lower threshold       | ILLIE De       | viation | awar threads and T.1  |                            |                                      |
|                           | Condition; [2]                    | Deviation lower threshold       |                | viatio  | Triagor               | conditions                 | can be activated and                 |
|                           | Condition; [3]                    | Deviation lower threshold       | IU3E           |         | i iiggei              |                            |                                      |
|                           | Condition; [4]                    | Deviation lower threshold       | 1012           |         | deactiva              | ated here:                 |                                      |
|                           | Condition; [5]                    | Deviation lower threshold       | l U23 🗸 De     | viatio  | $\triangleright$      | East chang                 | e of the RMS of voltage              |
| Receive 🖉 Open 🕒 Send     | Save Save Save                    | nual                            |                |         | Ś                     | Phase ium                  | ns                                   |
| US: PUI-D [F              | QFD75.0.017(3)                    | JU5: FREAD, pqi/2 917504        | 8              |         |                       | Triggor by                 | P <sup>3</sup><br>Current thresholds |
|                           |                                   |                                 |                |         |                       |                            |                                      |
|                           |                                   |                                 |                |         | $\succ$               | Fast currer                | nt KIVIS change                      |
|                           |                                   |                                 |                | 1       | ~                     | Dimonicime                 | it (folling or right odge)           |

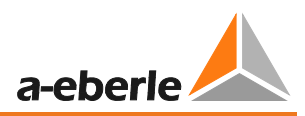

## 9.5.7 Parameterization of harmonic recorder RecC

If the values of any harmonic or the THD exceed the thresholds, a list of the frequency spectra from voltage and current are stored. The number of harmonics up to the 50<sup>th</sup> can be selected.

| PQPara.EXE/STD-ID [C:\WinPQ\MASK\        | PQParaClass_I3.CPP*]                                                |                                            |                                                 |
|------------------------------------------|---------------------------------------------------------------------|--------------------------------------------|-------------------------------------------------|
| <u>F</u> ile <u>E</u> dit <u>H</u> elp   |                                                                     |                                            |                                                 |
| ⊡-∰ PARAMETER<br>⊡ 🗑 PQID1               | [TPQIPanOnlPanel] C3s ID= [15.03.20                                 | 008 06:11:10.6665] RR=132 ERR=0 NI=21      | 19196 AI=219064                                 |
| 🖻 ≻ Qِ5: PQI-D [PQI-D*/5.0.01/i:         | 10-min average/extreme 2-hour average Daily statistics Trigger      | r thresholds Extern-trigger-out Recorder A | Recorder B 🗢 Recorder C Record                  |
| Overview                                 | Recorder C (10-min values of 240 harmonic in the case of a limit va | alue infraction)                           |                                                 |
| 3-sec average                            | Recording points 10 Recording mode Circular                         | ▶ Send Menu ▼ 2/1112                       | kB                                              |
| 10-min average/extreme<br>2-hour average |                                                                     |                                            |                                                 |
| Daily statistics                         | [RecC] 11                                                           | Selection:; ^ [RecCSetup]                  | Values:                                         |
| Extern-trigger-out                       | 028: Harmonics: U3E-n, 10-min-values [V]                            | ✓ U3EH_10M 1> First harmonic               | 2                                               |
| Recorder A                               | 029: Harmonics: U0E-n, 10-min-values [V]                            | ✓ UNEH_10M 2> Number harmo                 | nics 24                                         |
| Recorder C                               | 030: Harmonics: U12-n, 10-min-values [V]                            | ✓U12H_10M                                  | 17                                              |
| Recorder S                               | 031: Harmonics: U23-n, 10-min-values [V]                            | ✓U23H_10M                                  |                                                 |
| PQID2                                    | 032: Harmonics: U31-n, 10-min-values [V]                            | ✓ <sup>U31H_10M</sup> Number               | of harmonics:                                   |
| OFFLINE U1                               | 077: Harmonics: I1-n, 10-min-values [A]                             | I1H_10M                                    | s and s arth                                    |
| OFFLINE_I1                               | 078: Harmonics: I2-n, 10-min-values [A]                             | In this                                    | example: 2 <sup>nd</sup> up to 25 <sup>nd</sup> |
| OFFLINE_U2                               | 079: Harmonics: I3-n, 10-min-values [A]                             | I3H_10M harmon                             | ic                                              |
| OFFLINE_U3                               | 080: Harmonics: IS/N-n, 10-min-values [A]                           | INH_10M -                                  |                                                 |
| POID                                     | Trigger mask                                                        |                                            |                                                 |
|                                          | [TriggerC1]                                                         | Recorder C                                 |                                                 |
| 4 m                                      | Condition; [1]                                                      | ✓ Deviation THD U1E                        |                                                 |
|                                          | Condition; [2]                                                      | ✓ Deviation THD U2E                        | Trigger conditions                              |
|                                          | Condition; [3]                                                      | ✓ Deviation THD U3E                        | to start a har                                  |
|                                          | Condition; [4]                                                      | ✓ Deviation THD U12                        |                                                 |
|                                          | Condition; [5]                                                      | ✓ Deviation THD U23                        | monic record                                    |
|                                          | Condition; [6]                                                      | ✓ Deviation THD U31                        |                                                 |
| Receive 🗳 Open 🕒 Send 🔻                  | Save Save Manual                                                    |                                            |                                                 |
| CON: Joerg-Vista-PC/1701 Q5: PQI-D [P0   | Q5: FREAD. pqi.2 4423680                                            | ) 8 TriggerC1                              |                                                 |

## 9.5.8 Parameterisation of RecS

The "recoder S" is designed to record the ripple signal voltage in the network.

| POPara.EXE/STD-ID [C:\WinPO\MASK\                                                                                               | PQParaClass I3.CPP*]                                                                                                    |                                  |                                                     |         |  |
|----------------------------------------------------------------------------------------------------|----------------------------------------------------------------------------------------------------|----------------------------------|-----------------------------------------------------|---------|--|
| File Edit Help                                                                                                    |                                                                                                    |                                  |                                                     |         |  |
|                                                                                                    | [TPQIPanOnlPanel] C3s ID= [15.03.2008 06:13:31.7620] RR=179 ERR=0 NI=219243 AI=219064                                   |                                  |                                                     |         |  |
| Q5: PQI-D [PQI-D*/5.0.01/i:<br>Overview<br>0.2-sec average<br>3-sec average<br>10-min average/extreme<br>10-min average/extreme | 2-hour average   Daily statistics   Trigger thre<br>Recorder S (200ms-values)<br>Recording points 3<br>Recording mode 6 | sholds   Extern-trigger-out   Re | corder A   Recorder B   Recorder C • Recorder S   E | vents 4 |  |
| Daily statistics                                                                                                    | [RecS] 7                                                                                                    | Selection:;                      | [RecSSetup]                                         | Values: |  |
| Extern-trigger-out                                                                                                    | 13440: US1 200-mse RMS value [%]                                                                                        | ✓ US1ms200                       | 1> Recorder length Recorder S, bus 1                | 600     |  |
| Recorder A                                                                                                    | 13441: US2 200-mse RMS value [%]                                                                                        | ✓ US2ms200                       |                                                     |         |  |
| Recorder B                                                                                                    | 13442: US3 200-mse RMS value [%]                                                                                        | ✓ US3ms200                       |                                                     |         |  |
| Recorder S                                                                                                    | 13443: USNE 200-mse RMS value [%]                                                                                       | USNEms200                        | Desenden len ath in a                               |         |  |
| PQID2                                                                                                    | 13444: US12 200-mse RMS value [%]                                                                                       | ✓ US12ms200                      | Recorder length in s                                | econas  |  |
| OFFLINE U1                                                                                                    | 13445: US23 200-mse RMS value [%]                                                                                       | ✓ US23ms200                      | In this example: 600                                | ) sec.  |  |
| OFFLINE_I1                                                                                                    | 13446: US31 200-mse RMS value [%]                                                                                       | ✓ US31ms200                      |                                                     |         |  |
| OFFLINE_U2                                                                                                    |                                                                                                    |                                  |                                                     |         |  |
| OFFLINE_I3                                                                                                    |                                                                                                    |                                  |                                                     |         |  |
| IIII PQID                                                                                                    |                                                                                                    |                                  |                                                     |         |  |
| III → III                                                                                                    |                                                                                                    |                                  |                                                     |         |  |
|                                                                                                    |                                                                                                    |                                  |                                                     |         |  |
|                                                                                                    |                                                                                                    |                                  |                                                     |         |  |
|                                                                                                    |                                                                                                    |                                  |                                                     |         |  |
|                                                                                                    |                                                                                                    |                                  |                                                     |         |  |
|                                                                                                    |                                                                                                    |                                  |                                                     |         |  |
| Receive 🗳 Open 🕒 Send 🔻                                                                                                    | Save Save Manual                                                                                                    |                                  |                                                     |         |  |
| CON: Joerg-Vista-PC/1701 Q5: PQI-D [P0                                                                                          | QI-D*/5.0.01/i3] Q5: F                                                                                                  | READ. pgi.2 65536 8              | PQID1=LocalHost;1701                                | //      |  |

The frequency of the ripple voltage signal can be changed on card "Trigger thresholds". In our example the frequency is adjusted to 168Hz. The frequency can be selected from 5Hz to 2.500Hz.

| Overview 0.2-sec average   3-sec average   10-min average/extreme   2-hour average   Daily statistics 🗢 Trigger thresholds   Extern-trigger-out   Recorder A   Reco | order B Recorder C Recorder S Events |
|----------------------------------------------------------------------------------------------------|--------------------------------------|
| Control: recorder/statistics (bus 1)                                                                                                    |                                      |
| [TriggerTresh]                                                                                                    | Values:                              |
| 23: Hysteresis for current RM5 values [%]                                                                                                    | 2.00                                 |
| 24: Upper threshold [%], phase current                                                                                                    | 200.00                               |
| 25: Lower threshold [%], phase current                                                                                                    | 0.00                                 |
| 26: RMS jump threshold [%], phase current                                                                                                    | 20.00                                |
| 27: Upper threshold [%], sum current                                                                                                    | 50.00                                |
| 28: RMS jump threshold [%], sum current                                                                                                    | 20.00                                |
| 29: FC: Middle frequency of ripple control voltage [Hz]                                                                                                    | 168.0                                |
| 30: Triggerschwelle Recorder S [%], bus 1                                                                                                    |                                      |

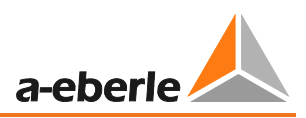

#### 9.5.9 Parameterization of power quality events

According to European Standard EN50160, all measurement values should be evaluated phase-earth in low-voltage networks and phase-phase in medium-voltage networks. In our standard setup for a MV network only phase to phase events are recorded.

| 🔥 PQPara.EXE/STD-ID [C:VI  | ogramme\WinPQ\Data\EN50160_1kV-35kV_Firmwarel;          | 3.PQJ]                                      |                                              |                                                  |
|----------------------------|---------------------------------------------------------|---------------------------------------------|----------------------------------------------|--------------------------------------------------|
| File Edit Help             |                                                         |                                             |                                              |                                                  |
| PARAMETER                  | [LOAD:E                                                 | N50160_1kV-35kV_FirmwareI3.PQI]U            | ISER: Blum DATE: 05.08.2009 15:52:0          | 6 a-eberle                                       |
| MODEM                      | Overview 0.2-sec average 3-sec average 10-min av        | erage/extreme   2-hour average   Daily stat | tistics   Trigger thresholds   Extern-trigge | r-out   Recorder A   Recorder B   Recorder ( 💶 🕨 |
| OFFLINE_02                 | Event: (Mains events: Frequency deviation, voltage dip, | etc.)                                       |                                              |                                                  |
| OFFLINE_U3                 | Recording points Recording mode Circular                | Send 😭 Menu 👻                               |                                              | Need=0 Avail=0 Byte                              |
| OFFLINE_I3     Offline [P( |                                                         |                                             |                                              |                                                  |
| 0.2-sec a                  | Selection:                                              |                                             |                                              |                                                  |
| 3-sec ave                  | [EventMask] Events 132                                  | Events 3364                                 | Events 6596                                  | Events 97128                                     |
| 10-min av                  | Event; [1]                                              | Active status change trigger-word#2         | Swell U31, stop event, bus 1                 | Voltage interruption U12, stop event, t          |
| 🗉 Daily stat               | Event; [2] V System reset, start event                  | ✔ Status change recording data classes      | Dip U1E, start event, bus 1                  | Voltage interruption U23, start event, I         |
| Extern-tr                  | Event; [3] V System reset, stop event                   | State change: binary output                 | Dip U1E, stop event, bus 1                   | Voltage interruption U23, stop event, t          |
| Recorder                   | Event; [4]                                              | State change: external time sync            | Dip U2E, start event, bus 1                  | Voltage interruption U31, start event, I         |
| Recorder                   | Event; [5] J Station error flags                        | DSP buffer overflow                         | Dip U2E, stop event, bus 1                   | Voltage interruption U31, stop event, t          |
| Recorder                   | Event; [6] Frequency valid                              | Reset Event evaluation, bus 1               | Dip U3E, start event, bus 1                  | Slow voltage change U1E, bus 1                   |
| Evens                      | Event; [7] Frequency unvalid                            | Fivent evaluation, start event, bus 1       | Dip U3E, stop event, bus 1                   | Slow voltage change U2E, bus 1                   |
|                            | Event; [8]                                              | Event evaluation, stop event, bus 1         | Dip U12, start event, bus 1                  | Slow voltage change U3E, bus 1                   |
|                            | Event; [9] Set time                                     | New record Recorder A, bus 1                | Dip U12, stop event, bus 1                   | Slow voltage change U12, bus 1                   |
|                            | Event; [10]                                             | New record Recorder S, bus 1                | Dip U23, start event, bus 1                  | ✓ Slow voltage change U23, bus 1                 |
|                            | Event; [11]                                             | New record Recorder B, bus 1                | Dip U23, stop event, bus 1                   | Slow voltage change U31, bus 1                   |
|                            | Event; [12]                                             | Status message transnostic                  | Dip U31, start event, bus 1                  | Infraction flicker long term U1E, bus 1          |
|                            | Event; [13]                                             | New record Recorder C, bus 1                | Dip U31, stop event, bus 1                   | Infraction flicker long term U2E, bus 1          |
|                            | Event; [14]                                             | V Overvoltage UIE, start event, bus 1       | Deep dip U1E, start event, bus 1             | Infraction flicker long term U3E, bus 1          |
|                            | Event; [15]                                             | V Overvoltage UIE, stop event, bus 1        | Deep dip U1E, stop event, bus 1              | ✓ Infraction flicker long term U12, bus 1        |
|                            | Event; [16]                                             | Vervoltage U2E, start event, bus 1          | Deep dip U2E, start event, bus 1             | Infraction flicker long term U23, bus 1          |
|                            | Event; [17]                                             | Overvoltage U2E, stop event, bus 1          | Deep dip U2E, stop event, bus 1              | Infraction flicker long term U31, bus 1          |
|                            | Event; [18]                                             | Overvoltage U3E, start event, bus 1         | Deep dip U3E, start event, bus 1             | Infraction voltage unbalance, bus 1              |
|                            | Event; [19]                                             | Overvoltage LI3E, stop event, hus 1         | Deen din LI3E, ston event, bus 1             | Infraction THD of LUE, bus 1                     |
|                            | Event; [20] Initialisation of new day                   | Overvoltage LINE, start event, bus 1        | Deep din U12, start event, bus 1             | Infraction THD of U2E, bus 1                     |
|                            | Event; [21]                                             | Overvoltage LINE, stop event, hus 1         | Deep din L12, stop event, bus 1              | Infraction THD of LISE, bus 1                    |
|                            | Event: [22]                                             | Swell LITE start event bus 1                | Deep dip U23, start event, bus 1             | Infraction THD of L112, bus 1                    |
|                            | Event; [23]                                             | Swell LITE, stop event, bus 1               | Deep dip 123 stop event bus 1                | Infraction THD of U23 bus 1                      |
|                            | Event: [24] External trioner start event                | Swell LI2E, start event, bus 1              | Deep dip 131_start event, bus 1              | Infraction THD of US1 bus 1                      |
|                            | C V V V LACEMAR ON UNDER, SCALL EVENU                   | 1 - 1 Sweet Oald, start event, bus I        | First occup up up 1, start event, bus I      | I III GOUTI THE OF US1, BUS 1                    |
| 🐴 Receive 😂 Open 👻         | 🗈 Send 👻 🔜 Save 💌 🚳 Print 🥔 Manu                        | al                                          |                                              |                                                  |
| Offine                     | A: Offline [PQI-D/5.0.00/i3]                            | C:\Programme\WinPQ\Data\EN50160_1           |                                              | 1                                                |

# 10. Time synchronization

Select the device to which the clock is to be connected. A COM2 interface on the rear side of the module rack can be used.

## 10.1 Time synchronisation with DCF77 time clock

A DCF-77 clock can be connected to all devices of the **REGSys** family with a serial interface. The clock then receives the long-wave radio signal from the German atomic clock in Darmstadt. Some settings need to be made on the device in order to synchronise **REGSys** devices with this time.

#### Connection COM1 (front):

The DCF77 modul can be connected directly to the interface COM1

#### Connection COM2

At the terminal COM2 these signals are available: TXD[b20], RXD[b22], RTS[z20], CTS[z22] and GND[b24]. Connection with the adapter cable shown in the picture

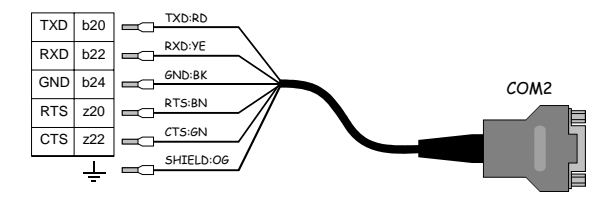

## 10.2 Time synchronisation with GPS time clock

The GPS time cock (NIS GPS clock) can be connect with the RS232 interface or directly to the time bus (RS485). The connection to the time bus is more precise and recommended. The clock delivered a converted DCF77 signal to the output:

At the terminals DCF-EA+ and DCF-EA- a DCF- signal with RS485 levels will be delivered.

| GPS NIS clock | PQI-DA                       |
|---------------|------------------------------|
| DCF-EA+       | "A" at terminal X6, no. 47   |
| DCF-EA-       | "B" at terminal X6, no. 48   |
| GND           | "GND" at terminal X6, no. 50 |

Please install the termination of the bus like it is suggested in the PQI-D or PQI-DA manual. For the GPS time clock there is also a manual available

# 10.3 Interface settings for time clock connected to RS232

Start the program "ID, LAN, Time".

| Group | V Netz Pg 11   | 0kV Netz   EN PQ-Erei | jnisse  | Konfiguration ECL-Kommandos E-LAN-Struktur Stations-Parameter     Kennung Stations-Name Gruppe Dr     Q1: setted POI-D setten REG 22 | atu |
|-------|----------------|-----------------------|---------|----------------------------------------------------------------------------------------------------|-----|
| G_    | PQID-UI        | H_ PQID-UU            | PQID-UU |                                                                                                    | 0.  |
| uw s  | üd             | U₩ Mitte              | UW West | Anlage: Feld: Gerät:<br>Longname-Chan-3 Longname-Chan-2 Longname-Chan-1                                                              |     |
| SS1   | <b>_</b>       | SS1 🔽                 | SS1 🔽   |                                                                                                    |     |
|       | 🛃 Störschrie   | be                    | SS2 🔽   | COM-Port1:<br>Made                                                                                                    |     |
|       | PQ-Ereigni     | isse                  |         | ECL DCF77                                                                                                    |     |
|       | Messdater      | n                     | Status  | Baudrate: Baudrate:                                                                                                    |     |
|       | EN EN-Report   | ts                    |         | Parität:                                                                                                    |     |
|       | 🛃 Online-Dal   | ten                   |         | P- V                                                                                                    |     |
|       | Messdater      | n auslesen            |         | Protokoll:<br>PTS(CTS)                                                                                                    |     |
|       | 😘 Grenzwert    | te, Anschluss, IO     |         |                                                                                                    |     |
|       | 🛠 Messparar    | meter/Trigger         |         | Setzen Setzen                                                                                                    |     |
|       | 📲 Kompakt      |                       |         |                                                                                                    | l   |
|       | Sys ID, LAN, Z | leit                  |         |                                                                                                    |     |

Make sure that you have loaded the correct device (to which the clock is to be connected). Set the selected interface (COM2 in the figure above) to mode "DCF77".

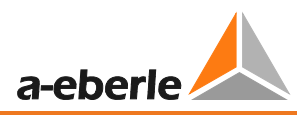

All other fields on this COM interface are ignored. Click on the "Set" button under this setting. The interface is now set to receive a DCF-77 signal. The connection of the time clock to the RS232 is much slower than the connection directly to the time bus (RS485) of the analyzer.

# 10.4 Interface settings for the GPS clock connected at the time bus

If the GPS time clock is connected directly to the time bus (RS485), this clock will be the time master and all other devices connected to the bus are time slaves. The time difference between different devices is < 10ms. You have to change the setting "Slave" in WinPQ under ID/LAN/time

| Time synchronization                                                      |               |
|---------------------------------------------------------------------------|---------------|
| Date/Time:                                                                |               |
| 03.03.2011                                                                |               |
| [DCFSync]                                                                 | Parameters    |
| 1: DCF: quality of receive signal                                         | 0             |
| 2: Summer-/Wintertime change over (DST) 0=disabled, 1=enabled             | ▲ 0: Disabled |
| 3: DCF-operation mode, 0=Single, 1=Slave, 2=Master                        | 1: Slave      |
| 4: Time zone of the device in 0.25-h raster (e.g. 1.0 in case of Germany) | 1.0           |
| 5: Time zone of DCF-time code in 0.25-h raster (e.g. 0.5 or 1.0)          | 1.0           |
| 6: Maximum time deviation DCF-edge of rated value [s]                     | 0.1           |
| 7: Release of DCF-time-pulse-display on status LED                        | ■ 0: Off      |
| 8: DST-Operation mode, 0=local, 1=external                                | ▲ 0: local    |
| 9: Time tolerance [s] for message TIMESET                                 | 1.0           |

# 10.5 Setting up the synchronization with E-LAN connection

If several measuring devices are connected with E-LAN communication and have to be synchronised, a background program must be installed on the device connected to the time clock.

(Time synchronisation could be also a PC or GPS clock)

The fastest way to synchronise different power quality devices is the connection with the time & trigger bus. With E-LAN there could be a time difference of 200ms between different devices.

| 彩, POPara.EXE/STD-ID [C:\Programme                                                                                                    | WinPO\Data\PODcfTime.ecl]                                                                                                    |               |
|----------------------------------------------------------------------------------------------------|----------------------------------------------------------------------------------------------------|---------------|
| Datei Bearbeiten Hilfe                                                                                                    |                                                                                                    |               |
|                                                                                                    | [PQPara] Geladen aus Datei >C:\Programme\WinPQ\MASK\PQPAF<br>Konfiguration   Zeitsynchronisation   © ECL-Kommandos   E-LAN-Struktur  <br>C:\Programme\WinPQ\Data\PQDcfTime.ed<br>15.07.2008 10:16:18 | LASYS_I3.DDF< |
| ECL-Kommandosj                                                                                                    | Num     Command       1     # Abfrage der DCF-Zeit       2     # Hintergrundprogramm zur Zeitsynchronisation       3     DCFSTATUS       4     all,time//&       5     HList*                        | Result        |
| Essen      C     Control     Control     Contro     Control     Control     Control     Control | 6 H 30='IF 3:0:15, all-, zeit//=xhx:x x.x.x'                                                                                                    |               |

| Öffnen                             |                                                                                                    |                                                                                                    |              | ? 🛛                 |
|------------------------------------|----------------------------------------------------------------------------------------------------|----------------------------------------------------------------------------------------------------|--------------|---------------------|
| Suchen in:                         | 🚞 Data                                                                                                    | •                                                                                                    | + 🗈 💣 📰      | ,                   |
| Zuletzt<br>verwendete D<br>Desktop | CPR_Default.ed  PQBinary.ed  PQBox_Clamp.ed  PQBox_Coil.ed  PQBox_LVol.ed  PQBox_LVol.ed  PQBox_LVol5.ECL | PQLimits.ed PQLoadProfile.ed PQModem_NoStat.ec PQModem_NoStat.yv PQModem_Stat.ed PQPara_UI.ed PQPara_UU.ed | :l<br>45.ecl |                     |
| Eigene Dateien                     | PQBox_MVol.ecl PQBox_MVolL.ECL PQBox_MVolS.ECL PQBox_MVolS.ECL PQBoxUSB.ecl                               | PQParaCompl_UI.ecl PQParaCompl_UU.ecl PQParaCompl_UU.ecl PQRelayReset.ecl                                  | I            |                     |
| <b>S</b><br>Arbeitsplatz           | PQCheck.ecl<br>PQComTOut.ecl<br>PQDcfTime.ecl<br>PQFlags.ecl                                              |                                                                                                    |              |                     |
| Netzwerkumgeb<br>ung               | Dateiname: PQD<br>Dateityp: ECL                                                                           | cfTime.ecl<br>commands (".ECL)                                                                             | •            | Üffnen<br>Abbrechen |

In the same program "ID, LAN, Time", switch to the tab "ECL commands".

Initiate the program "PQDcfTime.ecl" by clicking "Load". In the figure, this has already been done.

The first two rows (starting with the character #) are comments.

The first command is in line 3: "DCFSTATUS".

 Check to ensure that the clock emits a signal. Click line 3 with the command DCFSTATUS. Then click the button "Step". If the signal from the clock is received without errors, a text of this type will appear: DCF-Time: 13:46:15 [1m]" Check to see if the time of day is indicated correctly.

If a text of this type is displayed:

DCF-Time : ??:??:00 [5579m]

Adaption : --:--:--

The clock does not emit a correct signal.

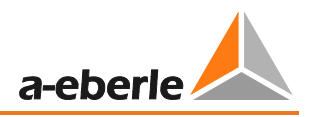

Possible reasons might range from a clock that is not switched on to cable problems or weak reception. The signal is emitted from Darmstadt, the antenna should therefore point in this direction. Continue only when the time is displayed correctly.

Note: It can take up to 5 minutes until the initial synchronisation takes place.

- 2. Displaying of the clock times of all REGSys devices in the ELAN. The command all,time//& can be skipped here. It shows a list of all devices with the respective time. This will be useful later, when you want to check whether all devices indicate the same time.
- 3. Check to see if row 30 of the background program is free. Click the cell with the entry HList\* and then "Step". A list with the H-program rows pops up. Scroll down until you can see the entry "H30 = ...". If it is empty, i.e. H 30 = '', you can use H30 and continue with the next step. If it is not empty, you should contact eberle to obtain a solution.
- Setting up the background program to permit time synchronisation. Click the cell with the entry H 30='IF 3:0:15,all-,zeit//=xhx:x x.x.' and then "Step". The command is repeated in response.

Time synchronisation has now been set up. Every day, all REGSys devices in the ELAN are set to the DCF time at 03:00:15.

# 11. Firmware update PQI-D and PQI-DA

It is possible to see the actual version of the hardware PQI-D or PQI-DA and the suitable firmware using the software WinPQ / PQ Para

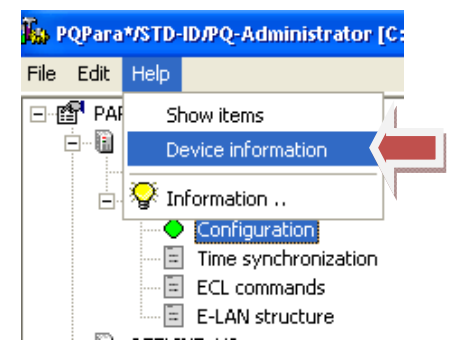

With "device information", you will see all the information about the hardware and firmware version of the connected device.

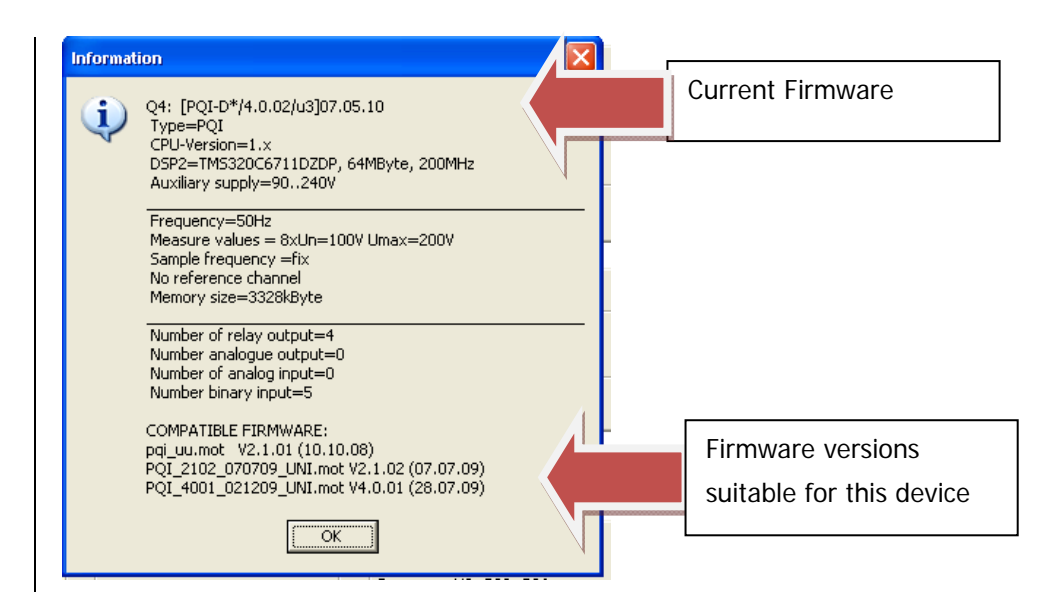

A firmware update can only be done if the device is running in "urloader mode".

Please press the reset button of the PQI-D /-DA for more than 5 seconds.

If the device is running in "urloader mode" you can see this in the following indication:

#### PQI-DA:

- Service LED = green
- Fault LED = red

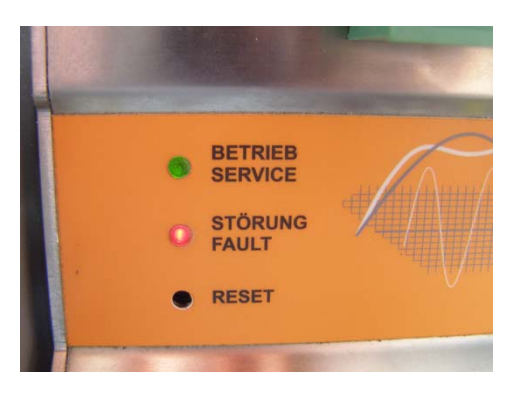

PQI-D:

- Service LED & notification LED = green
- Fault-LED = red

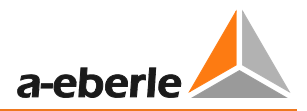

| PC      | 21 - D    | a-eberle                                                                                          |
|---------|-----------|---------------------------------------------------------------------------------------------------|
| Betrieb |           |                                                                                                   |
| Störung | •<br>• /_ | The notification LED shows the<br>transfer rate (bit/s) of the PQI-D:<br>1 – 115.000<br>2 – 57600 |
|         |           | 3 – 19200<br>4 – 9600                                                                             |

To send the firmware update to the device, use the program "Comm.exe" in WinPQ.

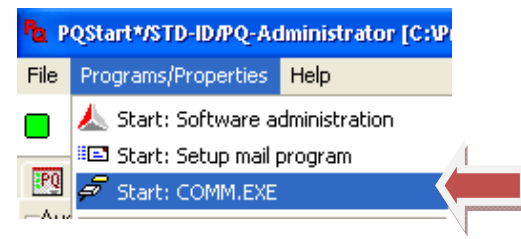

Change the parameter of your COM settings suitable to your PC.

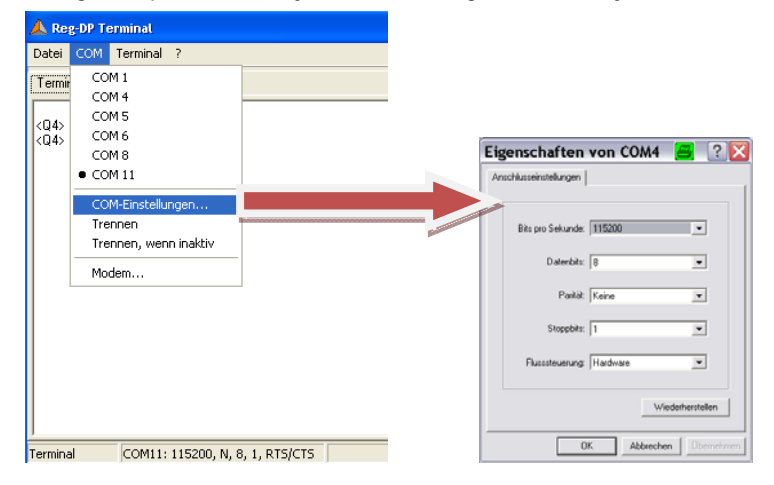

Example of the COM settings: Interface of the PC = COM 11 Flow control Bautrade = 115.000

• If the device is not in "urloader mode", and if the settings of the interface are correct the devices will answer with its name (i. e. Q4)

• If the device is in "urloader mode", you can ask with the command "ver", the firmware version of the device.

| Datei                   | COM | Terminal | ? |
|-------------------------|-----|----------|---|
| Termi                   | nal |          |   |
| <q4><br/><q4></q4></q4> |     |          |   |

If the version of the PQI-D/DA is old, it's necessary to update the file "Boot loader" also.

🚾 boot\_209.mot

#### For the firmware 4.xx and 5.xx a boot loader 2.xx is necessary.

With the command "Firmware senden mit Reset", you can send the new firmware to the device. The device will make a reset after the file transfer is finished.

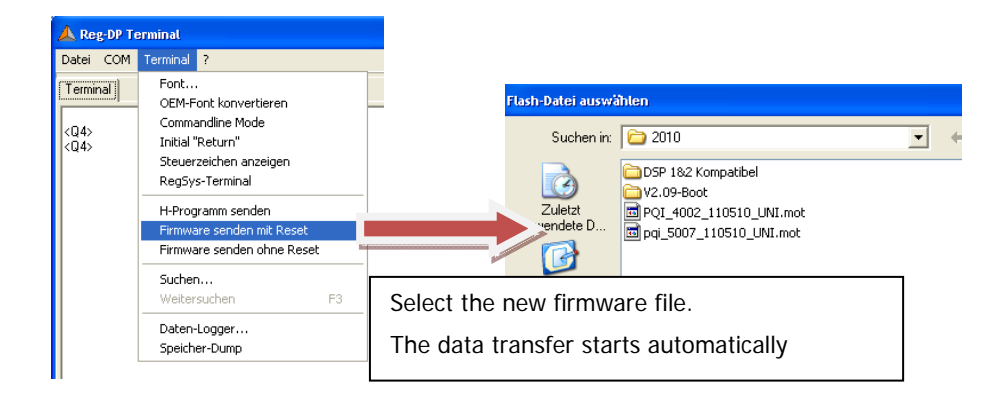

The blue bar graph shows the status of the firmware transfer.

| 📥 Reg-DP Te             | rminal        |                     |            |                |            |          |
|-------------------------|---------------|---------------------|------------|----------------|------------|----------|
| Datei COM               | Terminal Stop | ?                   |            |                |            |          |
| Terminal                |               |                     |            |                |            |          |
| <q4><br/><q4></q4></q4> |               |                     |            |                |            |          |
|                         |               |                     |            |                |            |          |
| S-Rec senden            | COM11: 115200 | ), N, 8, 1, RTS/CTS | 521449E350 | 1402C189920100 | 25.05.2010 | 17:12:16 |

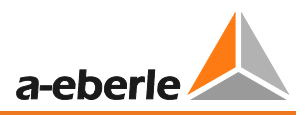

# 12. Setting of the PQ-Mail

With the program "PQMail.exe" it is possible to send messages or PDF-documents automatically to different emailgroups. This function only works if the program "PQRvReport", works permanently.

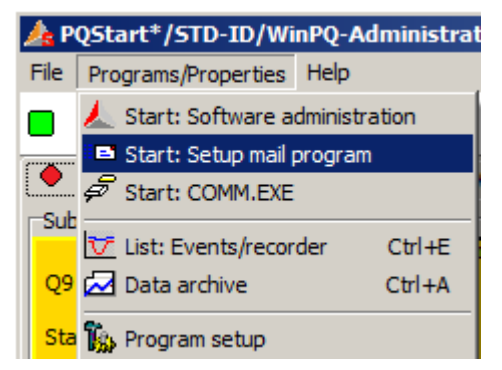

#### Open the "Setup mail-Program".

| PQHail*/STD-ID/WinPQ-Adminis                                            | strator [C:\WinP   | Q2011\INI\PQMaiLINI] [RAS:]                                |                                              |
|-------------------------------------------------------------------------|--------------------|------------------------------------------------------------|----------------------------------------------|
| Freicabe geschützter Parameter                                          |                    |                                                            |                                              |
| st (SMTP server)                                                        | Security           | Passart                                                    |                                              |
| alto, topine de                                                         |                    |                                                            | -                                            |
| R2                                                                      | Ant                |                                                            |                                              |
| Dt eherle de                                                            | - Doero.o          | sertner Et eherle, de                                      |                                              |
|                                                                         |                    |                                                            | Mailreceiver                                 |
|                                                                         |                    |                                                            | (separated by comma)                         |
|                                                                         |                    |                                                            | (separateurby comma)                         |
| al-Inhalt:                                                              |                    |                                                            |                                              |
| ateianhang (Test Mail)                                                  |                    |                                                            |                                              |
|                                                                         |                    |                                                            |                                              |
| etreff-Zele (FileName' ersetzt den N                                    | lamen des Dateiani | hanges):                                                   |                                              |
| 2 Daten                                                                 |                    | Cubicatmatters                                             |                                              |
|                                                                         |                    | Subject matters                                            |                                              |
| ext to inform the receiver<br>econd line                                |                    | and further                                                |                                              |
|                                                                         |                    |                                                            |                                              |
|                                                                         |                    | sentences                                                  |                                              |
|                                                                         |                    |                                                            |                                              |
| tandard-Ablace (Ordner) der POF-Da                                      | teien              |                                                            |                                              |
|                                                                         |                    |                                                            |                                              |
| :\WMPQ2011\TMP\                                                         |                    |                                                            |                                              |
| sätzlicher Empfänger (Entfernen mit                                     | Doppel-Klick)      |                                                            |                                              |
| oup1=joerg.gaertner@t-eberie.de                                         | 0.1                | 1.1101                                                     |                                              |
| oup2=juergen.blum@a-eberie.de                                           | Create             | sadditional                                                |                                              |
|                                                                         | aroups             | sofemail                                                   |                                              |
|                                                                         |                    | , or orman                                                 |                                              |
|                                                                         | 1.                 |                                                            |                                              |
| :05:59 NEWSTART: "C:\W:                                                 | NA DEPART          | EIS.EXEPQMail.INI*                                         |                                              |
| 05:59 NEWSTART: "C:\W:<br>05:59 DATE : 01.04.                           | 10FCF0 05          | EIS.EXEPQMail.INI*                                         |                                              |
| 05:59 NEWSTART: "C:\W:<br>05:59 DATE : 01.04.<br>05:59 SYSTIME : SYS=20 | 1011-0             | EIS.EXEPQMail.INI*<br>59<br>1:05:59:0854 LOC=2011-04-01 :: | 15:05:59:0854 [Mitteleuropäische Zeit/Mittel |

- 1. The settings can be checked Via "Test Mail". A test- mail will be sent. Via "Attachment", the mail gets an addition. (PDF)
- 2. If only one group of e-mail receiver is used, this group can later be selected as "Default". The settings have to be saved before. (Save setup)
- 3. "Additional receiver", gives the alternatives to add more Email receivers (groups).
- 4. The storage place for PDF files can be selected (Red circle).

# 13. Automatically print or e-mail order

To generate PDF documents and email reports automatically, it is necessary the **PQRvReport-Programm** is operating permanent. This program should not be closed. (Continuous operation is described in chapter 8)

To use the automatically operation, this program must be opened in Windows Explorer and not by PQ Start surface.

If some settings would be changed, the **"Auto-Report"**, must be disabled. After that the function must be enabled. For this moment the report function operates automatically

|   | 🏘 PQRvReport*/STD-ID/WinPQ-Admi                                                                                                    |
|---|----------------------------------------------------------------------------------------------------|
|   | Eile Help                                                                                                    |
|   | EN Reports Logioformation                                                                                                    |
|   | Auto-Report                                                                                                    |
| Ì | Selection of report                                                                                                    |
|   | ENOVERVIEW=ENOVERVIEW;Week<br>HARMONICS<br>ENMONITOR<br>EN95PERCENT<br>INTERRUPT=INTERRUPT;Quart [Wo<br>DISQUAL=DISQUAL;Year [Weekly:<br>UNIPEDE   |
|   | TEST                                                                                                    |
|   | PQ disturbance recorder (all<br>stations).<br>Prints the disturbance recorder of all<br>pqi-d types immediately after<br>transmission to database. |

## 13.1 Automatically generated disturbance reports

To generate self acting disturbance reports, choose the template "RECORDER ABC"

With **Automate template** it is possible to generate PDF- documents, email-reports or reports via printer automatically. This reports will be activated by new disturbances.

| ≽ PQRvReport* /STD-ID/WinPQ-Administrator [C:\WinPQ2011\REPORT\RvDefault_ENLrav] 23:57:00 |                                                                                                    |             |                                       |                       |                  |  |  |
|-------------------------------------------------------------------------------------------|----------------------------------------------------------------------------------------------------|-------------|---------------------------------------|-----------------------|------------------|--|--|
| Ele Help                                                                                  |                                                                                                    |             |                                       |                       |                  |  |  |
| EN-Reports Log information                                                                |                                                                                                    |             |                                       |                       |                  |  |  |
|                                                                                           |                                                                                                    |             |                                       |                       |                  |  |  |
| Auto-Report The Execute temple                                                            | 2   ② Automate template   SELECT * FROM poirecord WHERE ID>51471 ORDER BY ID ASC LIMIT 1 [14:50:20] |             |                                       |                       |                  |  |  |
| Selection of report                                                                       | User input                                                                                          |             | C:\WinPQ2011\PICTURE\Rv_RECORDERABC.J |                       |                  |  |  |
| ENOVERVIEW=ENOVERVIEW;Week                                                                | B1 UWBE12S/T                                                                                        | rafo_12S/3W | [31.01.2008-                          | Report Preview        |                  |  |  |
| ENMONITOR                                                                                 | B3 UWBUI11S/T                                                                                       | raro_135/3W | [10 03 2008-                          | File Page Zoom        |                  |  |  |
| EN95PERCENT                                                                               | B4 UWBU12S/T                                                                                        | rafo 125/3W | [06.05.2008-                          | rie rage zoom         | and the second   |  |  |
| INTERRUPT=INTERRUPT;Quart [W                                                              | E1 UWES11S/T                                                                                        | rafo_11S/3W | [24.04.2008-                          | 🔁 🖬 🥸   14 🔺 🕨        | ▶I Page 1        |  |  |
| UNTPEDE                                                                                   | E2 UWES12S/T                                                                                        | rafo_12S/3W | [24.04.2008-                          |                       |                  |  |  |
| RECORDERABC=RecB PRINTER=PD                                                               | E3 UWEP11S/1                                                                                        | 15/3W       | [04.06.2008-                          | 1 C                   |                  |  |  |
| TEST                                                                                      | IL E4 OWELLIZS/I                                                                                    | raro 125/3W | [17.06.2008                           |                       |                  |  |  |
| PQ disturbance recorder (all                                                              | Select all 🔲 Reset all 🛛 Inver all                                                                  |             |                                       | Company               |                  |  |  |
| stations).                                                                                |                                                                                                    |             |                                       | company               |                  |  |  |
| Prints the disturbance recorder of all                                                    |                                                                                                    |             |                                       | Plant:                | Field:           |  |  |
| transmission to database.                                                                 |                                                                                                    |             |                                       | a.eberle              | Trafo12          |  |  |
|                                                                                           |                                                                                                    |             |                                       |                       |                  |  |  |
|                                                                                           |                                                                                                    |             |                                       |                       |                  |  |  |
|                                                                                           |                                                                                                    |             |                                       | - Fra                 |                  |  |  |
|                                                                                           |                                                                                                    |             |                                       | List1=300 15          | 5:57:39 [2,9sec] |  |  |
|                                                                                           |                                                                                                    |             |                                       | 23kV 15               | 5:57:40.0000     |  |  |
|                                                                                           |                                                                                                    |             |                                       | U1Es01<br>U2Es01 18kV |                  |  |  |
|                                                                                           |                                                                                                    |             |                                       | U3Es01                | 1                |  |  |
|                                                                                           |                                                                                                    |             |                                       | UN-12kV               |                  |  |  |
|                                                                                           |                                                                                                    |             |                                       | chu -                 |                  |  |  |
|                                                                                           |                                                                                                    |             |                                       | DKV                   |                  |  |  |
|                                                                                           |                                                                                                    |             |                                       | 0,02kV                |                  |  |  |
| History                                                                                   |                                                                                                    |             |                                       | U12s01                |                  |  |  |
| START-ID=51466/51471                                                                      |                                                                                                    |             |                                       | U23s01                |                  |  |  |
| OPEN: stw_bochum [5.1.56-enter                                                            |                                                                                                    |             |                                       | 0071001 10KV          |                  |  |  |
| ACTIVE=MYREP2=EN50160;Month                                                               |                                                                                                    |             |                                       | 12kV                  |                  |  |  |
| ACTIVE=MYREP1=EN50160;Montf                                                               |                                                                                                    |             |                                       | okv.                  |                  |  |  |
| ACTIVE=ENOVERVIEW=ENOVERVIE                                                               |                                                                                                    |             |                                       | 4 444                 | - i - E          |  |  |
|                                                                                           |                                                                                                    |             |                                       |                       | <u> </u>         |  |  |
| MySQL: stw_bochum@LocalHost 🟹 😰 📧 TRG: 14:50: 19 51471/51471/1                            |                                                                                                    |             |                                       |                       |                  |  |  |
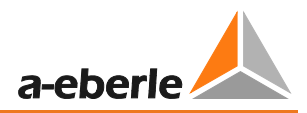

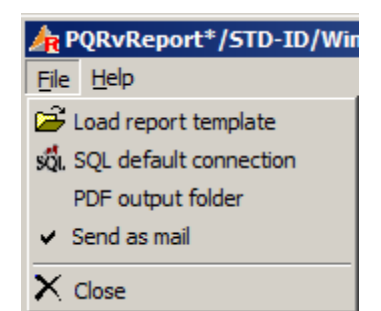

The list in with the program "PQRvReport" saves PDF documents could be changed in the menu point "PDF output folder" It's possible t generate a new folder

## 13.2 Automatic power quality reports

In contradiction to disturbance- reports, norm- reports will be generated by adjusted time-period and not after an event. Norm- reports can be generated per day, week or year. The example below shows: The "EN50160", report will be started every Monday on 8:00 o clock and sends it to the selected printer. The stations must be enabled.

| Automate template: ENOVERVIEW [EN50160-period] |                                                                                                    |                       |                              |                    |  |  |  |
|------------------------------------------------|----------------------------------------------------------------------------------------------------|-----------------------|------------------------------|--------------------|--|--|--|
|                                                | Basic selection Mail setup Other parameter User reports                                                                                  |                       |                              |                    |  |  |  |
| ſ                                              | ENOVERVIEW                                                                                                    |                       |                              |                    |  |  |  |
|                                                | Overview according EN 50160 (all stations).<br>Shows number of violations per time unit according EN 50160 of all stations in one table. |                       |                              |                    |  |  |  |
| [                                              | Basic parameter:                                                                                                    |                       |                              |                    |  |  |  |
|                                                | Time:                                                                                                    | Select a printer      | Select a mail receiver       | Duration between t |  |  |  |
|                                                | 06:00:00 ÷                                                                                                    | Brother MFC9180 USB   | DEFAULT                      | 30 🕂               |  |  |  |
|                                                |                                                                                                    |                       |                              |                    |  |  |  |
| Generation time and other parameter            |                                                                                                    |                       |                              |                    |  |  |  |
|                                                | 🗌 B1                                                                                                    | UWBE12S/Trafo_12S/3W  | <ul> <li>Weekdays</li> </ul> | Duration           |  |  |  |
|                                                | 🗌 B2                                                                                                    | UWBE13S/Trafo_13S/3W  | Sonntag                      | C Day              |  |  |  |
|                                                | Ц ВЗ                                                                                                    | UWBU11S/Trafo_11S/3W  | Montag<br>Dispetas           | ( Day              |  |  |  |
|                                                | L B4                                                                                                    | UWBU12S/Trafo_12S/3W  |                              |                    |  |  |  |
|                                                |                                                                                                    | UWES11S/Trafo_11S/3W  |                              | Week               |  |  |  |
|                                                |                                                                                                    | UWES12S/Trafo_12S/3W  |                              |                    |  |  |  |
|                                                | LI E3                                                                                                    | UWEP11S/11S/3W        | Samstag                      | C 1/               |  |  |  |
|                                                |                                                                                                    | UWEL12S/Trafo_12S/3W  |                              | U rear             |  |  |  |
|                                                |                                                                                                    | UWEL13S/Trafo_13S/3W  |                              |                    |  |  |  |
|                                                | L E6                                                                                                    | UWEL11S/Trafo_11S/3W  |                              | C EN50160-period   |  |  |  |
|                                                |                                                                                                    | UWEL31S/Trafo_31S/3W  | -                            |                    |  |  |  |
| Ľ                                              | 11 1 1 1 1 1 1 1                                                                                                    | TWRT.329/Trafo 329/3W |                              |                    |  |  |  |
|                                                |                                                                                                    |                       |                              |                    |  |  |  |

If the automatic report function should be disabled, the time has to be 0:00 o clock.

## 13.3 Mail dispatch of automatic reports

Is there only one E-Mail group existing, these group will called "Default".

The example bellow shows the settings of automatic generation from the Recorder-B. The device Q1 is selected and the mail receiver are those under Default setting.

| Automate template: RECORDERABC []                                                                                                    |                        |                             |                               |  |  |  |  |
|----------------------------------------------------------------------------------------------------|------------------------|-----------------------------|-------------------------------|--|--|--|--|
| Basic selection Mail setup Other parameter User reports                                                                                   |                        |                             |                               |  |  |  |  |
| RECORDERA                                                                                                    | BC                     |                             |                               |  |  |  |  |
| PQ disturbance recorder (all stations).<br>Prints the disturbance recorder of all pqi-d types immediately after transmission to database. |                        |                             |                               |  |  |  |  |
| Basic parameter:                                                                                                    |                        |                             |                               |  |  |  |  |
|                                                                                                    | Select a printer       | /er Duration between t      |                               |  |  |  |  |
|                                                                                                    | PDF                    | <ul> <li>No mail</li> </ul> | ▼ 30 ÷                        |  |  |  |  |
|                                                                                                    |                        | ,                           |                               |  |  |  |  |
| Generation ti                                                                                                    |                        |                             |                               |  |  |  |  |
| 🗌 B1                                                                                                    | UWBE12S/Trafo_12S/3W   | [31.01.2008- 🔺 F            | Recorder types                |  |  |  |  |
| 🗆 B2                                                                                                    | UWBE13S/Trafo_13S/3W   | [05.11.2007-                | Recorder-A (100µs)            |  |  |  |  |
| B3                                                                                                    | UWBU11S/Trafo_11S/3W   | [10.03.2008-                | Recorder-B (10ms)             |  |  |  |  |
| ✓ B4                                                                                                    | UWBU12S/Trafo_12S/3W   | [06.05.2008-                | Recorder-C (Harmonics)        |  |  |  |  |
| 🗹 E1                                                                                                    | UWES11S/Trafo_11S/3W   | [24.04.2008-                | _ Recorder-S (Ripple Voltage) |  |  |  |  |
| E2                                                                                                    | UWES12S/Trafo_12S/3W   | [24.04.2008                 |                               |  |  |  |  |
| 🗆 E3                                                                                                    | UWEP11S/11S/3W         | [04.06.2008-                |                               |  |  |  |  |
| ✓ E4                                                                                                    | UWEL12S/Trafo_12S/3W   | [17.06.2008-                |                               |  |  |  |  |
| ✓ E5                                                                                                    | UWEL13S/Trafo 13S/3W   | [17.06.2008-                |                               |  |  |  |  |
| E6                                                                                                    | UWEL11S/Trafo_11S/3W   | [18.06.2008-                |                               |  |  |  |  |
| E7                                                                                                    | UWEL31S/Trafo_31S/3W   | [30.07.2008-                |                               |  |  |  |  |
|                                                                                                    | IIWRI.329/Trafo 329/3W | 131 07 2008-                |                               |  |  |  |  |
| Vok X Cancel                                                                                                    |                        |                             |                               |  |  |  |  |

To send disturbance or norm- reports to different groups of mail receivers, it is necessary use the "Mail- Setup".

## The task "other parameter"

| 👍 Automate te     | emplate: RECORDI   | ERABC []       |                  |              |
|-------------------|--------------------|----------------|------------------|--------------|
| Basic selection   | Mail setup Other p | arameter 🛛 Use | r reports        |              |
| Current selection | n                  |                |                  |              |
| group1=B1,B2,B    | 3;                 |                |                  |              |
| group2=B1,B2,B    | 3,EZ,E3,E4;        |                |                  |              |
| Compilation       |                    | Combines       | tation IDs and m | ail receiver |
| Mail receiver     |                    | 001101101      |                  |              |
| group2            |                    |                | <b>•</b>         |              |
| Mail              |                    |                |                  |              |
| ✓ E2              | UWES12S/Tr         | afo_12S/3W     | <b>A</b>         |              |
| E3                | UWEP11S/11         | .S/3W          |                  |              |
| E5                | UWEL13S/Tr         | afo 135/3W     |                  |              |
| <b>E6</b>         | UWEL11S/Tr         | afo 11S/3W     | <b>•</b>         |              |
| Mail topic        |                    |                |                  |              |
| disturbance d     | ata                |                |                  |              |
|                   | dd/Change          |                |                  |              |
|                   | uu/change          |                |                  |              |
| 🗸 Ok 🗙 Car        | ncel               |                |                  |              |

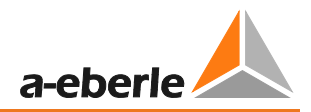

| notes | Ν | 0 | t | e | S |
|-------|---|---|---|---|---|
|-------|---|---|---|---|---|

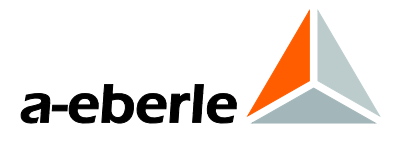

A. Eberle GmbH & Co. KG

Aalener Str. 30/32 D-90441 Nuremberg

Tel.: +49 (0) 911 / 62 81 08-0 Fax: +49 (0) 911 / 62 81 08 96 E-Mail: info@a-eberle.de

http://www.a-eberle.de

Software - Version: